National Cybercrime Training Centre (NCTC)

# Trainee's User Manual CyTrain Portal

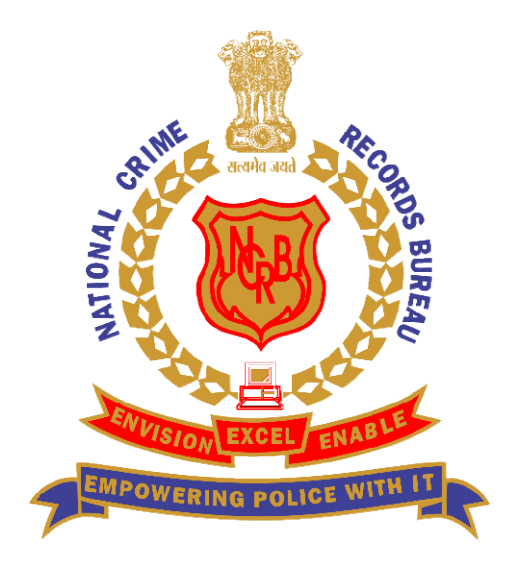

National Crime Records Bureau Ministry of Home Affairs Government of India

03 February, 2020

## **Introduction**

Cybercrime is becoming a global phenomenon and a worldwide concern. As cybercriminals face no boundaries, the traditional law enforcement approach is becoming obsolete. If the borders and artificial boundaries set up by countries are becoming a big obstacle to investigate and prosecute traditional crime, the concerns are even bigger in regards to identifying, investigating, prosecuting and bringing cybercriminals before justice.

Indian Cyber Crime Coordination Centre (I4C) aims to overcome obstacles by assisting state law enforcement agencies in all aspects regarding cybercrime intelligence development and sharing, training, forensics, research, and also by facilitating exchange of information and cooperation amongst them. A vital aspect for fighting cybercrime is that the state law enforcement agencies have cyber intelligence, investigation and forensic units that are fully prepared both from the equipment and the knowledge point of view to face cybercriminals and their destructive actions.

'Traditional Crime' (like homicide, robbery, theft/burglary, economic offences etc.) has declined sharply in recent decades in developed countries including US and UK, but new types of crimes—many of them enabled by computer technology—have begun to proliferate. Criminals are using technology to invent new types of crime, and are creating new methods for committing traditional crimes.

Cybercrime poses a significant challenge to law enforcement agencies worldwide. While it is perhaps no longer a novelty, the ways in which criminals exploit technology are evolving at an increasingly rapid pace, causing serious concern to law enforcement. The latest developments in technology are being adopted by cybercrime networks to shape new, unique and innovative modus operandi with little time lag. The information infrastructure is increasingly under attack by cyber criminals. The number, cost and sophistication of these attacks are increasing sharply. Most of these attacks are transnational by design, with victims spread throughout the world, necessitating multijurisdictional or transnational investigations.

Traditional modes of training through books, boards, PowerPoint / PDF-based approach are not very suitable for advanced trainings to combat cybercrime. There is need for more practical training, something based on simulated environments. However, given the need of volumes, the proposed methodology should be scalable.

## <u>Index</u>

| 1.   | Create New Account                              | 5    |
|------|-------------------------------------------------|------|
| 2.   | Log In                                          | 9    |
| 3.   | Forget Password                                 | . 10 |
| 4.   | Language                                        | . 13 |
| 5.   | Dashboard                                       | . 14 |
| 6.   | Profile                                         | . 15 |
| 7.   | Notifications                                   | . 18 |
| 8.   | Upcoming Events                                 | . 20 |
| 9.   | Navigation Drawer                               | . 23 |
| 10.  | Right Column of Dashboard                       | . 24 |
| 11.  | Main/Middle Dashboard                           | . 25 |
| 12.  | Enroll in New Course                            | . 26 |
| 13.  | Course                                          | . 29 |
| 14.  | Assessment & Feedback Section in a Course       | . 31 |
| 15.  | Certificate                                     | . 35 |
| Trai | nee's User Manual of CyTrain Mobile App         | . 38 |
| 16.  | Access the Mobile app                           | . 38 |
| 17.  | Log In to Mobile app                            | . 40 |
| 18.  | Forgotten Password Mobile app                   | . 41 |
| 19.  | Dashboard in Mobile App                         | . 44 |
| 20.  | Course                                          | . 45 |
| 21.  | Final Assessment & Feedback section in a course | . 50 |
| 22.  | Quick Links                                     | . 52 |
| 23.  | Hands on Training with Virtual Lab              | . 53 |

To visit and open the CyTrain portal, open a web browser and type the given URL <u>https://cytrain.ncrb.gov.in/</u> in the address bar of a browser.

The Home page of the portal shows different sections containing most commonly used actions like Login, Create new account, preferred language in header section and Available courses in below section etc. User can find these required options in these sections.

To log in to the CyTrain portal, type the given URL https://cytrain.ncrb.gov.in/log in/index.php in the address bar of the browser or click on **Log in** option available in the header section.

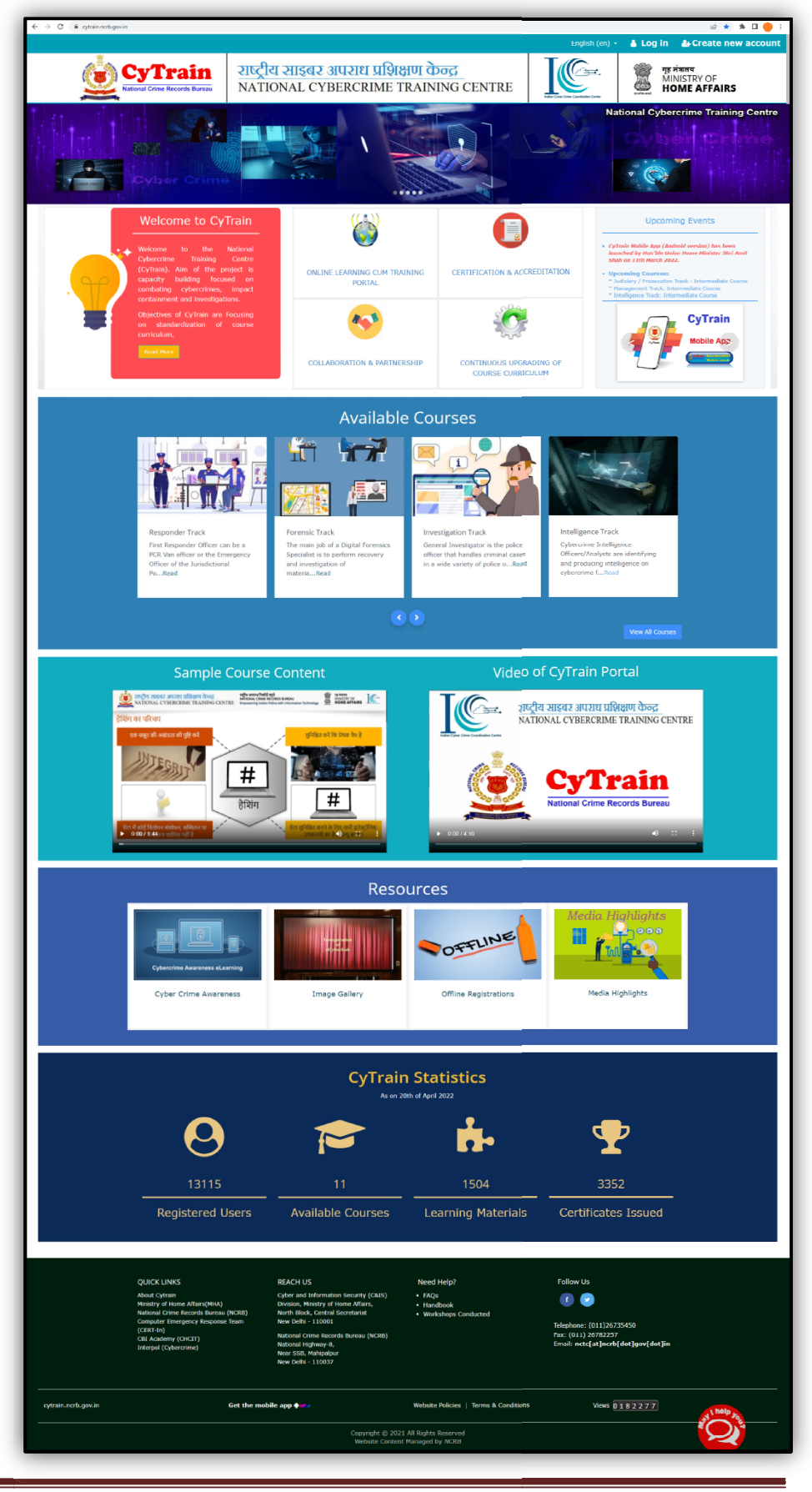

#### **1. Create New Account**

If you are not a user of CyTrain, you can register yourself by Clicking on CREATE NEW ACCOUNT Button located on the login area on the CyTrain home screen at <a href="https://cytrain.ncrb.gov.in/login/index.php">https://cytrain.ncrb.gov.in/login/index.php</a>

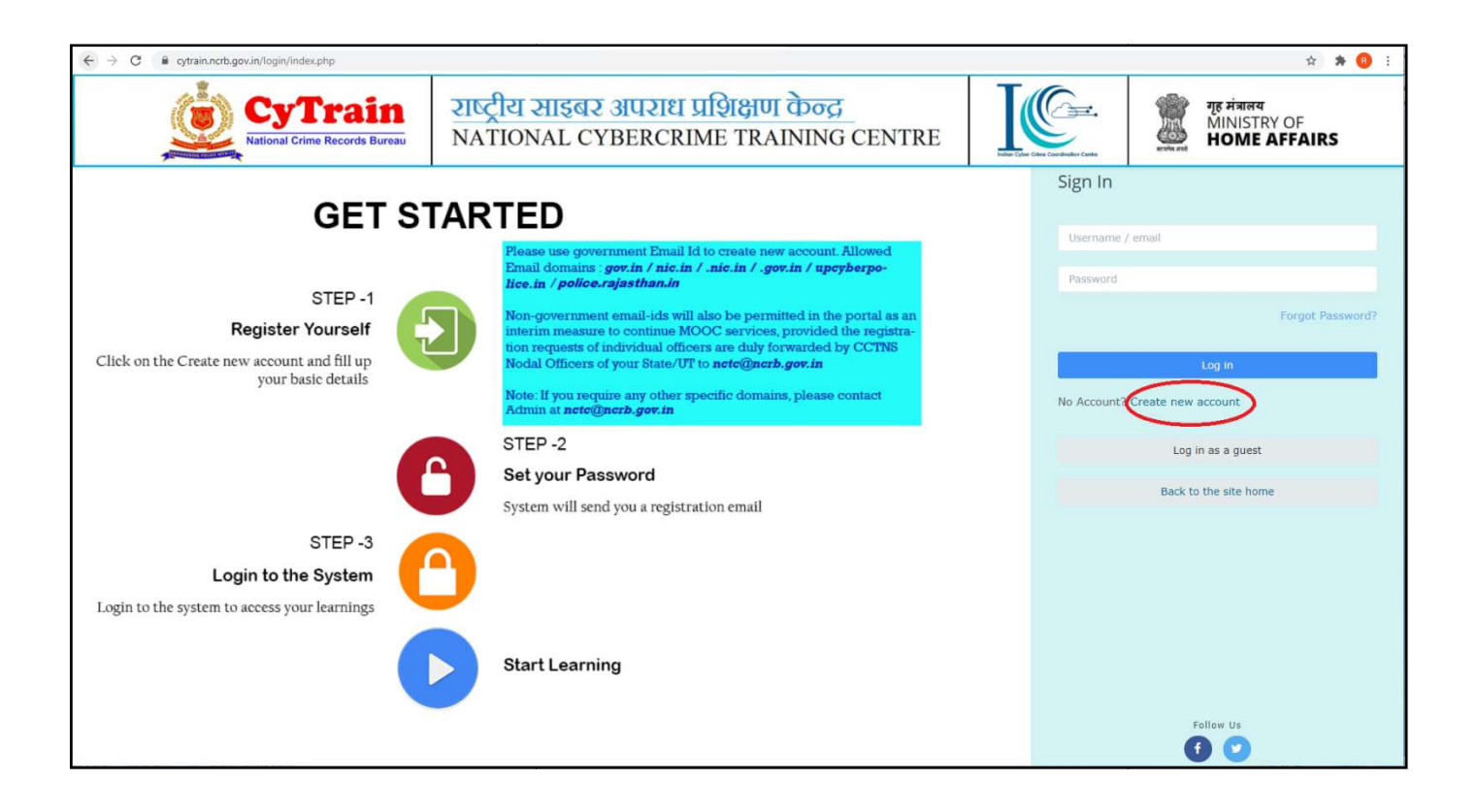

User have to fill all the mandatory fields and an email address in which the user will receive any notifications, such as password reset notices, message notifications, or forum digests.

|                                                                                                  | <ul> <li>Type of User</li> </ul>        |
|--------------------------------------------------------------------------------------------------|-----------------------------------------|
| Choose your username and password                                                                | Choose 💠                                |
| 0 Username                                                                                       |                                         |
| admin                                                                                            | • Designation                           |
| The password pust have at least 9 sharastors at                                                  | Designation                             |
| least 1 digit(s), at least 1 lower case letter(s), at                                            | <ul> <li>Select ID Type</li> </ul>      |
| least 1 upper case letter(s), at least 1 non-<br>alphanumeric character(s) such as as *, -, or # | Choose ÷                                |
| Password                                                                                         | Enter ID Number                         |
|                                                                                                  | Enter ID Number                         |
|                                                                                                  | Present Posting / Unit / Police Station |
|                                                                                                  | Present Posting / Unit / Police Station |
| 1ore details                                                                                     |                                         |
| • Email address                                                                                  | District                                |
| Email address                                                                                    |                                         |
|                                                                                                  | Mobile Number                           |
| Email (again)                                                                                    | Mobile Number                           |
| Email (again)                                                                                    | 0 State / UT                            |
| • First name                                                                                     | Choose +                                |
| First name                                                                                       | Security question                       |
| 0 Surname                                                                                        |                                         |
| Surname                                                                                          | reCAPTCHA<br>Privacy - Tema             |
| City/hours                                                                                       |                                         |
| City/town                                                                                        | Create my new account                   |
|                                                                                                  |                                         |
| India ÷                                                                                          | Cancel                                  |

### Then click on CREATE MY NEW ACCOUNT Button

| $\leftrightarrow$ $\rightarrow$ C $$ cytrain.ncrb.gov.in/login/signup.p | hp                                                                             |                | or 🕁 🍪 :                                    |
|-------------------------------------------------------------------------|--------------------------------------------------------------------------------|----------------|---------------------------------------------|
|                                                                         | English (e                                                                     | n) - 💄 Log in  |                                             |
| Rational Crime Records Bureau                                           | राष्ट्रीय साइबर अपराध प्रशिक्षण केन्द्र<br>NATIONAL CYBERCRIME TRAINING CENTRE | The offer Case | गुह मंत्रालय<br>MINISTRY OF<br>HOME AFFAIRS |
| National Cybercrime<br>Home / Confirm your account                      | Training Centre (CyTrain)                                                      |                |                                             |
| An email should have be                                                 | n sent to your address at anupam.karmakar@gov.in                               |                |                                             |
| It contains easy instructi                                              | ons to complete your registration.                                             |                |                                             |
| If you continue to have t                                               | Continue                                                                       |                |                                             |
|                                                                         |                                                                                |                |                                             |
|                                                                         |                                                                                |                |                                             |
|                                                                         |                                                                                |                |                                             |
|                                                                         |                                                                                |                |                                             |

Then click on Continue Button and user account will be registered and is pending confirmation by the administrator. User may either receive a confirmation mail or to be contacted for further clarification.

| ininbox Q                                                                                                    | Anupam Karmakar 👻      |
|----------------------------------------------------------------------------------------------------|------------------------|
| Mail Contacts Calendar Tasks Briefcase Preferences Login History Video Tutorials National Cyberc 🛛               | ت<br>ا                 |
| Close Reply Reply to All Forward Archive Delete Spam                                                             | 🔍 View 👻               |
| National Cybercrime Training Centre (CyTrain): account confirmation                                              | 1 message              |
| From: (NCTC Admin (via NCTC))<br>To: (Anupam Karmakar)                                                           | June 22, 2021 10:06 AM |
| Hi Anupam Karmakar,                                                                                              |                        |
| A new account has been requested at 'National Cybercrime Training Centre (CyTrain)'<br>using your email address. |                        |
| To confirm your new account, please go to this web address:                                                      |                        |
| https://cytrain.ncrb.gov.in/login/confirm.php?data=7VRA7jcF7ebglK9/akarmakar                                     |                        |
| In most mail programs, this should appear as a blue link                                                         |                        |
| which you can just click on. If that doesn't work,                                                               |                        |
| then cut and paste the address into the address                                                                  |                        |
| line at the top of your web browser window.                                                                      |                        |
| If you need help, please contact the site administrator,                                                         |                        |
| Admin User                                                                                                    |                        |
| Reply - Reply to All - Forward - More Actions                                                                    |                        |
|                                                                                                    |                        |

Click on the link provided in the confirmation email received on your registered email id, which was given by the user on Sign Up or registration form at the time of registration.

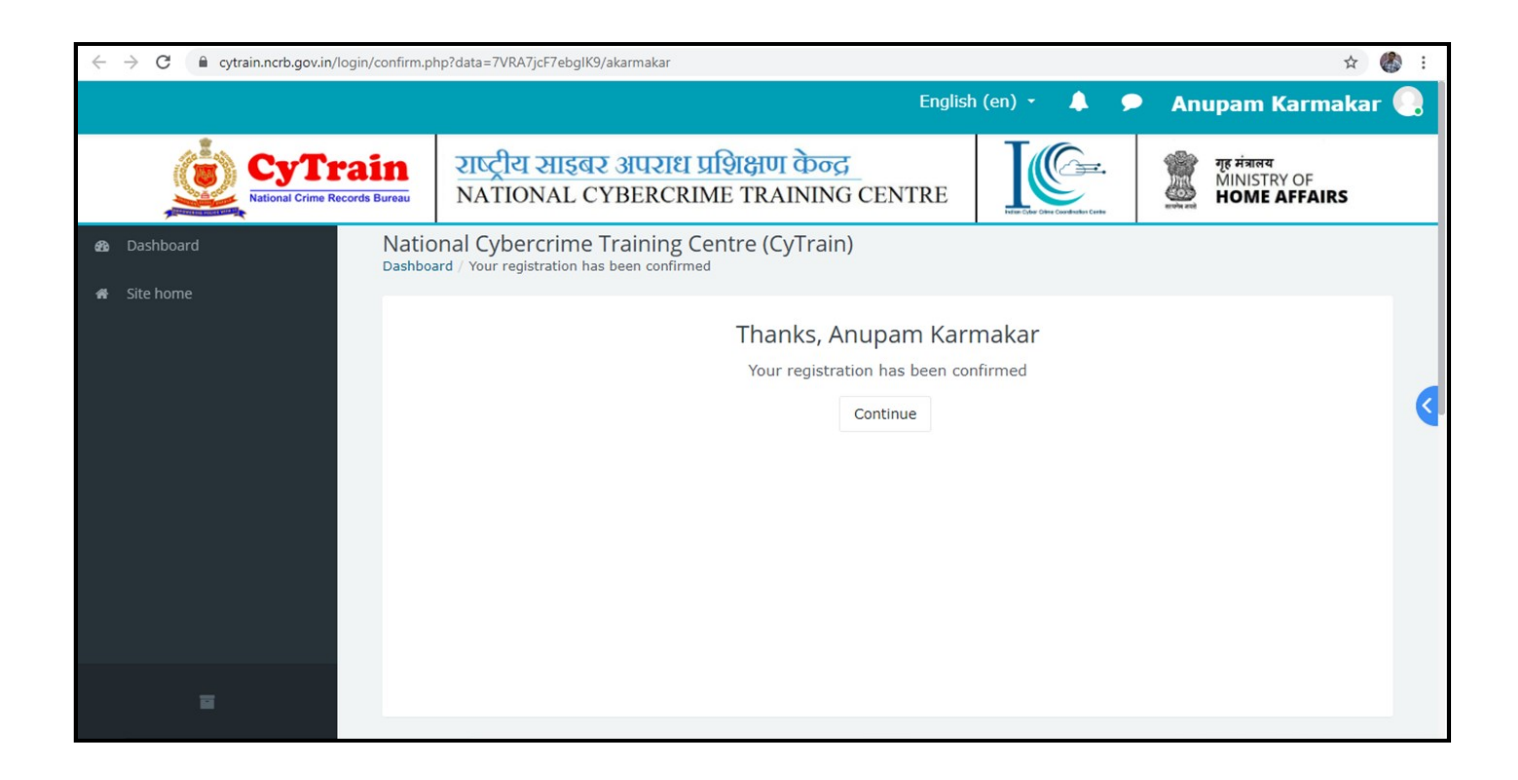

By clicking on the link in the email, user will automatically redirect to the portal and with the registration confirmed message on the screen then click on Continue button.

#### 2. Log In

Enter username & password which was given by the Admin at the time of registration then click on LOG IN Button

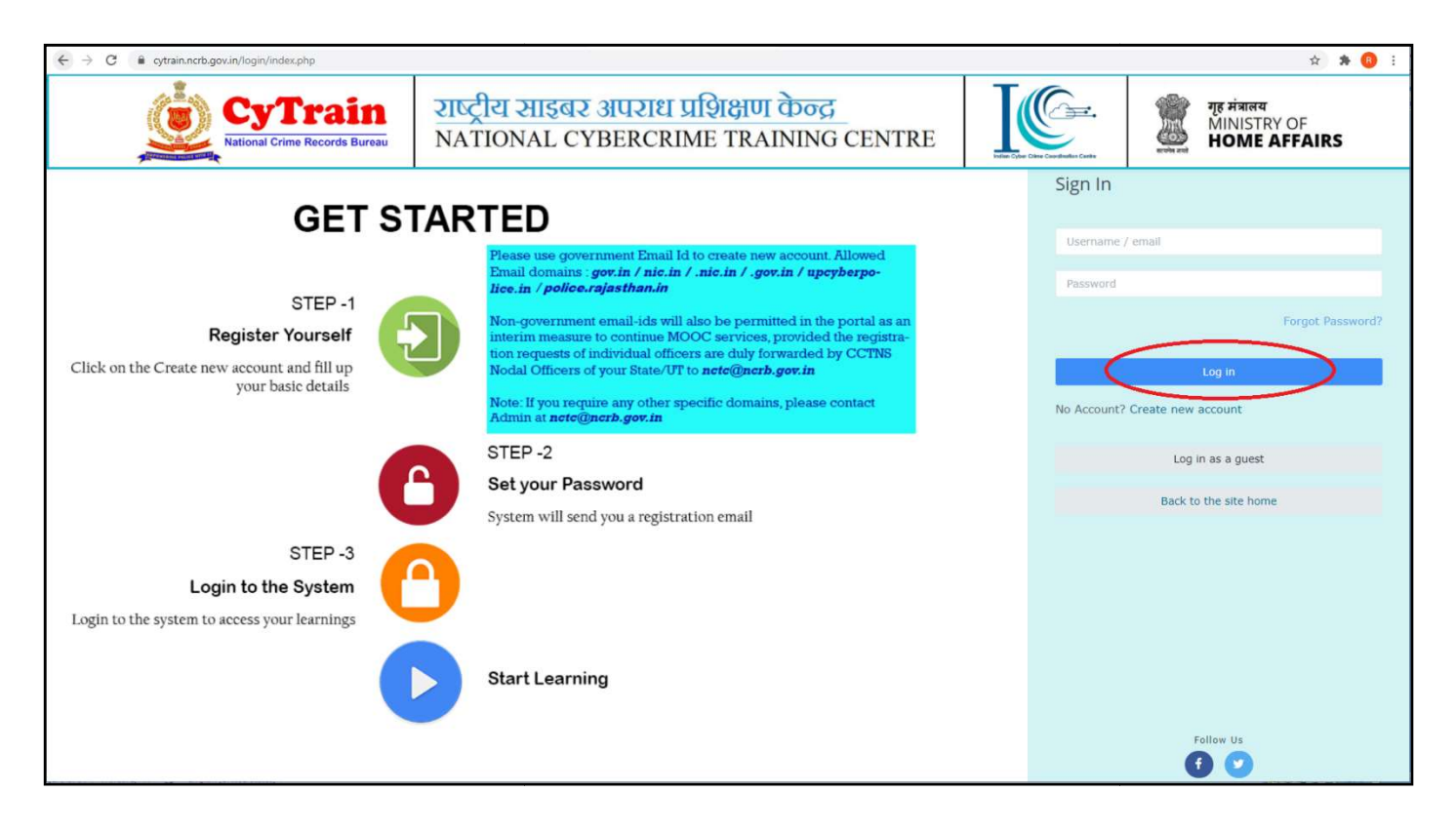

#### 3. Forget Password

If your CyTrain password has expired or you have forgotten your password and would like to reset it, please click on the "Forgotten your username or password" link located on the login area on the CyTrain home screen at <u>https://cytrain.ncrb.gov.in/login/index.php</u>

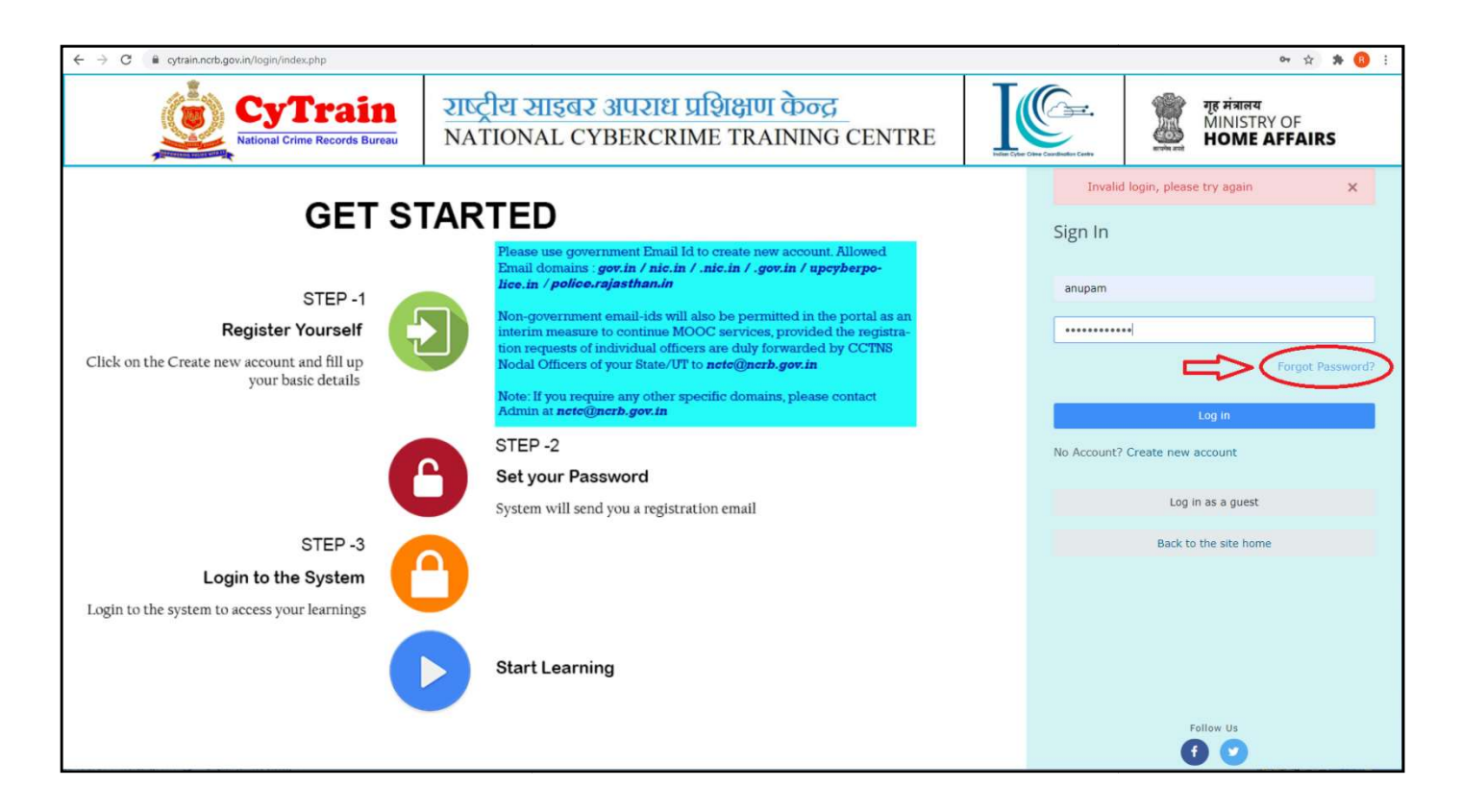

You will be prompted to enter your username or email to search your account on CyTrain then click on Continue Button and an email will be sent to the registered email address. You must be able to access the email account associated with your account in CyTrain. By default, this is the email you provided at registration unless you have changed it in your profile area in CyTrain.

|                                                       |                                                                                                    | English (en)                        | Le Create new account                       |
|-------------------------------------------------------|----------------------------------------------------------------------------------------------------|-------------------------------------|---------------------------------------------|
| CyTrain<br>National Crime Records Bureau              | राष्ट्रीय साहबर अपराध प्रशिक्षण केन्द्र<br>NATIONAL CYBERCRIME TRAINING CENTRE                                     |                                     | गृह मंत्रालय<br>MINISTRY OF<br>HOME AFFAIRS |
| National Cybercrime<br>Home / Log in / Forgotten pass | Training Centre (CyTrain)                                                                                          |                                     |                                             |
| To reset your password,<br>instructions how to get a  | submit your username or your email address below. If we can find you in the database, an email wil<br>ccess again. | be sent to your email address, with |                                             |
| Search by usern                                       | ame                                                                                                    |                                     |                                             |
| Username                                              | Search                                                                                                    |                                     |                                             |
| Search by email                                       | address                                                                                                    |                                     |                                             |
| Email address                                         | Search                                                                                                    |                                     |                                             |
|                                                       |                                                                                                    |                                     |                                             |

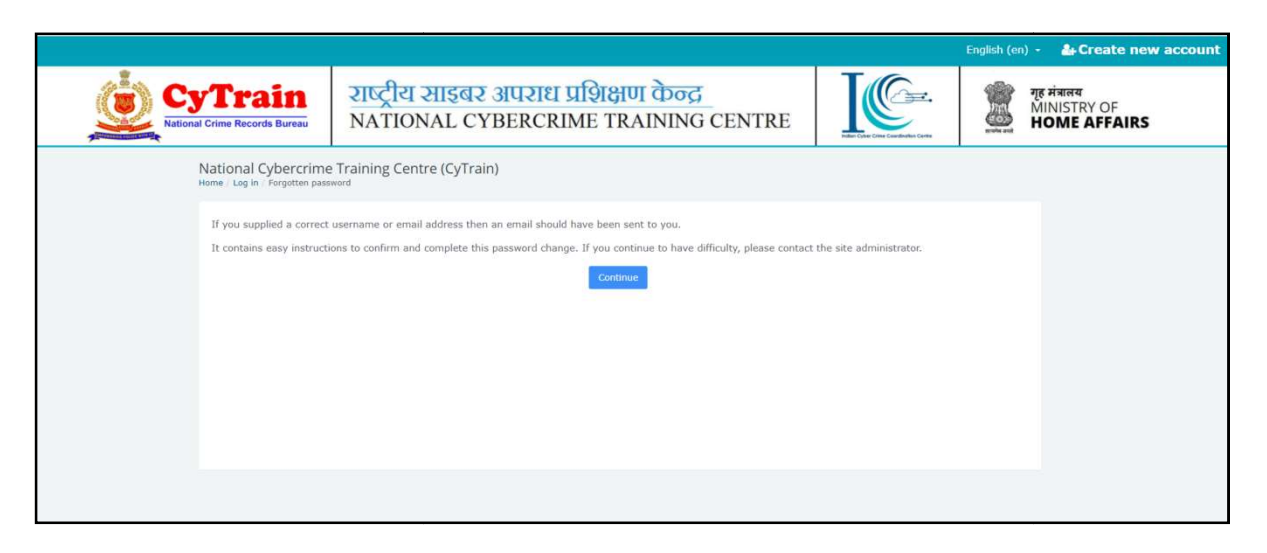

Click on the link received in mail to reset password

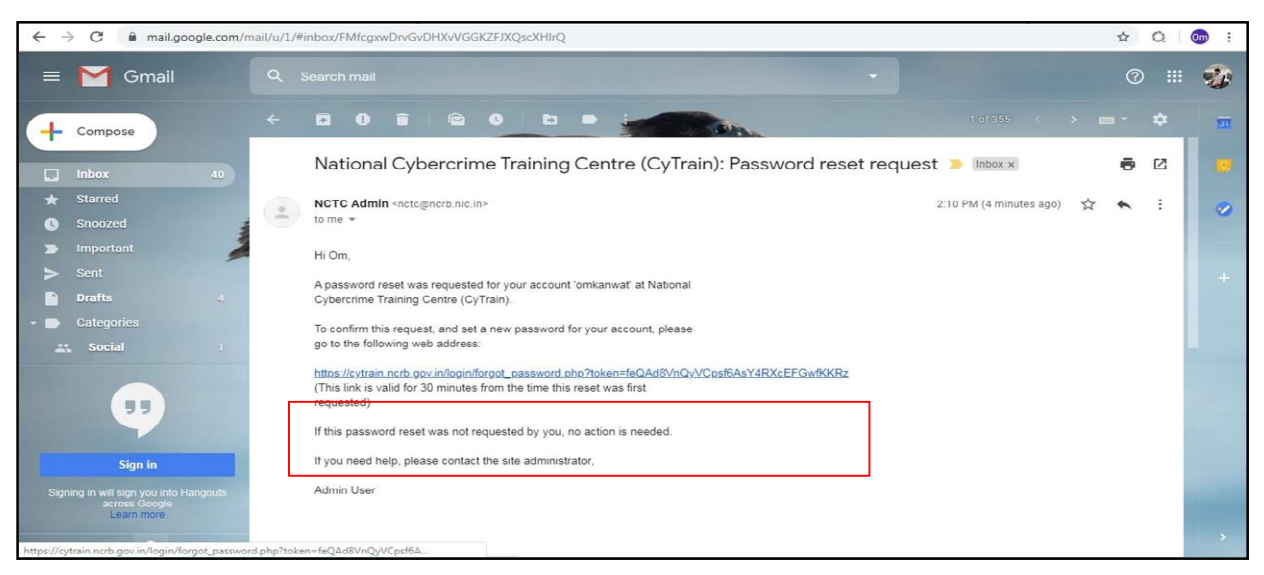

Some email providers may treat the automated email with your new password as spam so please check your junk folder. Please follow the steps set out in the email to reset your password.

|                                                  | English (en) 👻                                                                                                    | 🛃 Creat                        | e new account                                    |
|--------------------------------------------------|----------------------------------------------------------------------------------------------------|--------------------------------|--------------------------------------------------|
| CyTrain<br>Referred Crime Records Barraw         | राष्ट्रीय साइबर अपराध प्रशिक्षण केन्द्र<br>NATIONAL CYBERCRIME TRAINING CENTRE                                                         | IC.                            | ия нани<br>MINISTRY OF<br>HOME AFFAIRS           |
| National Cyber<br>Home / Log in / Forgo          | rcrime Training Centre (CyTrair                                                                                                    | 1)                             |                                                  |
| Please enter your new password b<br>Set password | elow, then save changes.                                                                                                    |                                |                                                  |
| Username                                         | omkanwat                                                                                                    |                                |                                                  |
|                                                  | The password must have at least 8 characters, at least 1 digit(s), at least alphanumeric tharacter(s) such as as $^{\rm e}, \sim$ or # | 1 lower case letter(s), at lea | st 1 upper case letter(s), at least 1 non-       |
| New pass                                         | word O                                                                                                    |                                |                                                  |
| New password (a                                  | (gain) O                                                                                                    |                                |                                                  |
|                                                  | Save changes Cancel                                                                                                    |                                |                                                  |
|                                                  |                                                                                                    | There ar                       | e required fields in this form marked <b>Q</b> . |
|                                                  |                                                                                                    |                                |                                                  |

Be sure the new password is entered correctly including symbols and capitals.

If the password does not work it could mean that your account is locked, due to several (more than 3) incorrect attempts. The account will be automatically unlocked after 1 hour. Please try to log in again after this time has elapsed.

| ← → C 🕯 cytrain.ncrb.gov.in/login/index.php                                            |           |                                                                                                    |                         | 아 ☆ 🛊 🔕 🗄                                   |
|----------------------------------------------------------------------------------------|-----------|----------------------------------------------------------------------------------------------------|-------------------------|---------------------------------------------|
| CyTrain<br>National Crime Records Bureau                                               | 210<br>NA | ट्रीय साइबर अपराध प्रशिक्षण केन्द्र<br>TIONAL CYBERCRIME TRAINING CENTRE                                                                                                    | Inter Charlowshiel Card | गृह मंत्रालय<br>MINISTRY OF<br>HOME AFFAIRS |
| GET STARTED                                                                            |           |                                                                                                    | Invalid<br>Sign In      | login, please try again X                   |
| STEP -1                                                                                |           | Please use government Email Id to create new account. Allowed<br>Email domains :gov.in / nic.in / .nic.in / .gov.in / upcyberpo-<br>lic.in / police.rajasthan.in<br>Non-government email-ids will also be permitted in the portal as an<br>interim measure to continue MOOC services, provided the registra-<br>tion requests of individual officers are duly forwarded by CCTNS<br>Nodal Officers of your State/UT to ncte@nerb.gov.in<br>Note: If you require any other specific domains, please contact | anupam                  |                                             |
| Register Yourself<br>Click on the Create new account and fill up<br>your basic details |           |                                                                                                    |                         | • Forgot Password?                          |
|                                                                                        | 0         | STEP -2<br>Set your Password                                                                                                    | No Account?             | Create new account                          |
| STEP -3<br>Login to the System                                                         | Ă         | System will send you a registration email                                                                                                    |                         | Back to the site home                       |
| Login to the system to access your learnings                                           | Ň         | Start Learning                                                                                                    |                         |                                             |
|                                                                                        |           | g                                                                                                    |                         | Follow Us                                   |

If the new password is still not working it means that your student account has expired and needs to be reset by CyTrain Admin.

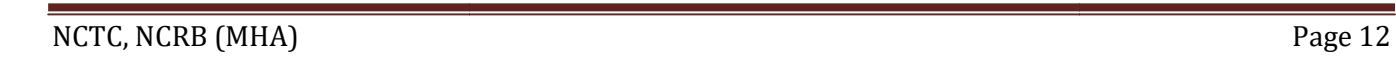

#### 4. Language

By default, CyTrain Portal detects a user's language from their browser setting. However, language auto-detection may be disabled so that the default site language (english) is used instead.

A user can set their preferred language via Preferences in the user menu (top right)

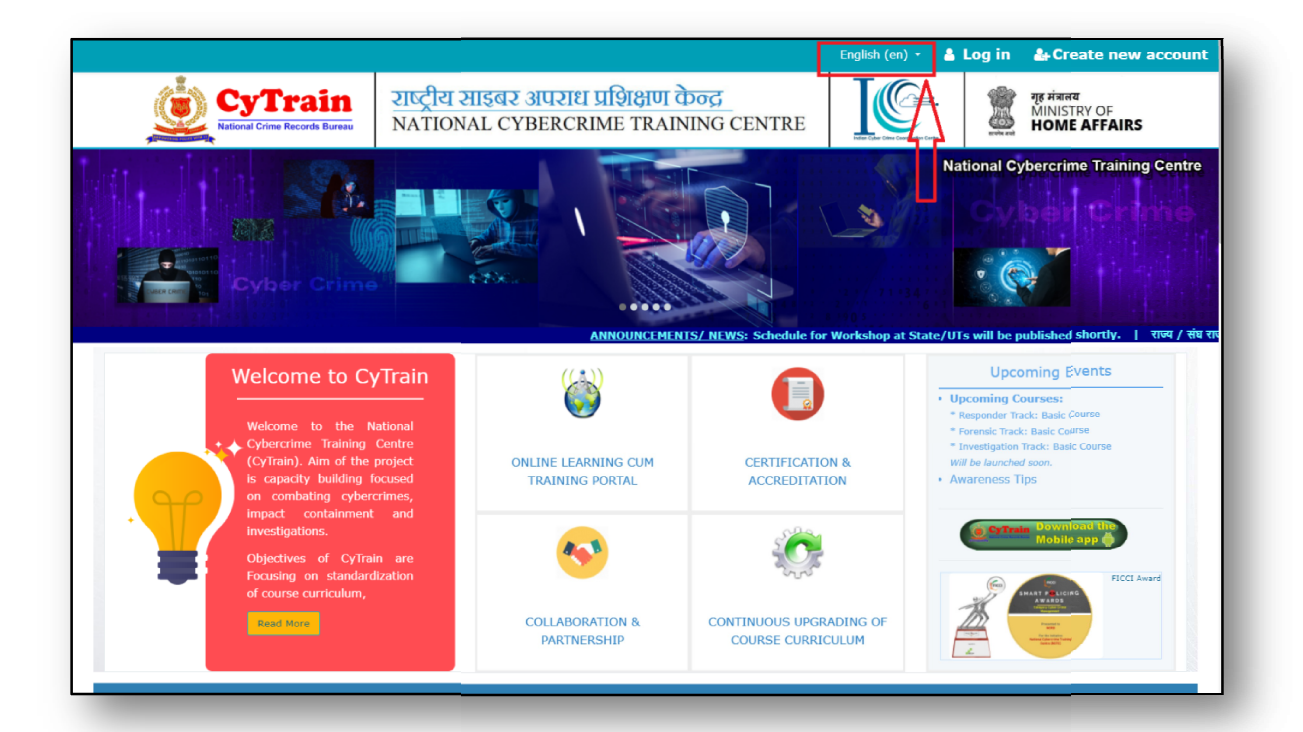

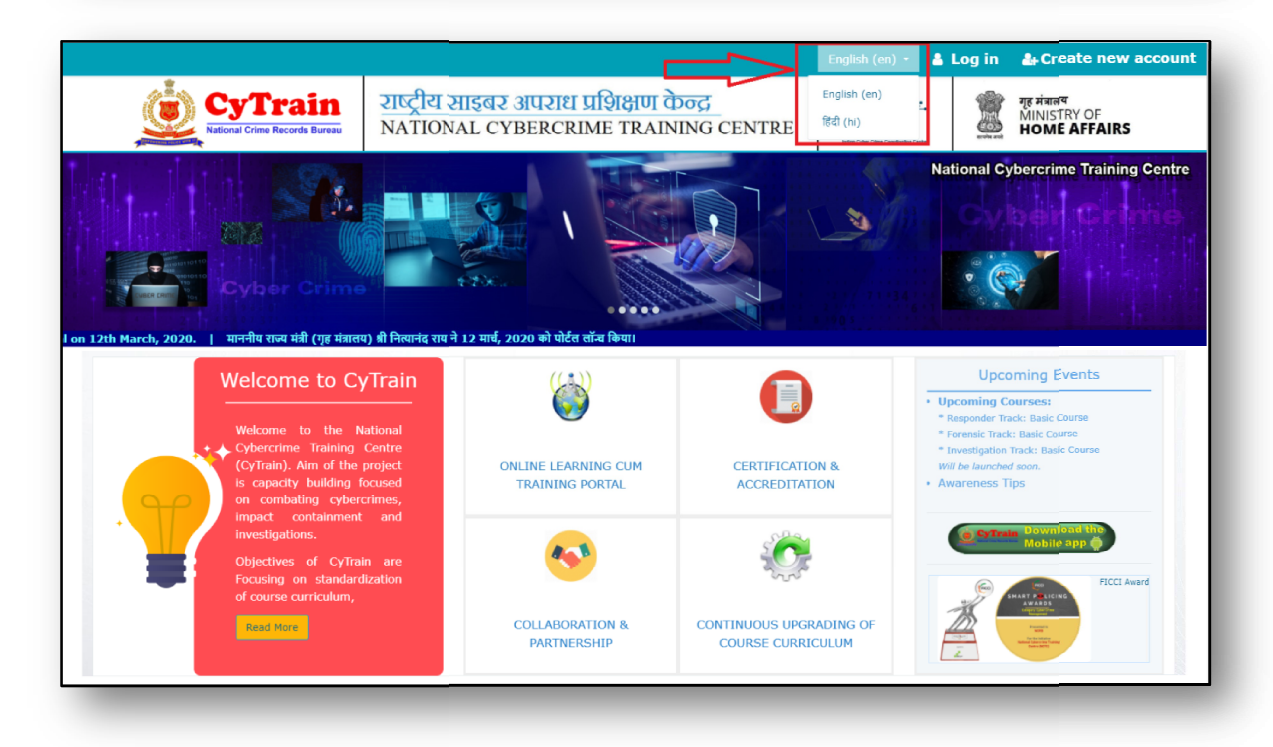

NCTC, NCRB (MHA)

#### 5. Dashboard

Dashboard (known as 'My home') is a customizable page for providing users with links to their courses and activities within them, such as unread forum posts and upcoming assignments.

Dashboard usually has the Course overview block in the central column.

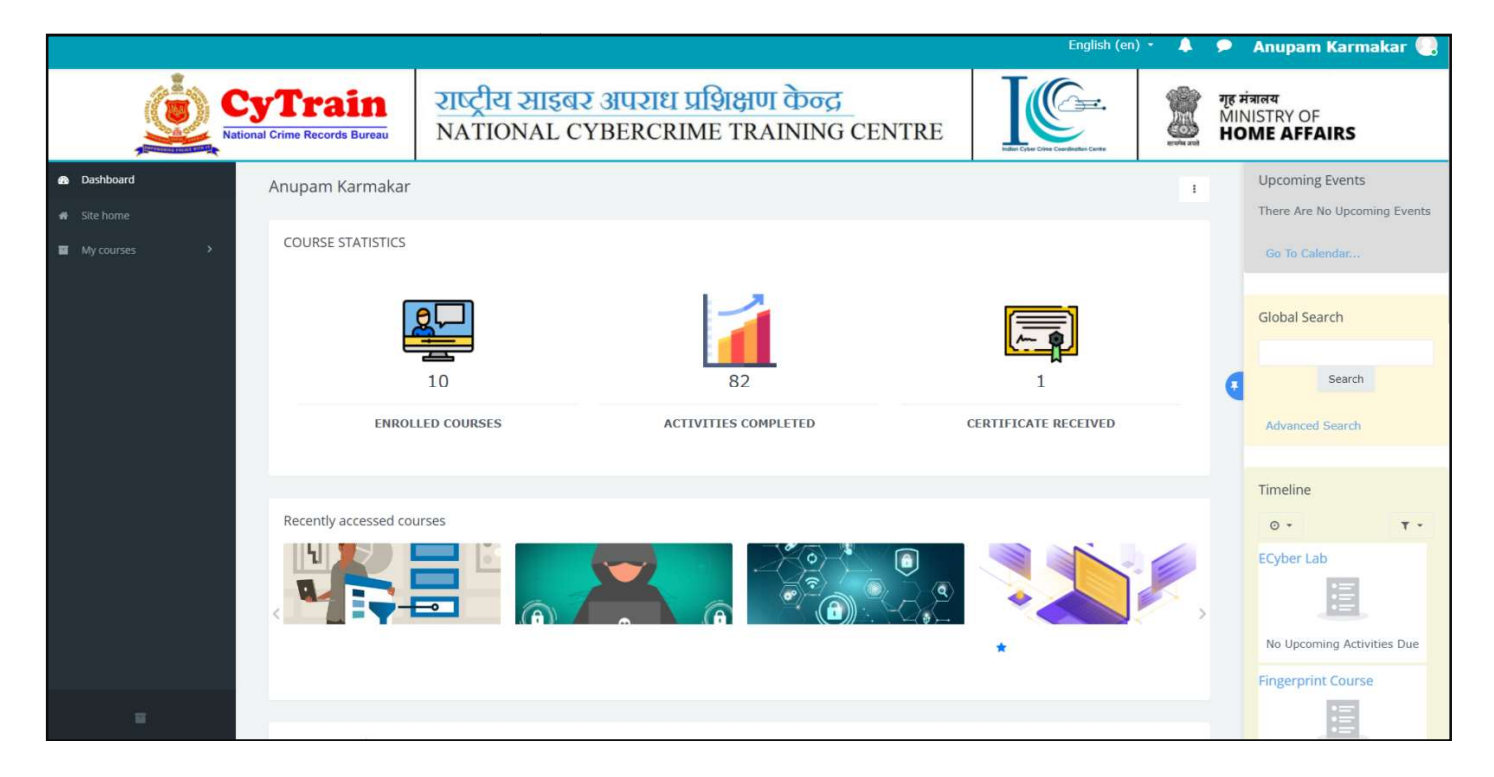

#### 6. Profile

You can access your profile from the user menu at top right corner. It's where you see your name and an arrow. Click there on Profile Tab to see your profile

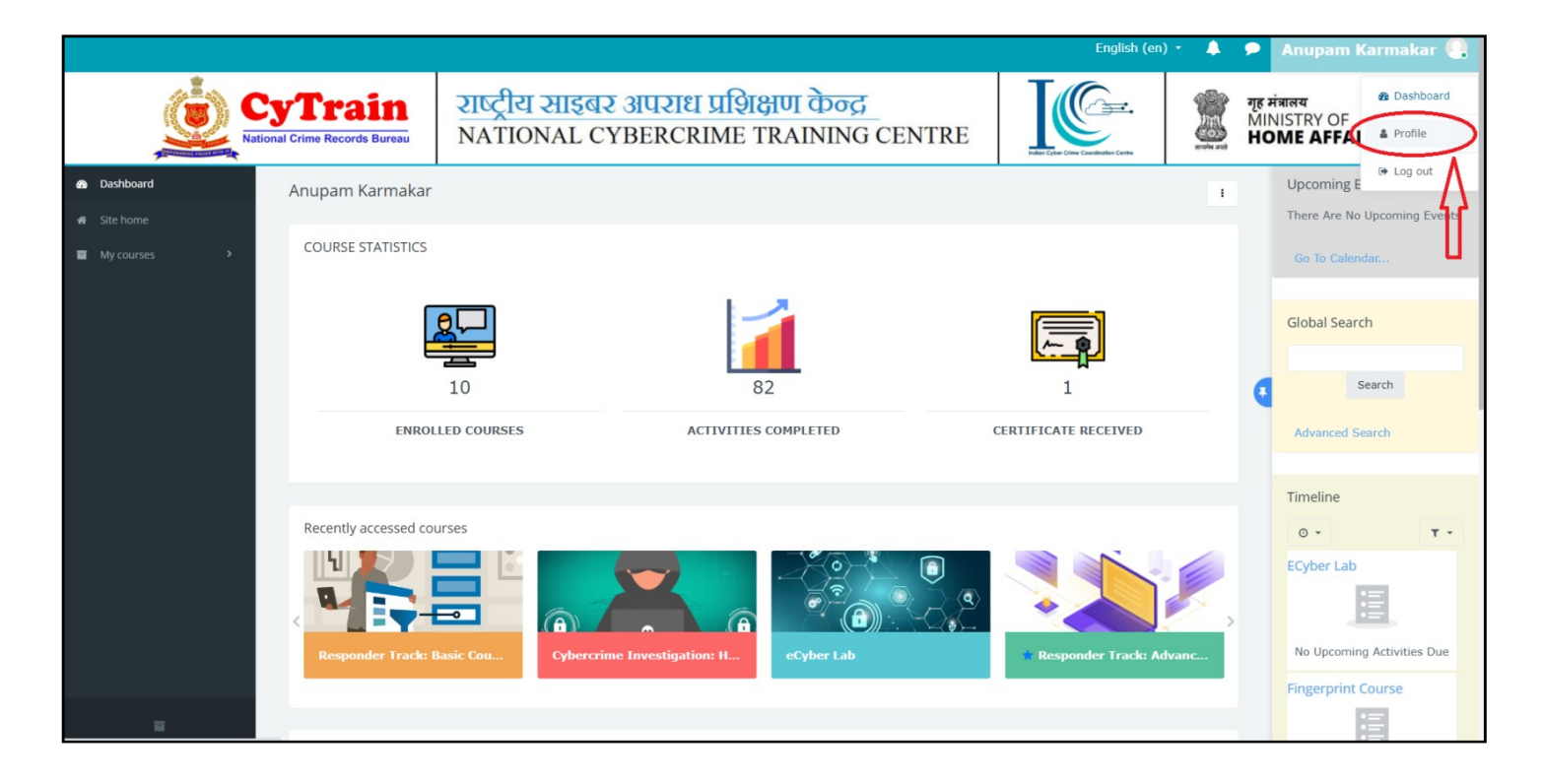

The Profile link will then display other options, such as a list of your courses, any forum and blog entries and a link to edit your profile

To edit your profile click on 'Edit Profile' Tab

|                             |                                   |                                |                                       |                       | English (en) 🔹 🖌         | 🖡 👂 Anupam Karmakar 🌅                       |
|-----------------------------|-----------------------------------|--------------------------------|---------------------------------------|-----------------------|--------------------------|---------------------------------------------|
| Cy1<br>National Crin        | <b>Crain</b><br>me Records Bureau | राष्ट्रीय साइबर<br>NATIONAL CY | अपराध प्रशिक्षण के<br>BERCRIME TRAINI | ण्ट्र<br>NG CENTRE    | Like Crie Carlouin Carle | गृह मंत्रालय<br>MINISTRY OF<br>HOME AFFAIRS |
| øå Dashboard<br>₩ Site home | Anupam<br>Dashboard               | n Karmakar<br>Profile          |                                       |                       |                          | 0 · 1                                       |
| ₩ My courses >              |                                   |                                | About Me Courses                      | dit Profile           |                          | ٥                                           |
|                             |                                   |                                | First Name                            | Anupam                |                          |                                             |
|                             | A                                 | Anupam Karmakar                | Email                                 | akarmakar@ncrb.nic.in |                          | ٩                                           |
|                             |                                   |                                | City/Town                             | New Delhi             |                          |                                             |
|                             | Cont                              | D O                            | Country                               | India                 |                          | 9                                           |
|                             |                                   | acta practicationa             | Description                           |                       |                          |                                             |
|                             |                                   |                                |                                       |                       |                          | Submit                                      |
|                             |                                   |                                |                                       |                       |                          |                                             |
|                             |                                   |                                |                                       |                       |                          |                                             |
| 33                          |                                   |                                |                                       |                       |                          |                                             |

To view any forum and blog entries click on 'More' Tab

|                                 |                                                       |                                                                                                    | English (en) 👻 🐥 🗩 Anupam Karmakar (                                                                                                 |   |
|---------------------------------|-------------------------------------------------------|----------------------------------------------------------------------------------------------------|----------------------------------------------------------------------------------------------------|---|
| CyTra<br>National Crime Records | in राष्ट्रीय साइबर<br>NATIONAL CY                     | अपराध प्रशिक्षण केन्द्र<br>BERCRIME TRAINING CENTRE                                                                                                    | गुह मंत्रालय<br>MINISTRY OF<br>HOME AFFAIRS                                                                                          |   |
| ● Dashboard                     | Anupam Karmakar<br>Dashboard / Profile                |                                                                                                    | 0 · ·                                                                                                    |   |
| ■ My courses >                  | Anupam Karmakar<br>T M<br>O O<br>Contacts Discussions | About Me Courses Edit Profile<br>User details<br>Edit profile<br>Email address<br>akarmakar@ncrb.nic.in<br>Country<br>India<br>City/town<br>New Delhi<br>Type of User<br>CPO / CAPF<br>National Crime Records Bureau<br>Designation<br>JSO<br>Select ID Type<br>Police Employee Number | Miscellaneous<br>Blog entries<br>My certificates<br>Forum discussions<br>Learning plans<br>Reports<br>My feedback<br>Grades overview | ٢ |
|                                 |                                                       | Enter ID Number<br>123456789<br>Present Posting / Unit / Police Station                                                                                                    | Monday, 22 April 2019, 5:25 PM (1 year 306<br>days)<br>Last access to site                                                           |   |

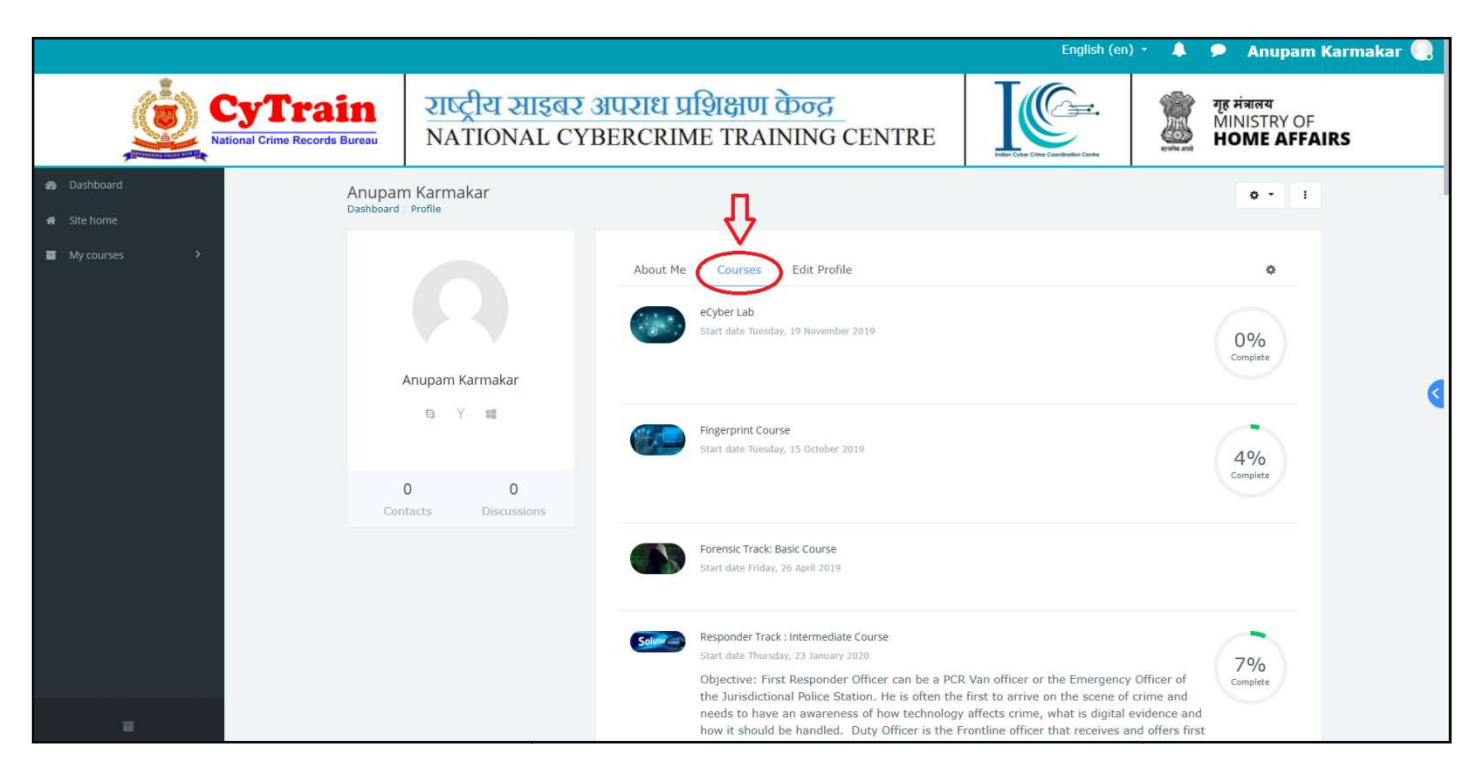

#### To view enrolled course click on 'Courses' Tab

#### 7. Notifications

Notifications alert students and other users about events in CyTrain such as new forum posts, assignments needing grading or badges awarded.

New notifications are highlighted with a number in the notifications menu at the top of the screen:

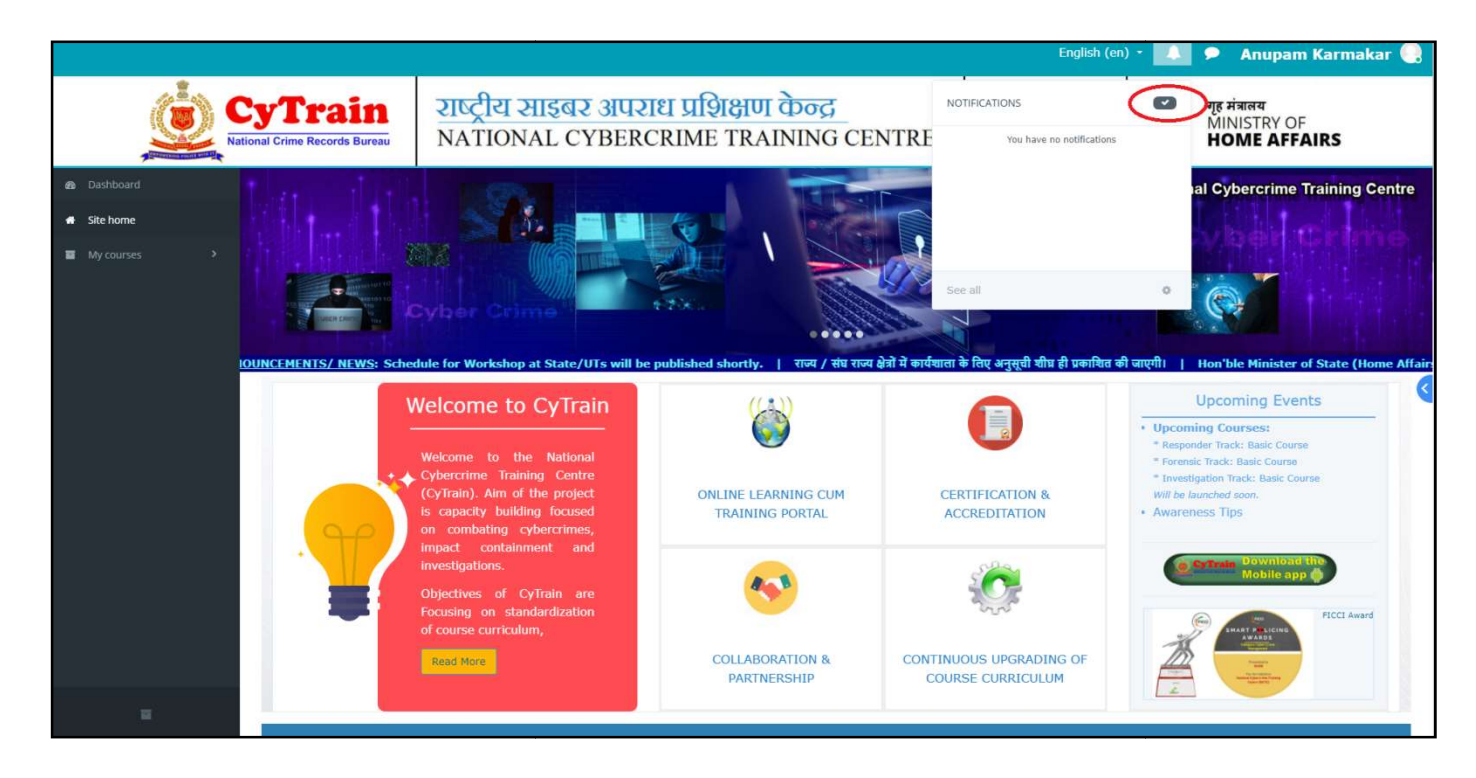

Clicking there displays any new notifications, along with the option to mark all as read, to go to the notifications preferences page to change how notifications are received, and to view all notifications.

#### i. Receiving notifications

Along with a visible alert to new events in the notifications menu, users can configure how they are notified of new events from their notification preferences page accessed from the user menu or from the gear icon in the notifications menu. Notifications may be sent via the web (when logged in to CyTrain), email and mobile

Web offline options are for setting whether a user is notified when they next log in to CyTrain.

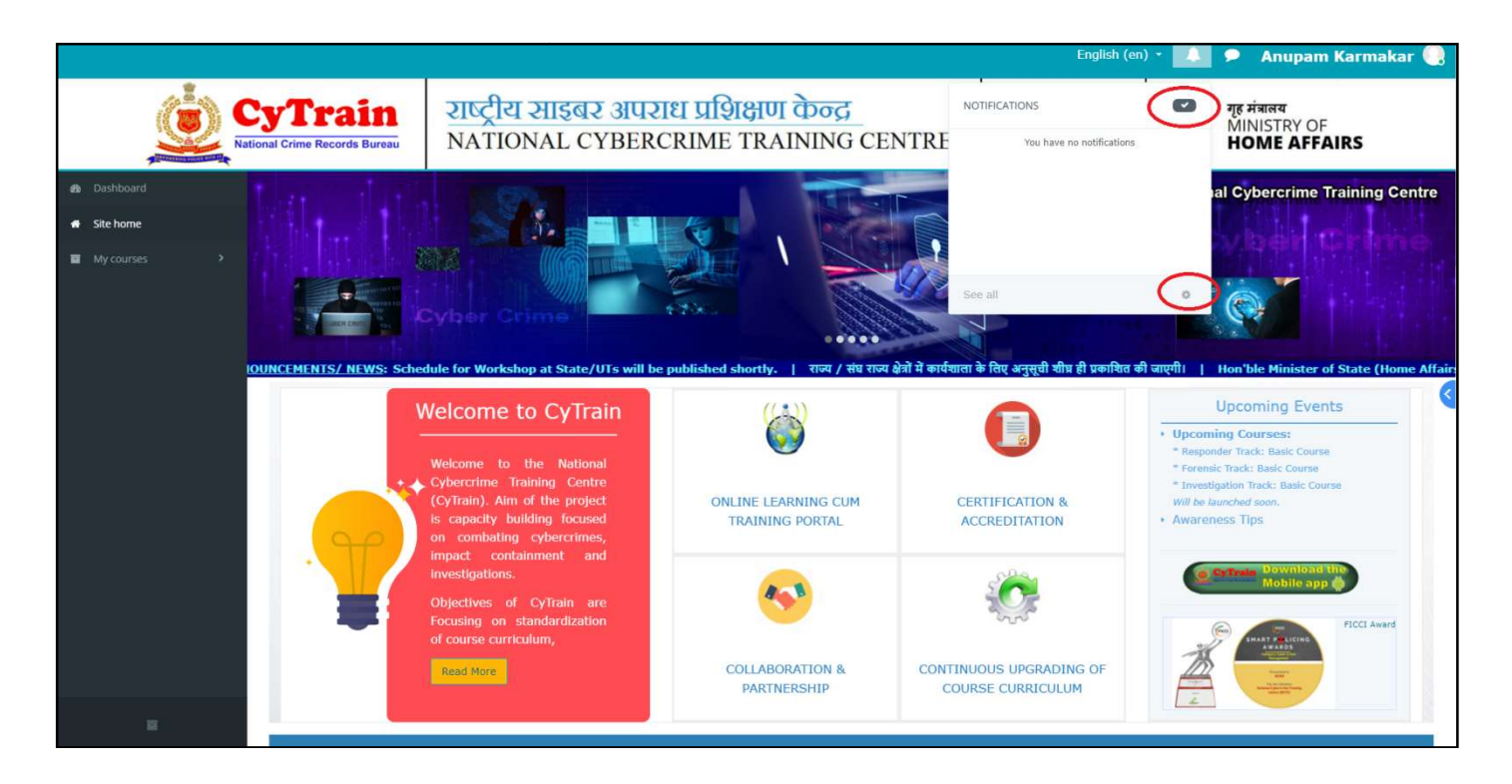

#### 8. Upcoming Events

The Upcoming events and Calendar blocks help your trainer to keep track of upcoming due dates and events in your course. Both blocks are linked to the Calendar which is automatically updated when activities with due dates (e.g. assignments or quizzes) are added to a course for example click on Calendar then click on NEW EVENT Button then choose tile of upcoming event (i.e. New Assignment) then choose date of event then choose type of event and course of the event then click on SAVE Button then this event will visible in Upcoming Event Section of Dashboard

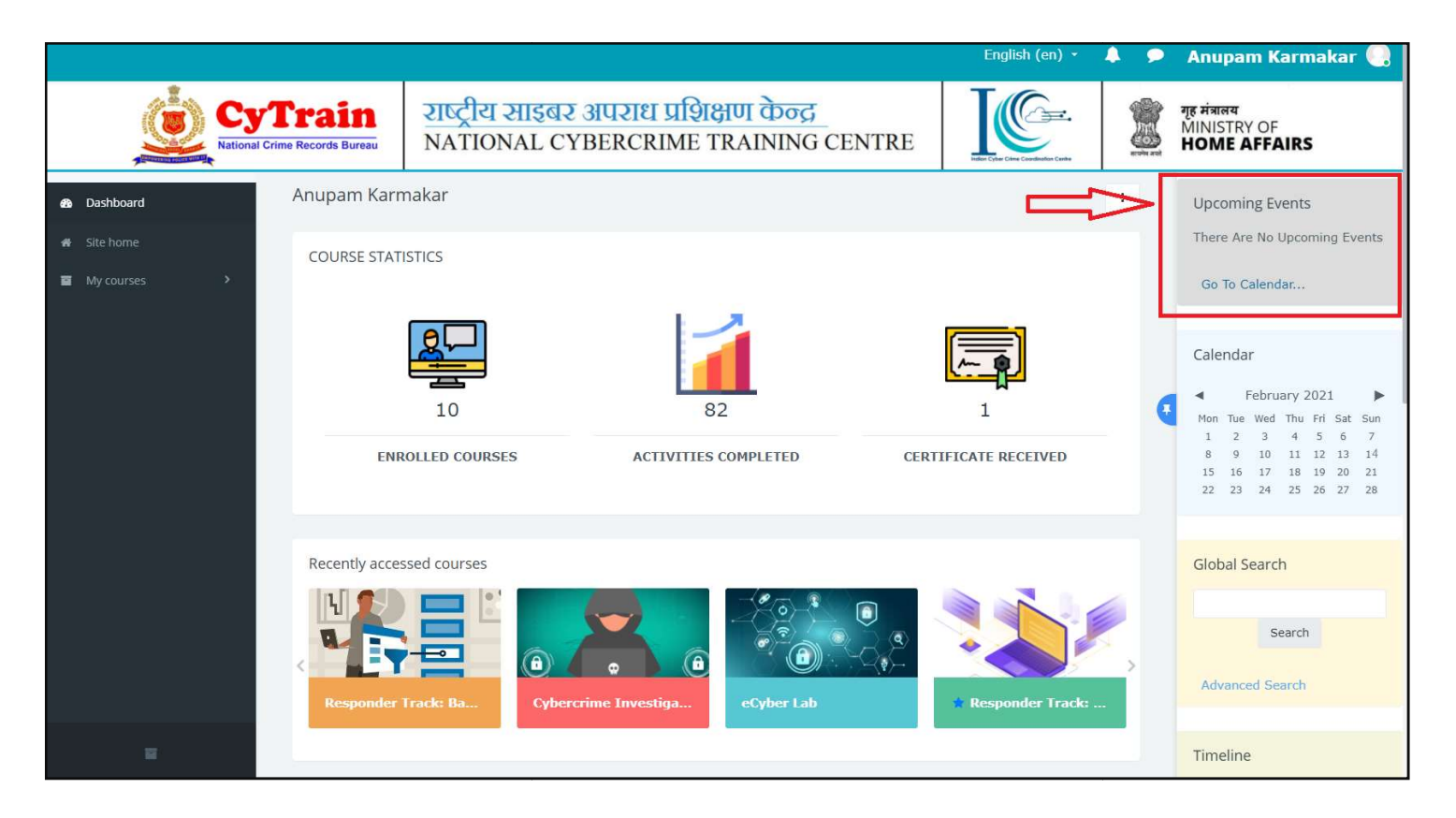

#### Then click on NEW EVENT Button

|                                                   |                        |                                                                                                    | English (en) 🔹 🔔           | 2 | Anupam Karmakar 🌏                                                                                                    |
|---------------------------------------------------|------------------------|----------------------------------------------------------------------------------------------------|----------------------------|---|----------------------------------------------------------------------------------------------------|
| CyT<br>National Crime                             | rain<br>Records Bureau | राष्ट्रीय साइबर अपराध प्रशिक्षण केन्द्र<br>NATIONAL CYBERCRIME TRAINING CENTRE                      | Here Citer Cline Conductor |   | गृह मंत्रालय<br>MINISTRY OF<br>HOME AFFAIRS                                                                                                    |
| 👪 Dashboard                                       | Calendar               | $\hat{\Omega}$                                                                                      |                            |   | Events key                                                                                                    |
| <ul> <li>Site home</li> <li>My courses</li> </ul> | Upcoming a             | events  All courses  New event Upcoming events upcoming events Export calendar Manage subscriptions |                            | Q | <ul> <li>Hide site events</li> <li>Hide category<br/>events</li> <li>Hide course events</li> <li>Hide group events</li> <li>Hide user events</li> <li>Hide other events</li> </ul>                                                                                                    |
| =                                                 |                        |                                                                                                    |                            |   | January         volume         ri         sat         sun           1         2         3         1         2         3           4         5         6         7         8         9         10           11         12         13         14         15         16         17           18         19         20         21         22         23         24           25         26         27         28         29         30         31 <b>February volume</b> Mon         Tue         volume         Tue         Sun           1         2         3         4         5         6         7           8         9         10         11         12         13         14 |

Then fill the Event Title and other information then click on SAVE Button

| <br>English (en) 👻 🌲 🗩                                                                                                    | 🕨 Anupam Karmakar 🌏                                                                                                    |
|----------------------------------------------------------------------------------------------------|----------------------------------------------------------------------------------------------------|
| New event ×                                                                                                    | गृह मंत्रालय<br>MINISTRY OF<br>HOME AFFAIRS                                                                                                    |
| <ul> <li>Event title New Assignment</li> <li>Date 27 ÷ February ÷ 2021 ÷ 11 ÷ 00 ÷ m</li> <li>Type of event User</li> <li>There are required fields in this form marked ●.</li> <li>Show more</li> </ul> | Events key         Image: Image: Ima |
|                                                                                                    | Monthly view           Jaruary 2021           Mon         Wed         Fri         Sat         Sun           1         2         3         1         2         3           4         5         6         7         8         9         10           11         12         13         14         15         16         17           18         19         20         21         22         22         24           25         26         27         28         29         30         31                                                                                                    |
|                                                                                                    | Mon         Tue         Wed         Thu         Fri         Sat         Sun           1         2         3         4         5         6         7           8         9         10         11         12         13         14                                                                                                    |

NCTC, NCRB (MHA)

#### English (en) -Anupam Karmakar 🍳 5 राष्ट्रीय साइबर अपराध प्रशिक्षण केन्द्र गृह मंत्रालय MINISTRY OF HOME AFFAIRS CyTrain NATIONAL CYBERCRIME TRAINING CENTRE al Crime Records Bureau Anupam Karmakar : Dashboard Upcoming Events A New Assignment COURSE STATISTICS Tomorrow, 11:00 AM My courses Go To Calendar.. Calendar 10 1 ► February 2021 -ENROLLED COURSES ACTIVITIES COMPLETED CERTIFICATE RECEIVED Mon Saturday, 27 February events 1 New Assignment 8 15 22 23 24 25 26 27 28 Recently accessed courses Global Search **(A)** ( Search Advanced Search

#### Then new event will display in Upcoming Event Section

#### 9. Navigation Drawer

Navigation Drawer can be visible or collapsed, depending on the user's preference. When visible, it provides quick links to all courses (see listings under my courses). When you are inside a course, this drawer provides quick links to all topic/week sections within the course. The user can show or hide this drawer by clicking the button with three lines in the upper left corner of the page.

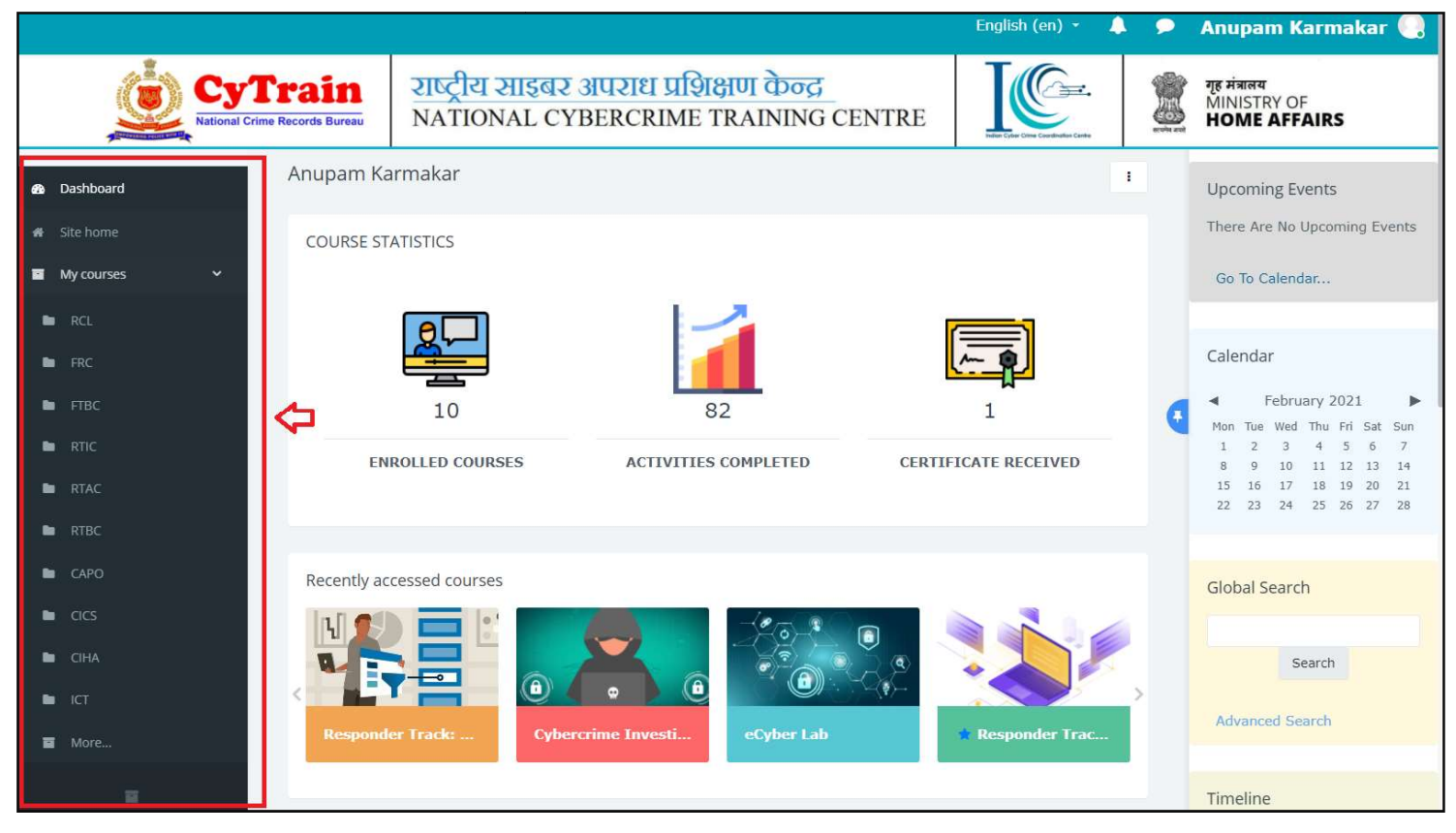

#### 10. Right Column of Dashboard

Right Column can be customized with various blocks. Default blocks are Upcoming Events, Online Timeline, and Calendar. You will have to scroll down to see all of the blocks.

User can also customize this Column by Clicking on CUSTOMISE THIS PAGE Tab

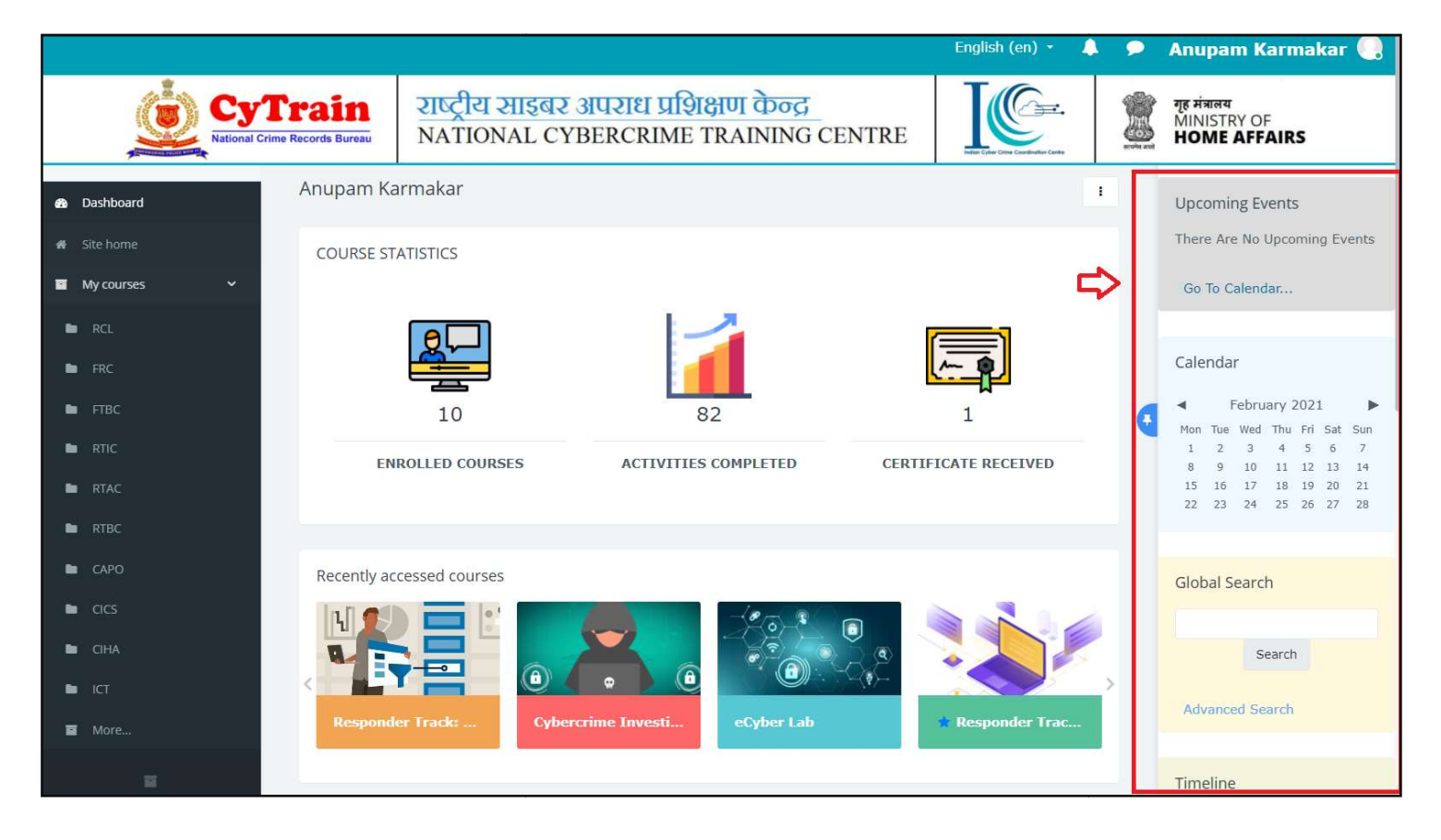

#### 11. Main/Middle Dashboard

CyTrain dashboard has two types of Course Display

- 1) Recently Accessed Course : Courses which are accessed by user recently
- 2) Course Overview : Courses in which user is enrolled by Admin

User can access the course by just clicking on Course icon or course name after that user will see the following screen

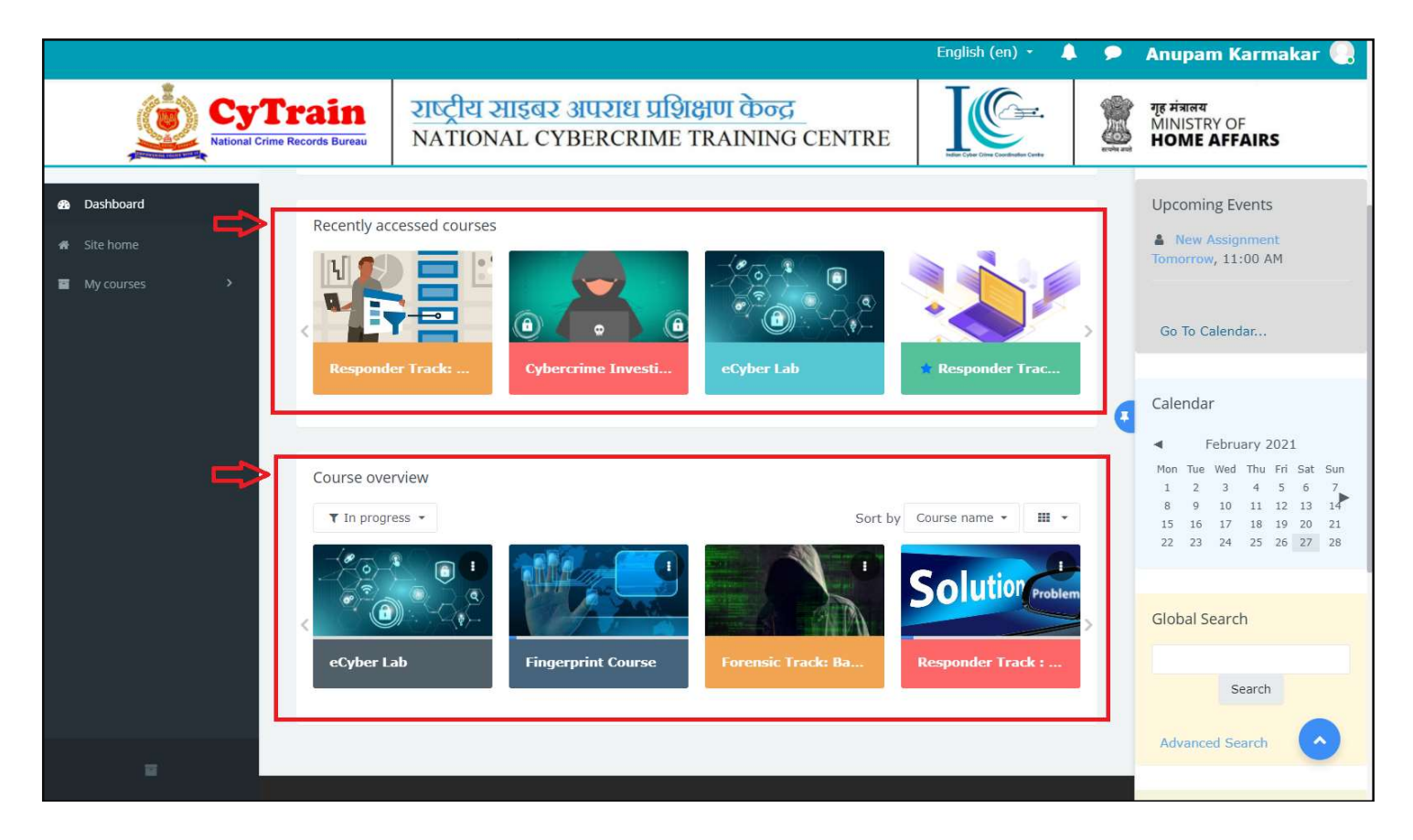

#### **12.** Enroll in New Course

To enroll in new course user should go to home page of CyTrain Portal then click on '**View All Courses'** option under the 'Available Courses' as shown in picture (Note:-user should logged in before enrolling himself in any course)

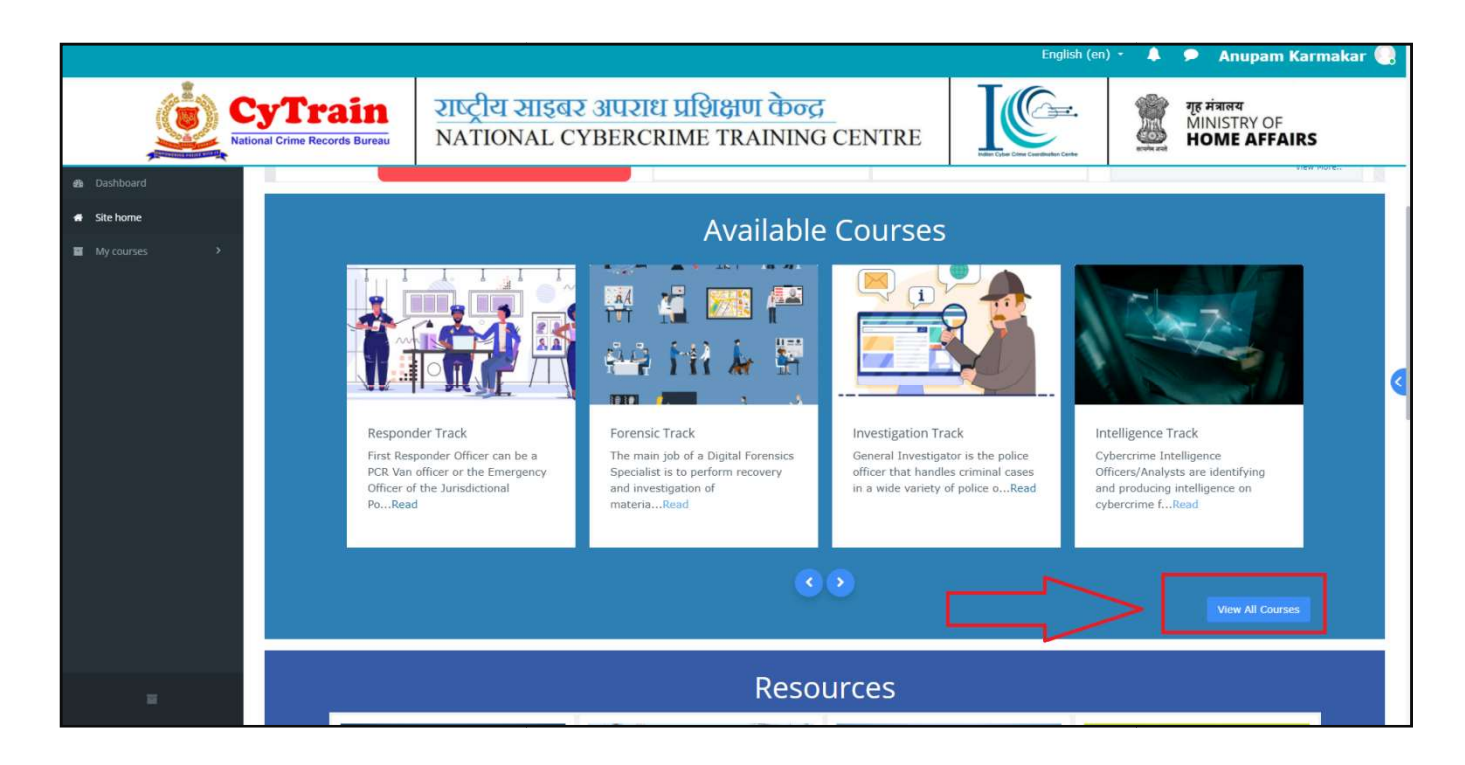

Then user can see all available tracks and courses then click on track/course name in which user wants to enroll.

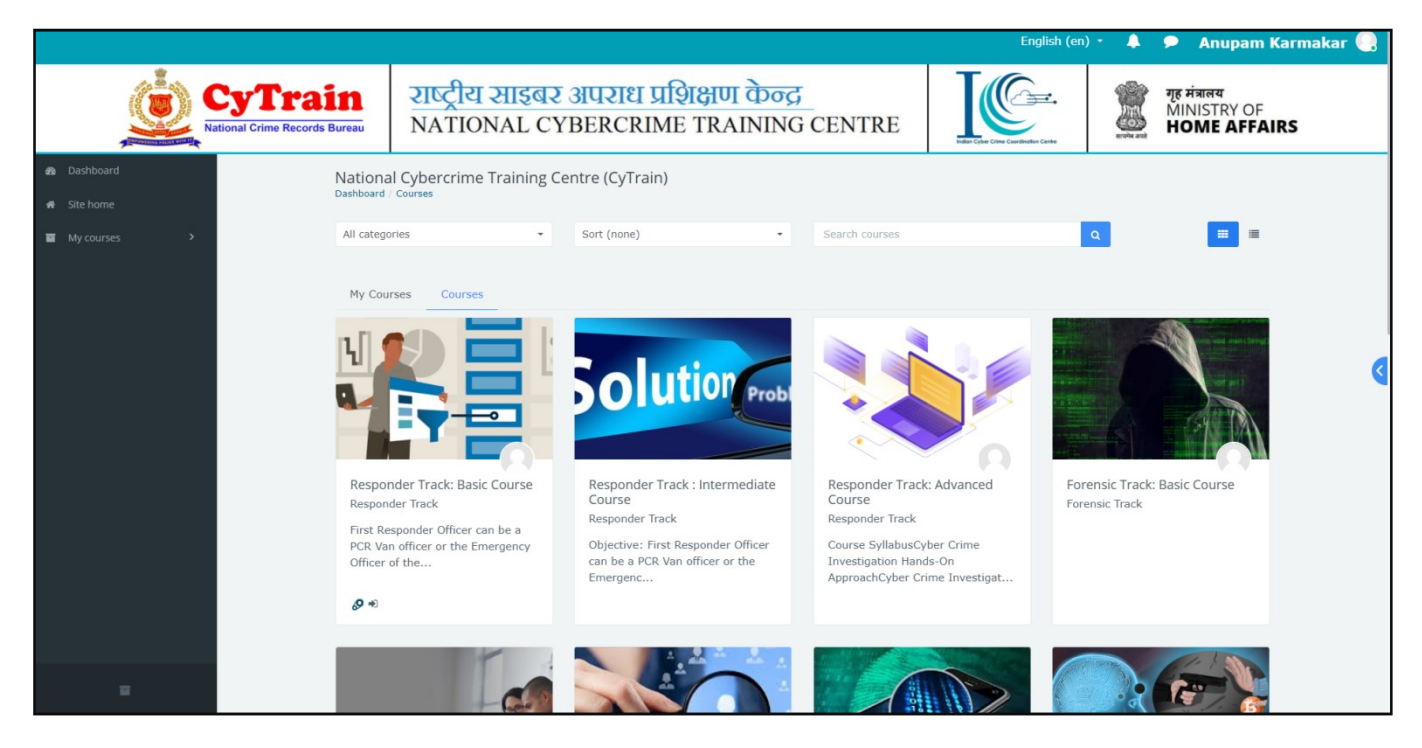

For example, click on Investigation Track: Basic Course or Advance Course.

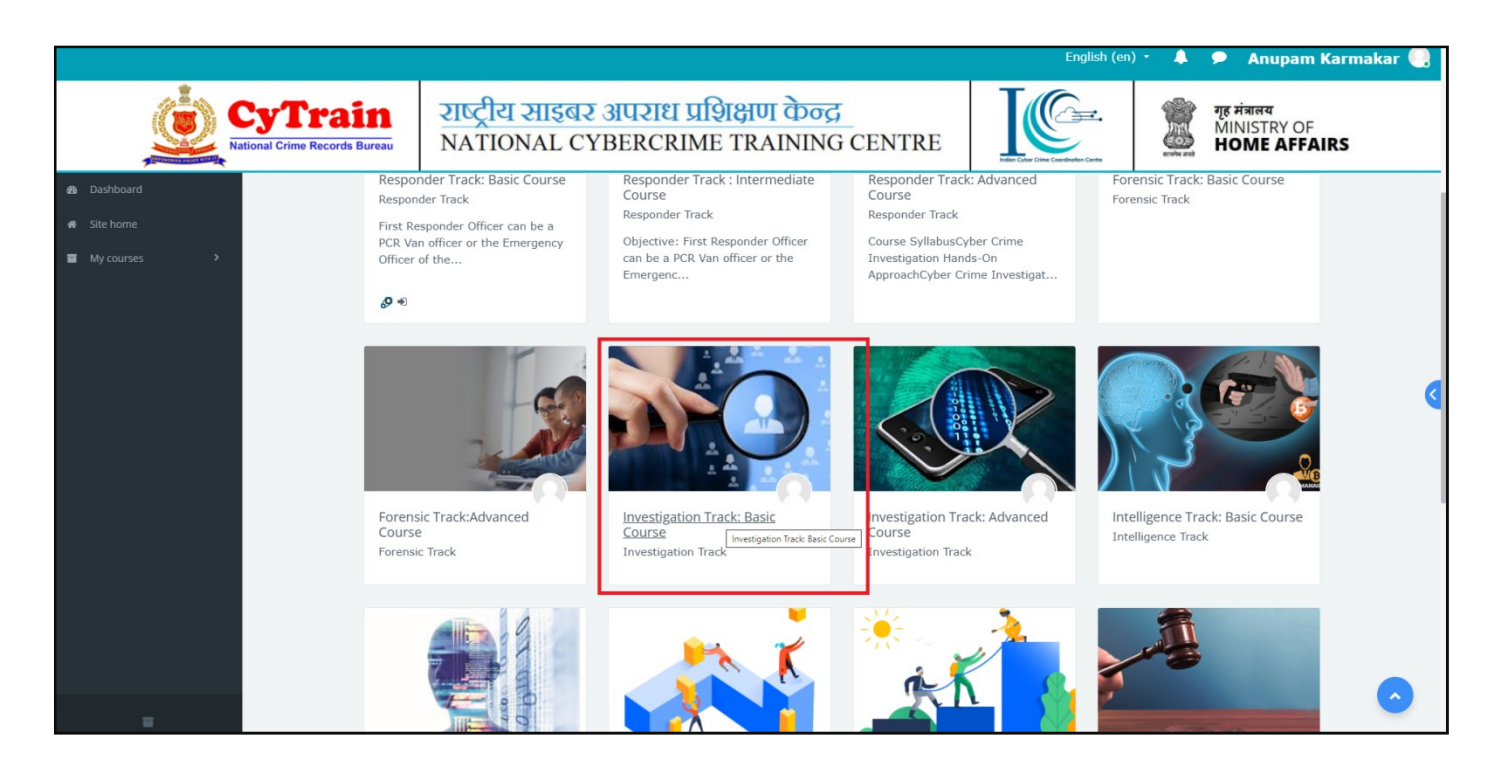

Then write Reasons for wanting this course and click on 'Enroll Me' Button

|                                          |                                 |                                                                   | English (en)                | - 4 | 🔎 Anupam Karma                                     | kar 🛄 |
|------------------------------------------|---------------------------------|-------------------------------------------------------------------|-----------------------------|-----|----------------------------------------------------|-------|
| CyTrain<br>National Crime Records Bureau | राष्ट्रीय साइबर<br>NATIONAL CYI | अपराध प्रशिक्षण केन्द्र<br>BERCRIME TRAINING CENTRE               | Here Chere Canadades Canada |     | गृह मंत्रालय<br>MINISTRY OF<br><b>HOME AFFAIRS</b> |       |
| Investi<br>Dashboard                     | gation Track: Basic Course      |                                                                   |                             |     |                                                    |       |
| Dashboard     Site home     Enr          | olment options                  |                                                                   |                             |     |                                                    |       |
| ■ My courses > ♥In                       | nvestigation Track: Basic       | Course                                                            |                             |     |                                                    |       |
| 8                                        | Q                               |                                                                   |                             |     |                                                    |       |
| Теас                                     | her: Sanjay Kumar               |                                                                   |                             |     |                                                    | <     |
| ▼ E                                      |                                 |                                                                   |                             |     |                                                    |       |
| Rea                                      | sons for wanting this course    | I want this course as this course is according to my job profile. |                             |     |                                                    |       |
|                                          |                                 | Enrol me                                                          |                             |     |                                                    |       |
|                                          | ~                               |                                                                   |                             |     |                                                    |       |
|                                          |                                 |                                                                   |                             |     |                                                    |       |
|                                          |                                 |                                                                   |                             |     |                                                    |       |
|                                          |                                 |                                                                   |                             |     |                                                    |       |

Then your Enrolment application successfully sent to admin and user will be informed by email when your enrolment has been confirmed.

|                                              |                                          |                                                                                | English (en)               | * 🔶 | 🗩 Anupam Karn                               | nakar 🕘 |
|----------------------------------------------|------------------------------------------|--------------------------------------------------------------------------------|----------------------------|-----|---------------------------------------------|---------|
|                                              | CyTrain<br>National Crime Records Bureau | राष्ट्रीय साइबर अपराध प्रशिक्षण केन्द्र<br>NATIONAL CYBERCRIME TRAINING CENTRE | Line Cher Carelouten Carel |     | गृह मंत्रालय<br>MINISTRY OF<br>HOME AFFAIRS |         |
| 🖀 пвс                                        | Investig                                 | zation Track: Basic Course<br>/ Courses / ITBC / Emrolment options             |                            |     |                                             |         |
| Ø Dashboard<br>♠ Site home<br>■ My courses > | Enre<br>≎ In                             | olment options<br>vestigation Track: Basic Course                              |                            |     |                                             |         |
|                                              | Teach                                    | er: Sanjay Kumar                                                               |                            |     |                                             | <       |
|                                              | - E                                      | inrolment application successfully sent.                                       |                            |     | ×                                           |         |
|                                              |                                          |                                                                                |                            |     |                                             |         |
|                                              |                                          |                                                                                |                            |     |                                             |         |
|                                              |                                          |                                                                                |                            |     |                                             |         |
|                                              |                                          |                                                                                |                            |     |                                             |         |

#### 13. Course

User can access the course by just clicking on Course icon or course name. Once you are in the course, the course name appears in bold. Breadcrumb links appear just under the course name. Breadcrumbs display the pages you have passed through to get to your current location. More breadcrumb links are added as you navigate farther into the course.

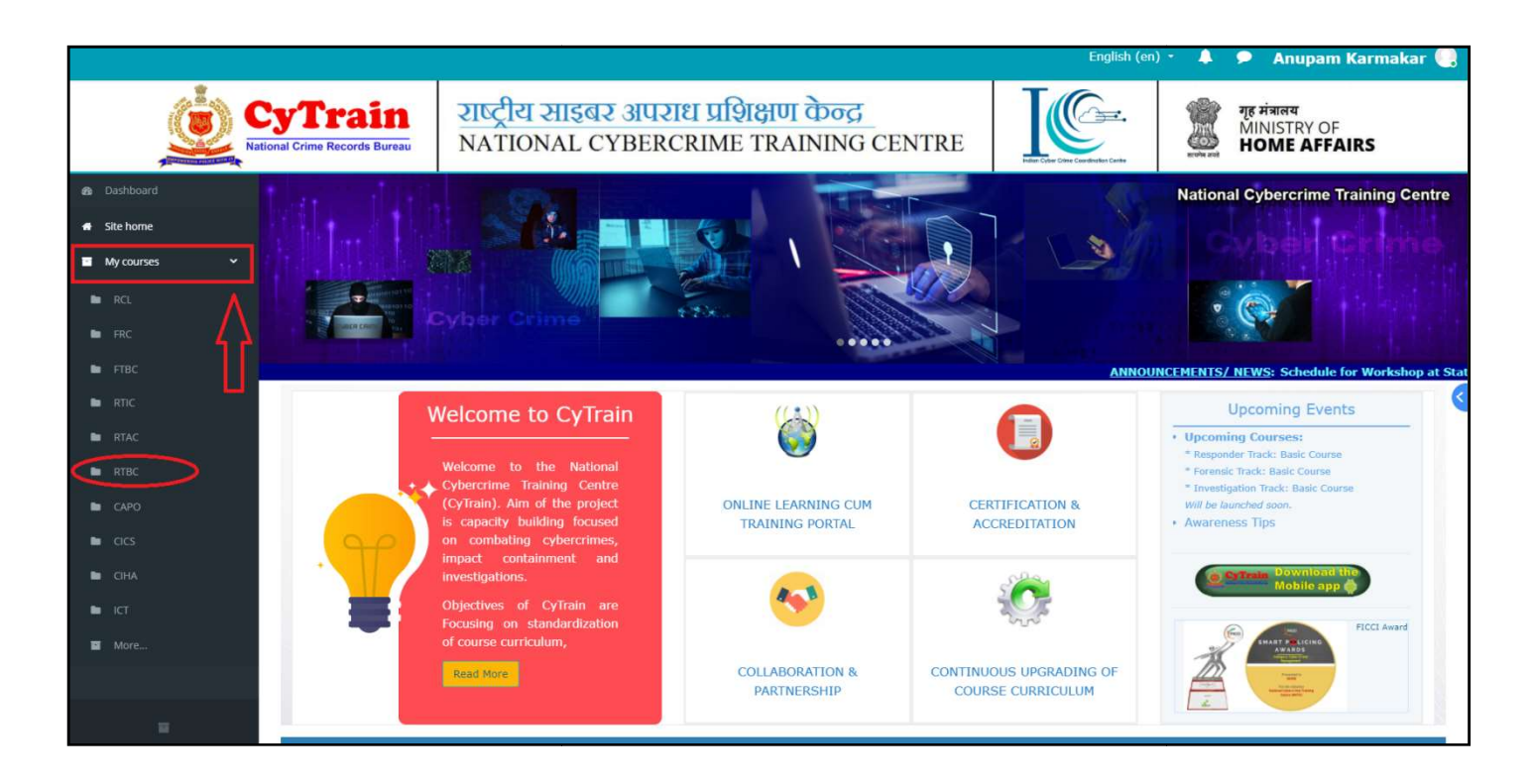

Under the course user can find the content of course in various format like pdf, youtube link, exl, doc etc. By clicking on the content name user can read or view the content

The course is available in Chapter format, to read the chapter click on chapter heading

|                                                                                                    |                                                                                                    |                                                                                                    |                                                                                                    |                                                                                                    |                                                                                                    |                                                                                                    |                                                                                                 |                                                                  |            | English (                                         | en) +                                         | <b>A 9</b>                                        |                               | Anupam                                                | Karmaka                  | ar 💽 |
|----------------------------------------------------------------------------------------------------|----------------------------------------------------------------------------------------------------|----------------------------------------------------------------------------------------------------|----------------------------------------------------------------------------------------------------|----------------------------------------------------------------------------------------------------|----------------------------------------------------------------------------------------------------|----------------------------------------------------------------------------------------------------|-------------------------------------------------------------------------------------------------|------------------------------------------------------------------|------------|---------------------------------------------------|-----------------------------------------------|---------------------------------------------------|-------------------------------|-------------------------------------------------------|--------------------------|------|
|                                                                                                    | ecords Bureau                                                                                                    | N                                                                                                    | गष्ट्रीय २<br>NATION                                                                                                    | <mark>साइबर 3</mark><br>IAL CYB                                                                                                    | अपराध प्र<br>BERCRIN                                                                                                    | IIIIBIBIU<br>ME TRA                                                                                       | ा केन्द्र<br>AINING                                                                             | CENTRE                                                           |            | Teler Cyber Crime                                 | Coordinates Centre                            |                                                   |                               | गृह मंत्रालय<br>MINISTRY (<br>HOME AF                 | DF<br>FAIRS              |      |
| Image: Constraint of the second of the second of the se | Responder<br>Dashboard / My of<br>Respond<br>First Responde<br>technology affe<br>technology. He<br>Mannoun<br>Chapter<br>Chapter<br>Chapter<br>Chapter<br>Chapter<br>Chapter | er Trace<br>bonder Uticourses<br>affects crir<br>affects crir<br>affe | ck: Basic<br>sr Track: H<br>cer can be a PC<br>ime, what is dig<br>needs to assess<br>ents<br>Handlin<br>Digital C<br>Search a<br>Digital F<br>First Res<br>Material | Course<br>Basic Cou<br>R Van officer or ti<br>jtal evidence and<br>s complaints and<br>Cyberch<br>rime Scee<br>and Seizu<br>Forensics<br>sponder<br>Is | urse<br>the Emergency O<br>id how it should be<br>d respond appropri-<br>crime Com<br>ene Mana<br>ure of Dig<br>S<br>Guide to | Officer of the Ju<br>Ie handled. Dutu<br>riately to instar<br>mplainar<br>agement<br>gital Evic<br>Mobile | Iurisdictional Pol<br>ty Officer is the I<br>nces of crime us<br>nts<br>t<br>dences<br>Forensic | se Station. He is o<br>rontline officer tha<br>ng technology and | ften the i | first to arrive<br>is and offers<br>ppropriate re | on the scen<br>first line res<br>ferrals when | te of crime an<br>iponse to con<br>re required at | nd nee-<br>nplaint<br>nd/or r | ids to have an aw<br>ts involving crime<br>necessary. | varenass of how<br>using |      |
| <b>1</b>                                                                                                    | Assessn                                                                                                    | smen                                                                                                    | nt & Feed                                                                                                    | dback                                                                                                    |                                                                                                    |                                                                                                    |                                                                                                 |                                                                  |            |                                                   |                                               |                                                   |                               |                                                       |                          |      |

|                                                  |                                                                                               | English (en) 👻 🔔    | 🖻 Anupam Karmakar 🌏                         |
|--------------------------------------------------|-----------------------------------------------------------------------------------------------|---------------------|---------------------------------------------|
| Rational Crime Records Bur                       | राष्ट्रीय साइबर अपराध प्रशिक्षण केन्द्र           NATIONAL CYBERCRIME TRAINING CENTRE         |                     | गुह मंत्रालय<br>MINISTRY OF<br>HOME AFFAIRS |
| RTBC     Respo     Announcements     Dashboar    | Ider Track: Basic Course<br>/ My courses / RTBC / Chapter 1: Handling Cybercrime Complainants |                     |                                             |
| Chapter 1: Handling C Chapter 2: Divital Crim    | ack to the Course                                                                             |                     |                                             |
| Chapter 3: Search and                            | oter 1: Handling Cybercrime Complainants                                                      |                     |                                             |
| Chapter 4: Digital Fore Chapter 5: First Respo   | ic 1: Knowledge of Information Technology                                                     |                     |                                             |
| Reference Materials                              | IC 2: Knowledge of Current Legislation & Policies Related 10                                  | Crime Using Technol | ogy                                         |
| Assessment & Feedback                            |                                                                                               |                     |                                             |
| <ul> <li>Bashboard</li> <li>Site home</li> </ul> |                                                                                               |                     |                                             |
| My courses >                                     |                                                                                               |                     |                                             |
|                                                  |                                                                                               |                     |                                             |
|                                                  |                                                                                               |                     |                                             |
| н                                                |                                                                                               |                     |                                             |

#### 14. Assessment & Feedback Section in a Course

After successful completing the course user can also take exam, give feedback and take certificate in Assessment & Feedback Tab (see figure below)

|                                                                                                    |                                                               |                                                                                                    | English (en) 👻 .                                                                                         | • •                                                | Anupam Karmakar 🌏                                                              |  |  |  |  |
|----------------------------------------------------------------------------------------------------|---------------------------------------------------------------|----------------------------------------------------------------------------------------------------|----------------------------------------------------------------------------------------------------|----------------------------------------------------|--------------------------------------------------------------------------------|--|--|--|--|
| Cy1                                                                                                    | <b>Frain</b><br>ne Records Bureau                             | राष्ट्रीय साइबर अपराध प्रशिक्षण केन्द्र<br>NATIONAL CYBERCRIME TRAINING CENTRE                                                                                                    | Haller Cher Cardester Carde                                                                              |                                                    | गृह मंत्रालय<br>MINISTRY OF<br>HOME AFFAIRS                                    |  |  |  |  |
| RTBC     Announcements                                                                                    | Responder<br>Dashboard / My o                                 | Track: Basic Course                                                                                                    |                                                                                                    |                                                    |                                                                                |  |  |  |  |
| <ul> <li>Chapter 1: Handling C</li> <li>Chapter 2: Digital Crim</li> <li>Chapter 3: Search and</li> </ul> | Respon<br>First Responde<br>technology affe<br>technology. He | der Track: Basic Course<br>ar Officer can be a PCR Van officer or the Emergency Officer of the Jurisdictional Police Station. He is often<br>ets crime, what is digital evidence and how it should be handled. Duty Officer is the Frontline officer that re<br>/She needs to assess complaints and respond appropriately to instances of crime using technology and mu | the first to arrive on the scene<br>ceives and offers first line resp<br>ake appropriate referrals where | of crime and n<br>onse to compla<br>required and/c | eeds to have an awareness of how<br>ints involving crime using<br>r necessary. |  |  |  |  |
| <ul> <li>Chapter 4: Digital Fore</li> <li>Chapter 5: First Respo</li> </ul>                               | Chapter 4: Digital Fore Chapter 5: First Respo                |                                                                                                    |                                                                                                    |                                                    |                                                                                |  |  |  |  |
| Reference Materials                                                                                       | Chapte                                                        | r 1: Handling Cybercrime Complainants                                                                                                    |                                                                                                    |                                                    |                                                                                |  |  |  |  |
| Assessment & Feedback                                                                                     | Chapte                                                        | r 2: Digital Crime Scene Management                                                                                                    |                                                                                                    |                                                    |                                                                                |  |  |  |  |
| Dashboard     Site borne                                                                                  | Chapte                                                        | r 3: Search and Seizure of Digital Evidences                                                                                                    |                                                                                                    |                                                    |                                                                                |  |  |  |  |
| My courses >                                                                                              | Chapte                                                        | r 4: Digital Forensics                                                                                                    |                                                                                                    |                                                    |                                                                                |  |  |  |  |
|                                                                                                    | Chapte                                                        | r 5: First Responder Guide to Mobile Forensics                                                                                                    |                                                                                                    |                                                    |                                                                                |  |  |  |  |
|                                                                                                    | Referer                                                       | nce Materials                                                                                                    |                                                                                                    |                                                    |                                                                                |  |  |  |  |
| E                                                                                                    | Assessr                                                       | nent & Feedback                                                                                                    |                                                                                                    |                                                    |                                                                                |  |  |  |  |

|                                |                                                                                                    | English (en) 🔹 🔔     | 🗩 🛛 Anupam Karmakar 🌏                       |
|--------------------------------|----------------------------------------------------------------------------------------------------|----------------------|---------------------------------------------|
| Kational Crime Records Bureau  | राष्ट्रीय साइबर अपराध प्रशिक्षण केन्द्र<br>NATIONAL CYBERCRIME TRAINING CENTRE                              | Marchael Contraction | गुह मंत्रालय<br>MINISTRY OF<br>HOME AFFAIRS |
| Respond     Announcements      | r Track: Basic Course<br>/ course / RTBC / Assessment & Feedback                                            |                      |                                             |
| Chapter 1: Handling C          | to the Course                                                                                               |                      |                                             |
| Chapter 2: Digital Crim Assess | ment & Feedback                                                                                             |                      |                                             |
| Chapter 3: Search and          | ee's Feedback                                                                                               |                      | ~                                           |
|                                | e Completion Examination                                                                                    |                      | ~                                           |
| Chapter 5: First Respo         | e Completion Certificate railable unless: The activity induces Completion Science () is complete and passed |                      | 3                                           |
| Reference Materials            |                                                                                                    |                      |                                             |
| Assessment & Feedback          |                                                                                                    |                      |                                             |
| 🙆 Dashboard                    |                                                                                                    |                      |                                             |
| # Site home                    |                                                                                                    |                      |                                             |
| My courses >                   |                                                                                                    |                      |                                             |
|                                |                                                                                                    |                      |                                             |
|                                |                                                                                                    |                      |                                             |
|                                |                                                                                                    |                      |                                             |
| 8                              |                                                                                                    |                      |                                             |

NCTC, NCRB (MHA)

When user clicks on quiz or exam link, you will see this page:

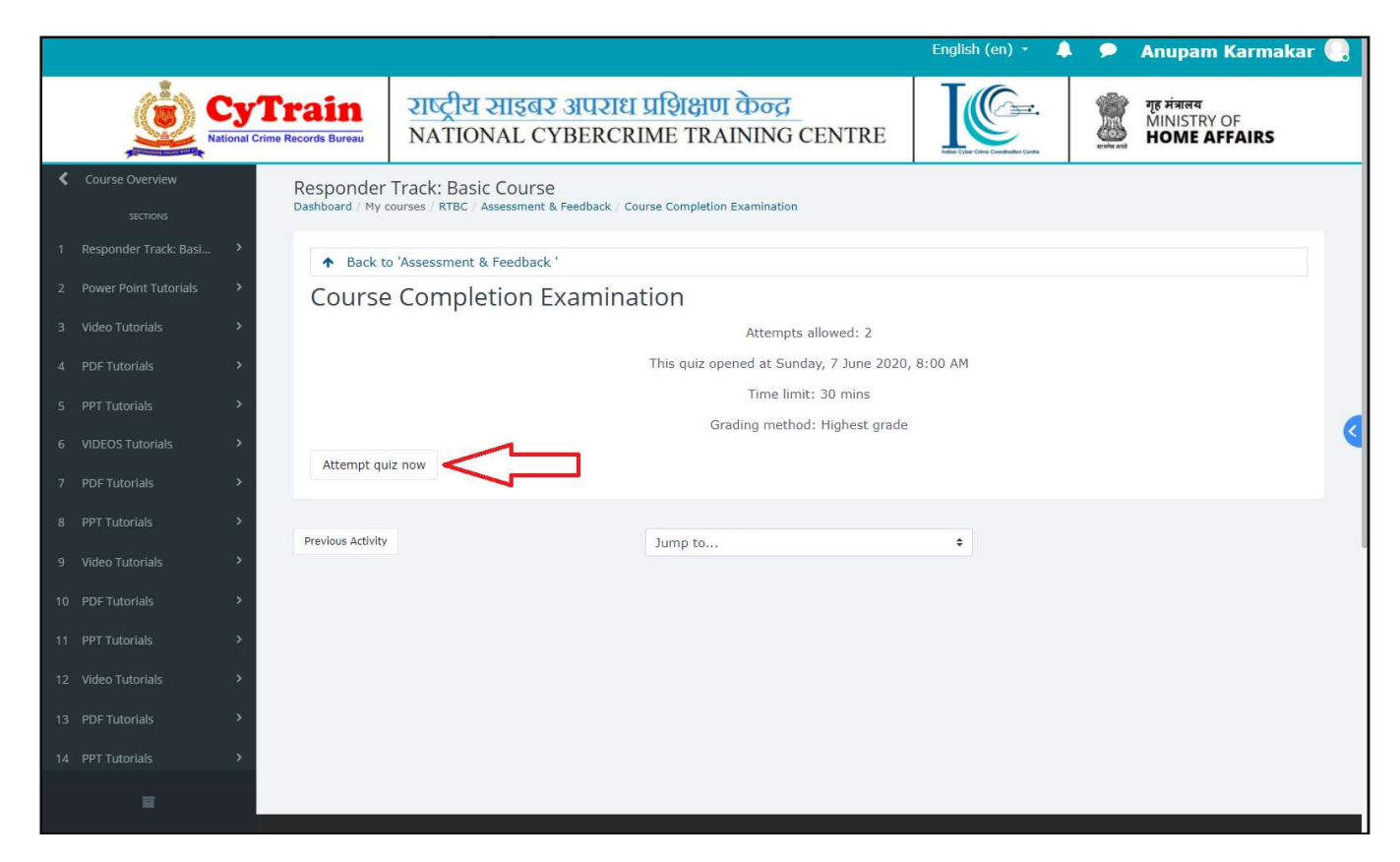

By clicking on 'Attempt quiz now', user can participate in exam. The sample of Exam is given below

|   |                |                                            |                                                                                | English (en) 🔹 🐥 🔎 | Anupam Karmakar 🛄                           |  |  |
|---|----------------|--------------------------------------------|--------------------------------------------------------------------------------|--------------------|---------------------------------------------|--|--|
|   | National State | <b>yTrain</b><br>onal Crime Records Bureau | राष्ट्रीय साइबर अपराध प्रशिक्षण केन्द्र<br>NATIONAL CYBERCRIME TRAINING CENTRE |                    | गृह मंत्रालय<br>MINISTRY OF<br>HOME AFFAIRS |  |  |
| < |                | Quiz navigation                            |                                                                                |                    |                                             |  |  |
|   |                | > A Back to                                | Assessment & Feedback '                                                        |                    | Anupam Karmakar                             |  |  |
|   |                | > Question 2                               | Computer crime or Cyber crime is crime that involves:                          |                    | 1 2 3 4 5 6<br>7 8 9 10 11 12               |  |  |
|   |                | Not yet answ                               | vered Colorbana                                                                |                    | 13 14 15 16 17 18                           |  |  |
|   |                | > Marked out o                             | of 1.00 Select one:<br>a. Computer<br>ion b. Network                           |                    | 19 20 21 22 23 24<br>25 26 27 28 29 30      |  |  |
|   |                | >                                          | c. Both of Network and Computer                                                |                    | 31 32 33 34 35 36                           |  |  |
|   |                | ( <b>x</b> )                               | 🔘 d. None of These                                                             |                    | 37 38 39 40 41 42                           |  |  |
|   | PDF Tutorials  | <b>S</b>                                   |                                                                                |                    | 43 44 45 46 47 48                           |  |  |
|   |                | > Previous page                            | 3                                                                              | Next page          | 49 50 51 52 53 54<br>55 56 57 58 59 60      |  |  |
|   |                | <b>&gt;</b>                                | Jump to +                                                                      |                    | Finish attempt                              |  |  |
|   |                | <b>&gt;</b>                                |                                                                                |                    |                                             |  |  |
|   |                | <b>S</b> .                                 |                                                                                |                    |                                             |  |  |
|   |                | >                                          |                                                                                |                    |                                             |  |  |
|   |                | »)                                         |                                                                                |                    |                                             |  |  |
|   |                | <b>&gt;</b>                                |                                                                                |                    |                                             |  |  |
|   | E              |                                            |                                                                                |                    |                                             |  |  |

NCTC, NCRB (MHA)

|                                    |                                                               |                                                                                                  |                                                    | English (en) 🔹 🐥 | 2             | Anupar                          | n Karn          | nakar 🌏    |
|------------------------------------|---------------------------------------------------------------|--------------------------------------------------------------------------------------------------|----------------------------------------------------|------------------|---------------|---------------------------------|-----------------|------------|
| National Cri                       | <b>Frain</b><br>me Records Bureau                             | राष्ट्रीय साइबर अपराध प्रशि<br>NATIONAL CYBERCRIME                                               | क्षण केन्द्र<br>TRAINING CENTRE                    |                  |               | गृह मंत्रालय<br>MINISTR<br>HOME | RY OF<br>AFFAIR | s          |
| Course Overview                    | 56                                                            | Not yet answ                                                                                     | vered                                              |                  |               | Quiz pau                        | igation         |            |
| sections 1 Responder Track: Basi > | 57                                                            | 57 Not yet answered                                                                              |                                                    |                  |               |                                 |                 | nakar      |
| 2 Power Point Tutorials >          | 58                                                            | Not yet answ                                                                                     |                                                    | 1 2              | 3 4           | 5 6                             |                 |            |
| 3 Video Tutorials >                | 59                                                            | Not yet answ                                                                                     |                                                    | 7 8<br>13 14     | 9 10<br>15 16 | 11 12<br>17 18                  |                 |            |
| 4 PDF Tutorials                    | 60                                                            | Not yet answ                                                                                     |                                                    | 19 20            | 21 22         | 23 24                           |                 |            |
| 5 PPT Tutorials                    |                                                               |                                                                                                  |                                                    |                  |               |                                 |                 |            |
| 6 VIDEOS Tutorials                 |                                                               | Return t                                                                                         | o attempt                                          |                  |               | 37 38                           | 39 40           | 41 42      |
| 7 PDF Tutorials                    |                                                               | Time                                                                                             | is up!                                             |                  |               | 43 44<br>49 50                  | 45 46           | 47 48      |
| 8 PPT Tutorials                    |                                                               |                                                                                                  |                                                    |                  |               | 55 56                           | 57 58           | 59 60      |
| 9 Video Tutorials >                |                                                               | This attempt must be submitted b                                                                 | by Monday, 1 March 2021, 5:43 PM.<br>II and finish |                  |               |                                 |                 |            |
| 10 PDF Tutorials                   |                                                               |                                                                                                  |                                                    |                  |               |                                 |                 |            |
| 11 PPT Tutorials >                 |                                                               | Jump to                                                                                          | \$                                                 |                  |               |                                 |                 |            |
| 12 Video Tutorials >               |                                                               |                                                                                                  |                                                    |                  |               |                                 |                 |            |
| 13 PDF Tutorials                   |                                                               |                                                                                                  |                                                    |                  |               |                                 |                 |            |
| 14 PPT Tutorials >                 | QUICK LINK<br>About Cytrain<br>Ministry of Ho<br>Affairs(MHA) | S REACH US<br>Cyber and Information<br>me Security (C&IS) Division,<br>Ministry of Home Affairs, | Need Help?<br>• FAQs<br>• Handbook                 | Follow Us        |               |                                 |                 | $\bigcirc$ |

|                           |                                                  |                                                                                  |                            | English (en) 👻 | ÷ ?          | Anupam Karmakar 🌏                                  |  |  |  |  |  |
|---------------------------|--------------------------------------------------|----------------------------------------------------------------------------------|----------------------------|----------------|--------------|----------------------------------------------------|--|--|--|--|--|
| Kational Crime            | rain<br>Records Bureau                           | राष्ट्रीय साइबर अपराध प्रशिक्षण<br>NATIONAL CYBERCRIME TRA                       | केन्द्र<br>NING CENTRE     |                |              | गुह मंत्रालय<br>MINISTRY OF<br><b>HOME AFFAIRS</b> |  |  |  |  |  |
| Course Overview           | Responder Tr<br>Dashboard / My cour              | rack: Basic Course<br>rses / RTBC / Assessment & Feedback / Course Completion Ex | amination                  |                |              |                                                    |  |  |  |  |  |
| 1 Responder Track: Basi > | ntier Track' Basi.                               |                                                                                  |                            |                |              |                                                    |  |  |  |  |  |
| 2 Power Point Tutorials   | Course Completion Examination                    |                                                                                  |                            |                |              |                                                    |  |  |  |  |  |
|                           | Attempts allowed: 2                              |                                                                                  |                            |                |              |                                                    |  |  |  |  |  |
| 3 Video Lutorials >       | This quiz opened at Sunday, 7 June 2020, 8:00 AM |                                                                                  |                            |                |              |                                                    |  |  |  |  |  |
| 4 PDF Tutorials           | Time limit: 30 mins                              |                                                                                  |                            |                |              |                                                    |  |  |  |  |  |
| 5 PPT Tutorials >         |                                                  | Gra                                                                              | ding method: Highest grade |                |              | <                                                  |  |  |  |  |  |
| 6 VIDEOS Tutorials        | Summary                                          | of your previous attempts                                                        |                            |                |              |                                                    |  |  |  |  |  |
| 7 PDF Tutorials           | Attempt                                          | State                                                                            | Mark                       | cs / 60.00     | Grade / 100. | 00 Review                                          |  |  |  |  |  |
| 8 PPT Tutorials >         | 1                                                | Finished                                                                         |                            | 1.00           | 1.67         | Peview                                             |  |  |  |  |  |
| 9 Video Tutorials >       | 1                                                | Submitted Monday, 1 March 2021, 5:10 PM                                          |                            | 1.00           | 1.07         | Keview                                             |  |  |  |  |  |
| 10 PDF Tutorials          |                                                  | Highest grade: 1.67 / 100.00.                                                    |                            |                |              |                                                    |  |  |  |  |  |
| 11 PPT Tutorials          | Re-attempt qu                                    | lZ                                                                               |                            |                |              |                                                    |  |  |  |  |  |
| 12 Video Tutorials >      |                                                  |                                                                                  |                            |                |              |                                                    |  |  |  |  |  |
| 13 PDF Tutorials          | Previous Activity                                | Jump to                                                                          |                            | \$             |              |                                                    |  |  |  |  |  |
|                           |                                                  |                                                                                  |                            |                |              |                                                    |  |  |  |  |  |

|                         |                                         | English (en) 🔹 🐥                                                                                                    | P A                | nupa                              | m k              | (arr | nak   | ar 🕘 |
|-------------------------|-----------------------------------------|----------------------------------------------------------------------------------------------------|--------------------|-----------------------------------|------------------|------|-------|------|
|                         | CyTrain<br>ational Crime Records Bureau | गष्ट्रीय साइबर अपराध प्रशिक्षण केन्द्र<br>NATIONAL CYBERCRIME TRAINING CENTRE                                                                                     | र्षे<br>हेर्म<br>स | मंत्राल<br>INIST<br>OME           | r<br>RY O<br>AFI | F    | s     |      |
| Course Overview         | Responder Tr<br>Dashboard / My court    | ICK: Basic Course<br>s / RTBC / Assessment & Feedback / Course Completion Examination                                                                             | Q                  | uiz na                            | vigat            | ion  |       |      |
| 1 Responder Track: Basi | Back to 'Asse                           | ssment & Feedback '                                                                                                    |                    | An                                | upam             | Karr | nakai |      |
| 2 Power Point Tutorials | > Started on                            | Monday, 1 March 2021, 4:26 PM                                                                                                    |                    | 2                                 | 3                | 4    | 5     | 6    |
| 2 Video Tutorials       | State                                   | Finished                                                                                                    |                    | 8                                 | 9                | 10   | 11    | 12   |
| 3 Video Futoriais       | Completed on                            | Monday, 1 March 2021, 5:10 PM                                                                                                    | 1                  | 3 14                              | 15               | 16   | 17    | 18   |
| 4 PDF Tutorials         | > Time taken                            | 44 mins 25 sers                                                                                                    | 2                  | 5 26                              | 21               | 22   | 23    | 30   |
| 5 PPT Tutorials         | > Ouendus                               |                                                                                                    | 3                  | 1 32                              | 33               | 34   | 35    | 36   |
| 6 VIDEOS Tutorials      | >                                       | 14 mins 25 secs                                                                                                    | 3                  | 7 38                              | 39               | 40   | 41    | 42   |
| 7 PDF Tutorials         | Marks                                   | 1.00/60.00                                                                                                    | 4                  | 3 44                              | 45               | 46   | 47    | 48   |
| 8 DDT Tutorials         | Grade                                   | 1.67 out of 100.00                                                                                                    | 4                  | 9 50                              | 51               | 52   | 53    | 54   |
| 9 Video Tutorials       | > Question 1<br>> Incorrect             | A person was found changing the IMEI numbers of various mobile handsets and selling them at a discounted price. Under which section of IT Act shall he be booked? | SI<br>pa<br>Fi     | Show all questions on one<br>page |                  |      |       |      |
| 11 PPT Tutorials        | Mark 0.00 out                           | Select one -                                                                                                    |                    |                                   |                  |      |       |      |
| 12 Video Tutorials      | > P Flag questio                        | b. Section 43     c. Section 65     c. Section 66a                                                                                                    |                    |                                   |                  |      |       |      |
| 13 PDF futoriais        |                                         | O d. None of the these                                                                                                    |                    |                                   |                  |      |       |      |
| 14 PPT Tutorials        | >                                       | The correct answer is: Section 65                                                                                                    |                    |                                   |                  |      |       |      |
| H                       |                                         |                                                                                                    |                    |                                   |                  |      |       |      |

User can submit his/her feedback form by clicking on Trainee's Feedback link

|                                          |                                                                                | English (en) 👻                      | A . P | Anupam Karmakar 🌔                           |   |
|------------------------------------------|--------------------------------------------------------------------------------|-------------------------------------|-------|---------------------------------------------|---|
| CyTrain<br>National Crime Records Bureau | राष्ट्रीय साइबर अपराध प्रशिक्षण केन्द्र<br>NATIONAL CYBERCRIME TRAINING CENTRE | Heles Cyler Cher Confederate Center |       | गृह मंत्रालय<br>MINISTRY OF<br>HOME AFFAIRS |   |
| RTBC RESponder Dashboard / My c          | Track: Basic Course<br>ourses / RTBC / Assessment & Feedback                   |                                     |       |                                             |   |
| Announcements     Chapter 1: Handling C  | the Course                                                                     |                                     |       |                                             |   |
| Chapter 2: Digital Crim Assessm          | ent & Feedback                                                                 |                                     |       |                                             |   |
| Chapter 3: Search and                    | s Feedback                                                                     |                                     |       | ~                                           |   |
| Chapter 4: Digital Fore                  | Completion Examination                                                         |                                     |       | ~                                           |   |
| Chapter 5: First Respo Not avail         | able unless: The activity Course Completion Examination is complete and passed |                                     |       |                                             | < |
| Reference Materials                      |                                                                                |                                     |       |                                             |   |
| Assessment & Feedback                    |                                                                                |                                     |       |                                             |   |
| 🚳 Dashboard                              |                                                                                |                                     |       |                                             |   |
| 🏶 Site home                              |                                                                                |                                     |       |                                             |   |
| My courses                               |                                                                                |                                     |       |                                             |   |
|                                          |                                                                                |                                     |       |                                             |   |
|                                          |                                                                                |                                     |       |                                             |   |
|                                          |                                                                                |                                     |       |                                             |   |
| E .                                      |                                                                                |                                     |       |                                             |   |

|                                                           |                                                                   |                                                                                |                     |                        |                                  | English (en) 👻                   | <b>A P</b> | Anupam Karmakar 🌏                           |
|-----------------------------------------------------------|-------------------------------------------------------------------|--------------------------------------------------------------------------------|---------------------|------------------------|----------------------------------|----------------------------------|------------|---------------------------------------------|
| CyTrain<br>National Crime Records Bureau                  | राष्ट्रीय साइब<br>NATIONAL (                                      | राष्ट्रीय साइबर अपराध प्रशिक्षण केन्द्र<br>NATIONAL CYBERCRIME TRAINING CENTRE |                     |                        |                                  |                                  |            | गृह मंत्रालय<br>MINISTRY OF<br>HOME AFFAIRS |
| ТВС RtBC Dashboard /                                      | ler Track: Basic Cours<br>My courses / RTBC / Assessmen           | 5 <b>C</b><br>t & Feedback                                                     |                     |                        |                                  |                                  |            |                                             |
| Announcements     Chapter 1: Handling C                   | ck to 'Assessment & Feedback                                      | a.                                                                             |                     |                        |                                  |                                  |            |                                             |
| Chapter 2: Digital Crim                                   | nee's Feedback                                                    |                                                                                |                     |                        |                                  |                                  |            |                                             |
| Chapter 3: Search and Mode: Ar Chapter 4: Digital Fore    | nonymous                                                          |                                                                                |                     | Continu                | 2                                |                                  |            |                                             |
| Chapter 5: First Respo  Chapter 5: First Respo  Accessibi | ndliness of the portal <b>()</b><br>ility of the portal <b>()</b> | ○ (1)Very Poor<br>○ (1)Very Poor                                               | ○ (2)Poor ○ (2)Poor | ○ (3)Good<br>○ (3)Good | ○ (4)Very Good<br>○ (4)Very Good | ○ (5)Excellent<br>○ (5)Excellent | (          |                                             |
| Assessment & Feedback     Design of                       | f Course Curriculum 9                                             | 🔿 (1)Very Poor                                                                 | ○(2)Poor            | ○ (3)Good              | ○(4)Very Good                    | ○ (5)Excellent                   |            |                                             |
| 🚯 Dashboard                                               | e of Course Contents 9                                            | O (1)Very Poor                                                                 | ○ (2)Poor           | O (3)Good              | ○(4)Very Good                    | ○ (5)Excellent                   |            |                                             |
| # Site home Any othe                                      | r suggestions                                                     |                                                                                |                     |                        |                                  |                                  |            |                                             |
| ■ My courses → There are                                  | e required fields in this form m                                  | narked 🥹 .                                                                     |                     | Continu                | e                                |                                  |            |                                             |
|                                                           |                                                                   |                                                                                |                     |                        |                                  |                                  |            |                                             |

#### 15. Certificate

After completing exam, user can also generate the certificate by clicking on Course Completion Certificate Tab in course content page by clicking on GET YOUR CERTIFICATE tab and then user can download the certificate.

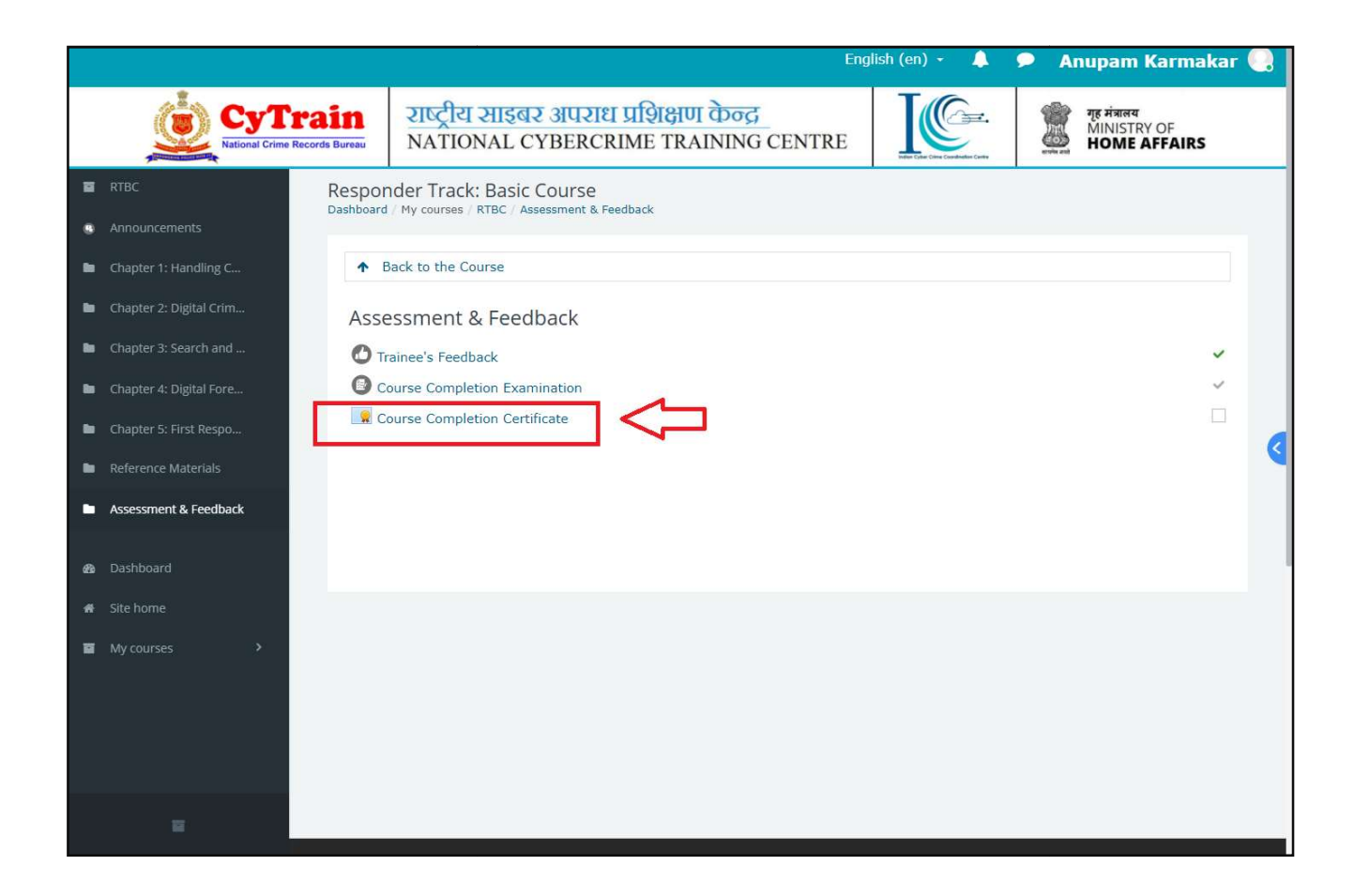

|                                          | En                                                                                                    | glish (en) 👻 🔔 | 🔎 Anupam Karmakar 🌏                         |
|------------------------------------------|----------------------------------------------------------------------------------------------------|----------------|---------------------------------------------|
| CyTrain<br>National Crime Records Bureau | राष्ट्रीय साइबर अपराध प्रशिक्षण केन्द्र<br>NATIONAL CYBERCRIME TRAINING CENTRE                         |                | गुह मंत्रालय<br>MINISTRY OF<br>HOME AFFAIRS |
| Course Overview Respon<br>Dashboard      | der Track: Basic Course<br>/ My courses / RTBC / Assessment & Feedback / Course Completion Certificate |                |                                             |
| 1 Responder Track: Basi >                | ack to 'Assessment & Feedback '                                                                        |                |                                             |
| 2 Power Point Tutorials > COU            | rse Completion Certificate                                                                             |                |                                             |
| 3 Video Tutorials > Awarde               | d on: Friday, 3 January 2020, 10:38 AM                                                                 |                |                                             |
| 4 PDF Tutorials >                        | certificate                                                                                            |                |                                             |
| 5 PPT Tutorials                          |                                                                                                    |                |                                             |
| 6 VIDEOS Tutorials >                     | ctivity Jump to                                                                                        | ÷              | ٩                                           |
| 7 PDF Tutorials                          |                                                                                                    |                |                                             |
| 8 PPT Tutorials                          |                                                                                                    |                |                                             |
| 9 Video Tutorials >                      |                                                                                                    |                |                                             |
| 10 PDF Tutorials                         |                                                                                                    |                |                                             |
| 11 PPT Tutorials                         |                                                                                                    |                |                                             |
| 12 Video Tutorials >                     |                                                                                                    |                |                                             |
| 13 PDF Tutorials                         |                                                                                                    |                |                                             |
| 14 PPT Tutorials                         |                                                                                                    |                |                                             |
|                                          |                                                                                                    |                |                                             |

NCTC, NCRB (MHA)

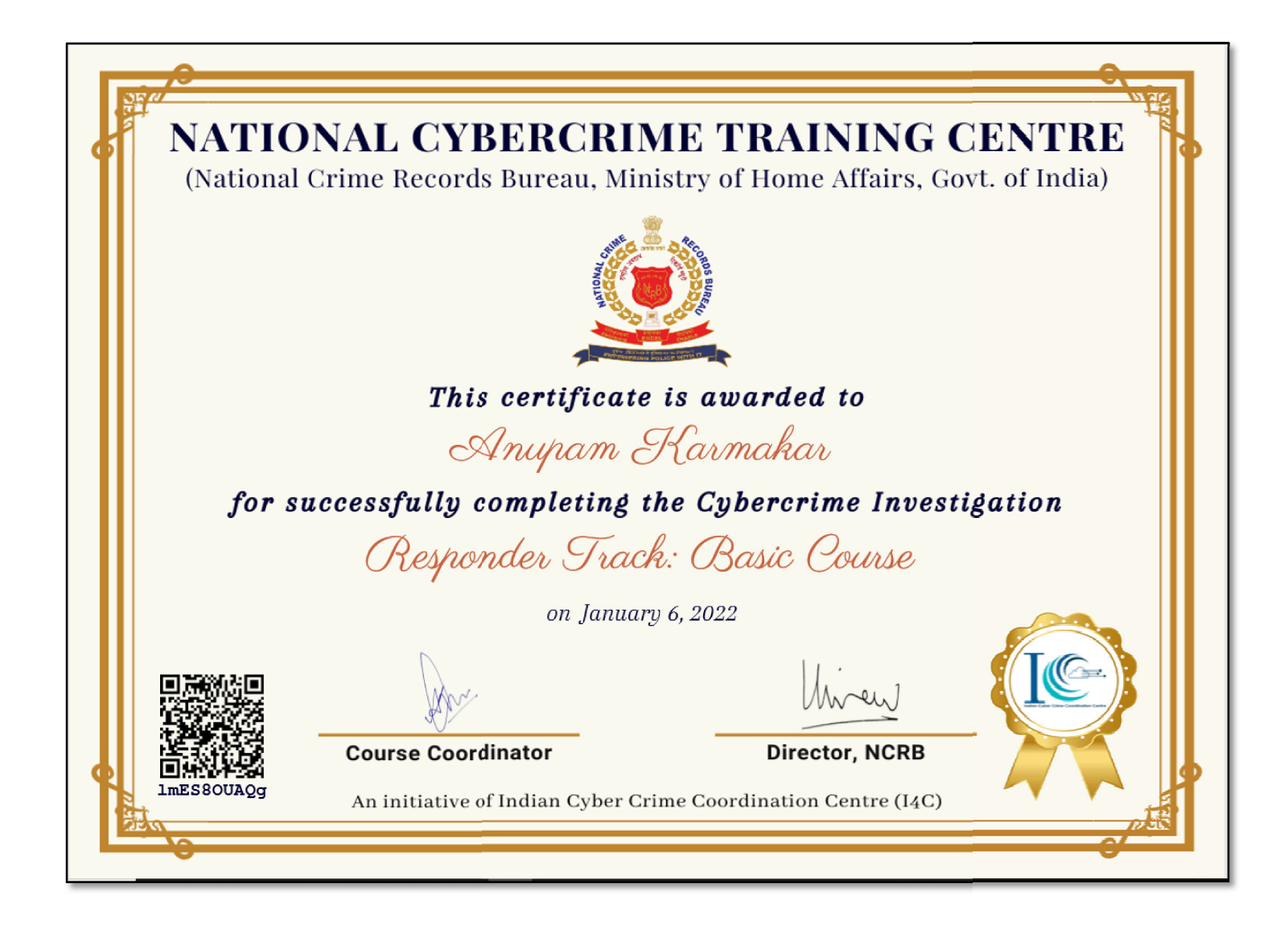

#### Trainee's User Manual of CyTrain Mobile App

#### **16.** Access the Mobile app

If the user is already registered in the CyTrain portal and got username and password to access the courses. Then user can access the courses on the CyTrain Mobile app by installing the app in their mobile device. For this, first, user need to download and Install the CyTrain Mobile App, from the front page block slider (as showing in the image below) and the app download page will open. Then download the app from the button given on the page or footer area of the portal.

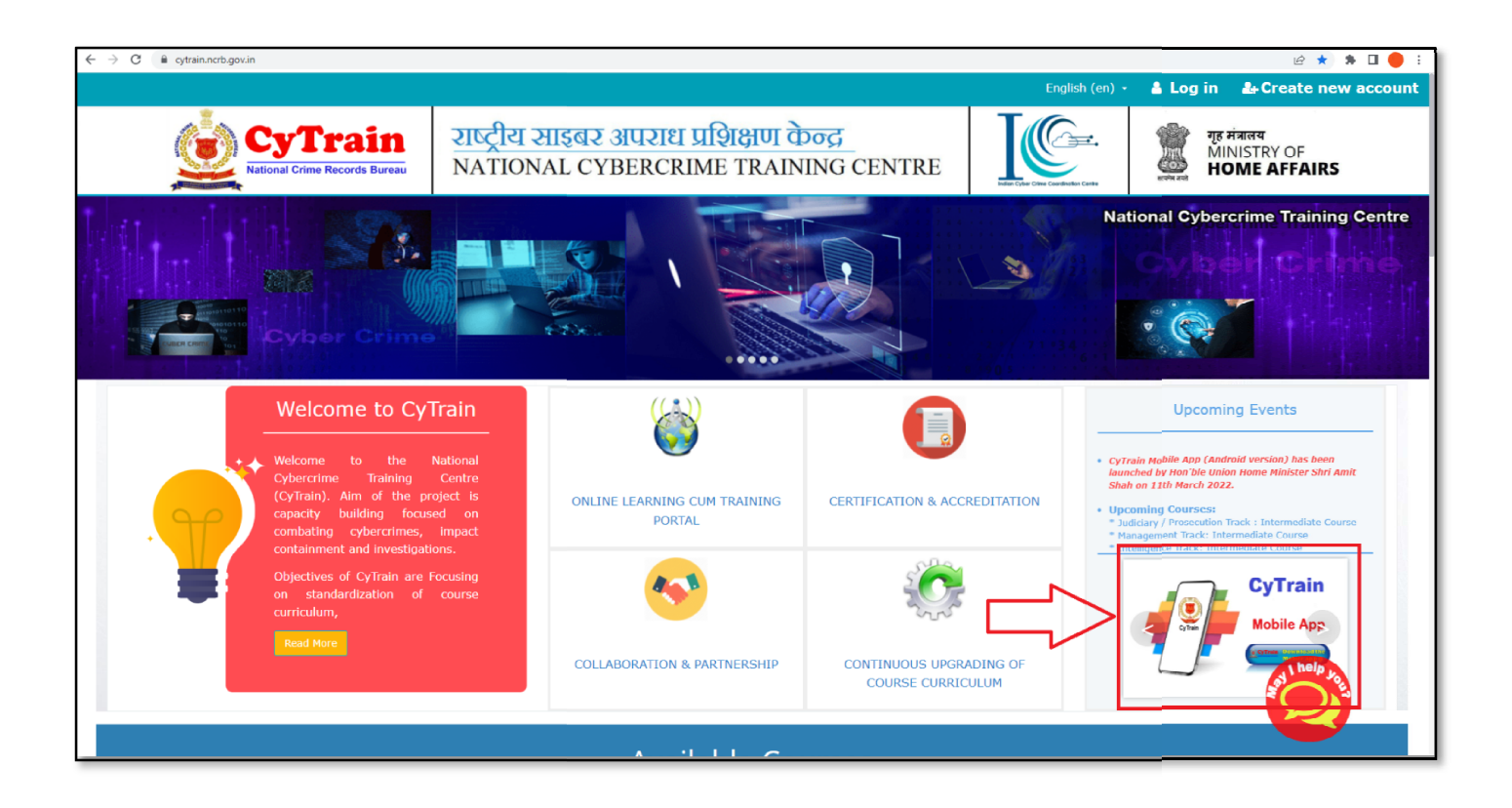

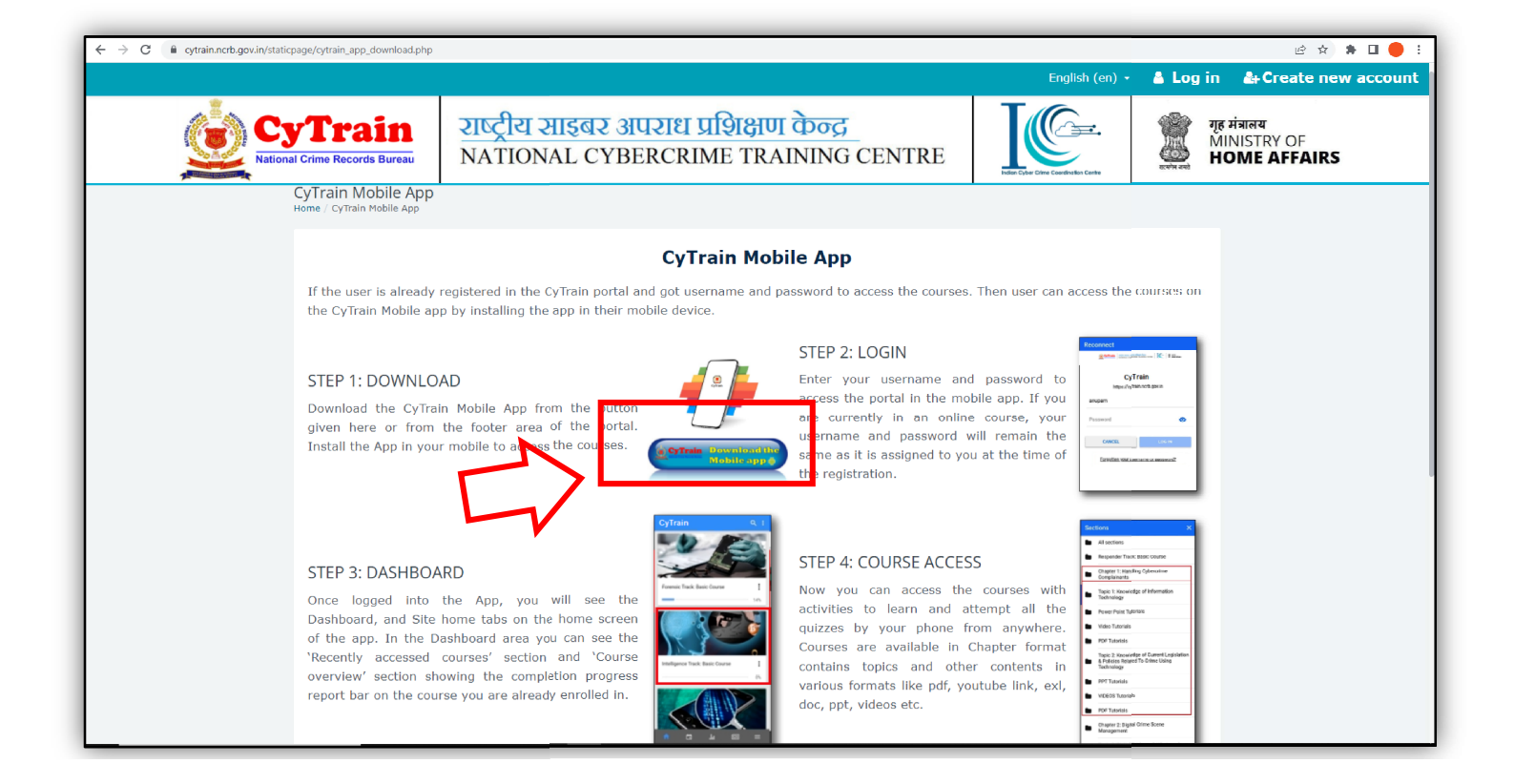

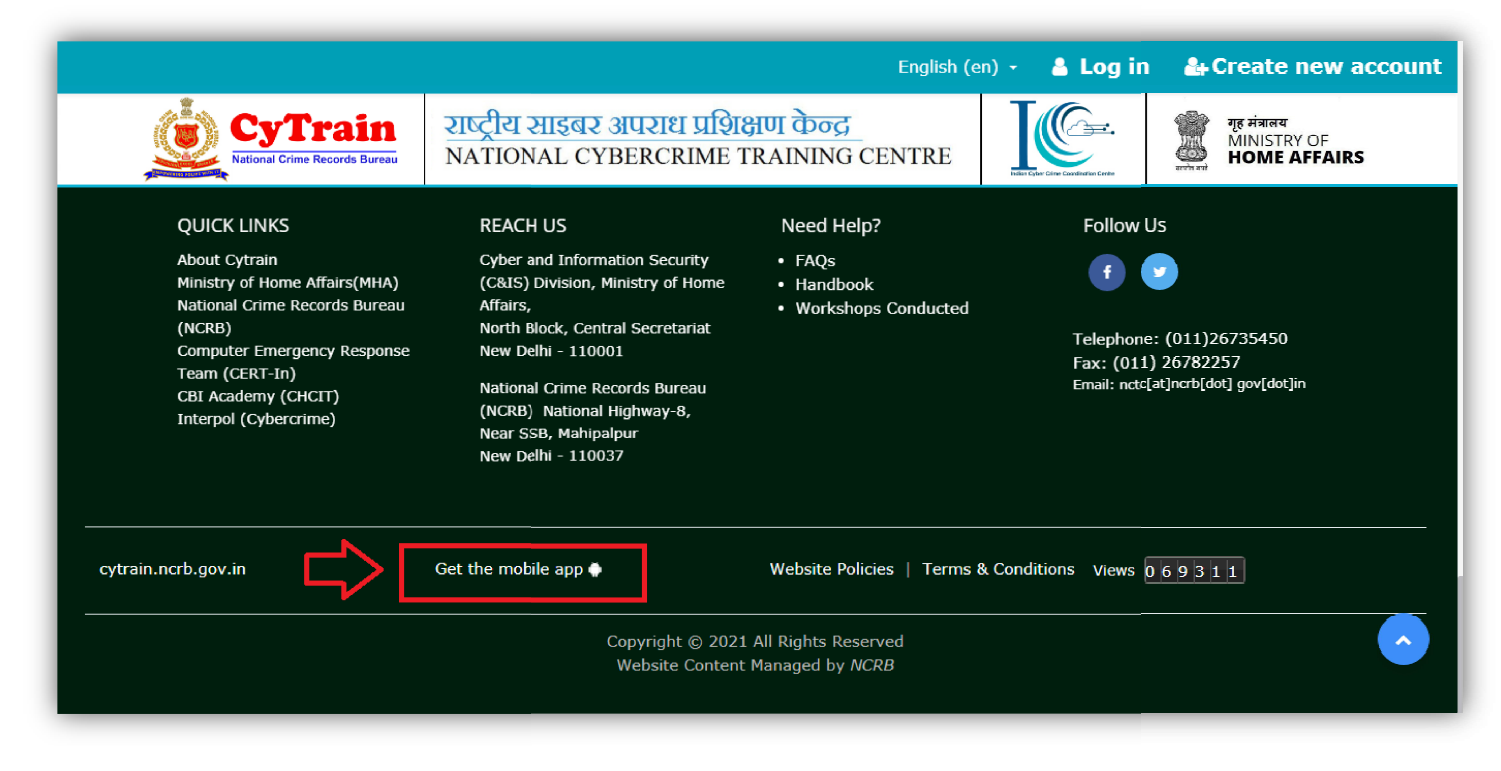

After the app is installed in your mobile, then it will give you the option to open the App. Now select the option 'Open'.

#### 17. Log In to Mobile app

Here you need to enter your username and password to access the portal in the mobile app. If you are currently in an online course, your username and password will remain the same as it is assigned to you at the time of the registration.

| Log in 🔅                                                                                                    |
|----------------------------------------------------------------------------------------------------|
|                                                                                                    |
| CyTrain                                                                                                    |
| https://cytrain.ncrb.gov.in                                                                                                    |
| Username                                                                                                    |
| Password O                                                                                                    |
| LOG IN                                                                                                    |
| OR                                                                                                    |
| SCAN QR CODE                                                                                                    |
| Forgotten your username or password?                                                                                                    |
| Is this your first time here?                                                                                                    |
| Please use government Email Id to create new<br>account. Allowed Email domains: .nic.in / .gov.in /<br>upcyberpolice.in / police.rajasthan.in                                                                                                    |
| Non-government email-ids will also be permitted in<br>the portal as an interim measure to continue MOOC<br>services, provided the registration requests of<br>individual officers are duly forwarded by CCTNS<br>Nodal Officers of your State/UT to nctc@ncrb.gov.in |

Enter the username and password and click on the 'LOG IN' option.

#### 18. Forgotten Password Mobile app

If your CyTrain password has expired or you have forgotten your password and would like to reset it, please click on the "Forgotten your username or password?" link located on the login area on the CyTrain Mobile app.

| Log in 🔅                                                                                                    |
|----------------------------------------------------------------------------------------------------|
| Cytrain arga arga arga arga arga arga arga arg                                                                                                |
| CyTrain                                                                                                    |
| https://cytrain.ncrb.gov.in                                                                                                    |
| Username                                                                                                    |
| Password 💿                                                                                                    |
| LOG IN                                                                                                    |
| OR                                                                                                    |
| BR SCAN QR CODE                                                                                                    |
| Forgotten your username or password?                                                                                                    |
| Is this your first time here?                                                                                                    |
| Please use government Email Id to create new<br>account. Allowed Email domains: .nic.in / .gov.in /<br>upcyberpolice.in / police.rajasthan.in |

You will be prompted to enter your username or email to search your account on CyTrain then click on SEARCH Button and an email will be sent to the registered email address. You must be able to access the email account associated with your account in CyTrain. By default, this is the email you provided at registration unless you have changed it in your profile area in CyTran.

| ← Forgotten password                                                                                                    |                          |
|----------------------------------------------------------------------------------------------------|--------------------------|
| To reset your password, submit your username<br>email address below. If we can find you in the d<br>an email will be sent to your email address, with<br>instructions how to get access again. | or your<br>atabase,<br>า |
| Coorde hur                                                                                                    | Д                        |
| Search by.                                                                                                    | $\vee$                   |
| Username                                                                                                    | 0                        |
| Email address                                                                                                    | ٢                        |
| Enter either username or email address                                                                                                    | $\triangleleft$          |
| SEARCH                                                                                                    |                          |
|                                                                                                    |                          |

Click on the link received in mail to reset the password.

Some email providers may treat the automated email with your new password as spam so please check your junk folder. Please follow the steps set out in the email to reset your password.

Be sure the new password is entered correctly including symbols and capitals.

If the password does not work it could mean that your account is locked, due to several incorrect attempts. The account will be automatically unlocked after 1 hour. Please try to log in again after this time has elapsed.

| Log in 🛱                                                                                                    |
|----------------------------------------------------------------------------------------------------|
|                                                                                                    |
| CyTrain                                                                                                    |
| https://cytrain.ncrb.gov.in                                                                                                    |
| anupam                                                                                                    |
| 0                                                                                                    |
| Error                                                                                                    |
| Invalid login, please try again<br>OK                                                                                                    |
| Forgotten your username or password?                                                                                                    |
| Is this your first time here?                                                                                                    |
| Please use government Email Id to create new<br>account. Allowed Email domains: .nic.in / .gov.in /<br>upcyberpolice.in / police.rajasthan.in                                                                                                    |
| Non-government email-ids will also be permitted in<br>the portal as an interim measure to continue MOOC<br>services, provided the registration requests of<br>individual officers are duly forwarded by CCTNS<br>Nodal Officers of your State/UT to nctc@ncrb.gov.in |

If the new password is still not working it means that your student account has expired and needs to be reset by CyTrain Admin.

#### 19. Dashboard in Mobile App

Once logged into the App, you will see the Dashboard, and Site home tabs on the home screen of the app. In the Dashboard area you can see the recently accessed courses section with Course overview showing the completion progress report bar on the course you are already enrolled in.

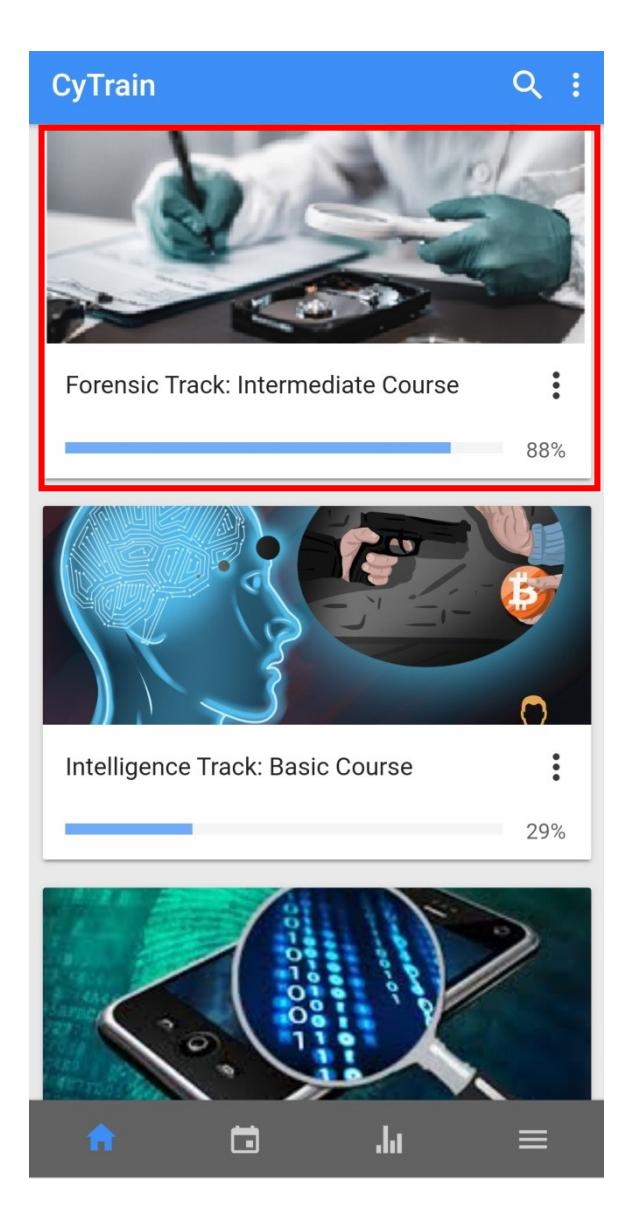

In the 'Site home' tab area you can see the list of courses as unlock in which you are enrolled.

You can also access the courses from the list of available courses.

#### 20. Course

By clicking on the course you can access the course and the course will appear with all the activities in it as per showing in the portal when accessing on the browser.

| ÷                                                             | Responde                                                                                                    | r Track:                                                                                                | Basic Co                                                                                                    | : |
|---------------------------------------------------------------|----------------------------------------------------------------------------------------------------|----------------------------------------------------------------------------------------------------|----------------------------------------------------------------------------------------------------|---|
|                                                               | Contents                                                                                                    | Grades                                                                                                  | Competenci                                                                                                    | > |
|                                                               | All sections                                                                                                    |                                                                                                    |                                                                                                    | • |
| _                                                             | _                                                                                                    |                                                                                                    | 25                                                                                                    | % |
| Resp                                                          | onder Track: Basi                                                                                                    | c Course                                                                                                |                                                                                                    |   |
| Instru<br>Module<br>Quiz. A<br>Exam a<br>eligible<br>Final Ex | Ictions: You need to o<br>2 and so on. At the end<br>fter completing all the M<br>vailable under "Final Ass<br>to download the course<br>cam with 70% or above n | complete Module<br>of each Module,<br>odules, you are r<br>essment & Feed<br>completion certi<br>narks. | 1 to get the access of<br>you need to participate in<br>equired to appear in Final<br>back" section. You will be<br>ficate, once you pass the | a |
| Ģ                                                             | Discussion For                                                                                                    | ım                                                                                                    |                                                                                                    |   |
| Modu                                                          | Ile 1: Introduction                                                                                                    | to Compute                                                                                              | ers                                                                                                    | 1 |
|                                                               | Learn in English                                                                                                    | Language                                                                                                | D                                                                                                    |   |
| T                                                             | Learn in Hindi L                                                                                                    | anguage                                                                                                 |                                                                                                    |   |
| V                                                             | Assessment                                                                                                    |                                                                                                    |                                                                                                    |   |
| Ģ                                                             | Ask Questions                                                                                                    |                                                                                                    |                                                                                                    |   |
| Modu                                                          | Ile 2: Introduction                                                                                                    | to Mobile D                                                                                             | evices                                                                                                    |   |
|                                                               |                                                                                                    |                                                                                                    | .lu =                                                                                                    |   |

Now you can access the activities to learn and attempt all the quizzes by your phone from anywhere.

Courses will appear with some number of chapters and topics with activities in it.

Under the course user can find the content of course in various format like pdf, youtube link, exl, doc, ppt, videos etc. By clicking on the content name user can read or view the content in English or in Hindi formats as per their choice.

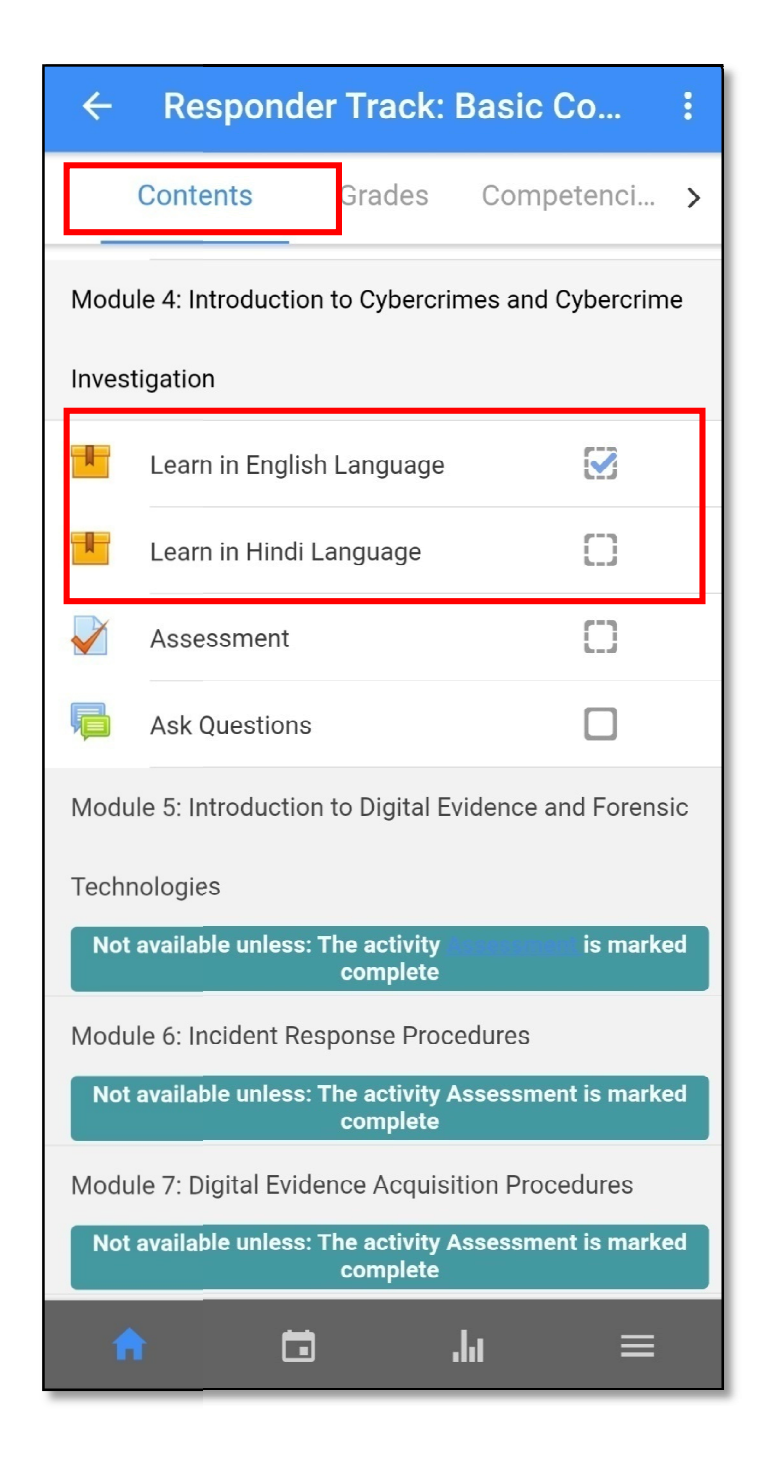

The course is available in Module format, Each Module has the contents in English and Hindi formats, Assessments and ask questions.

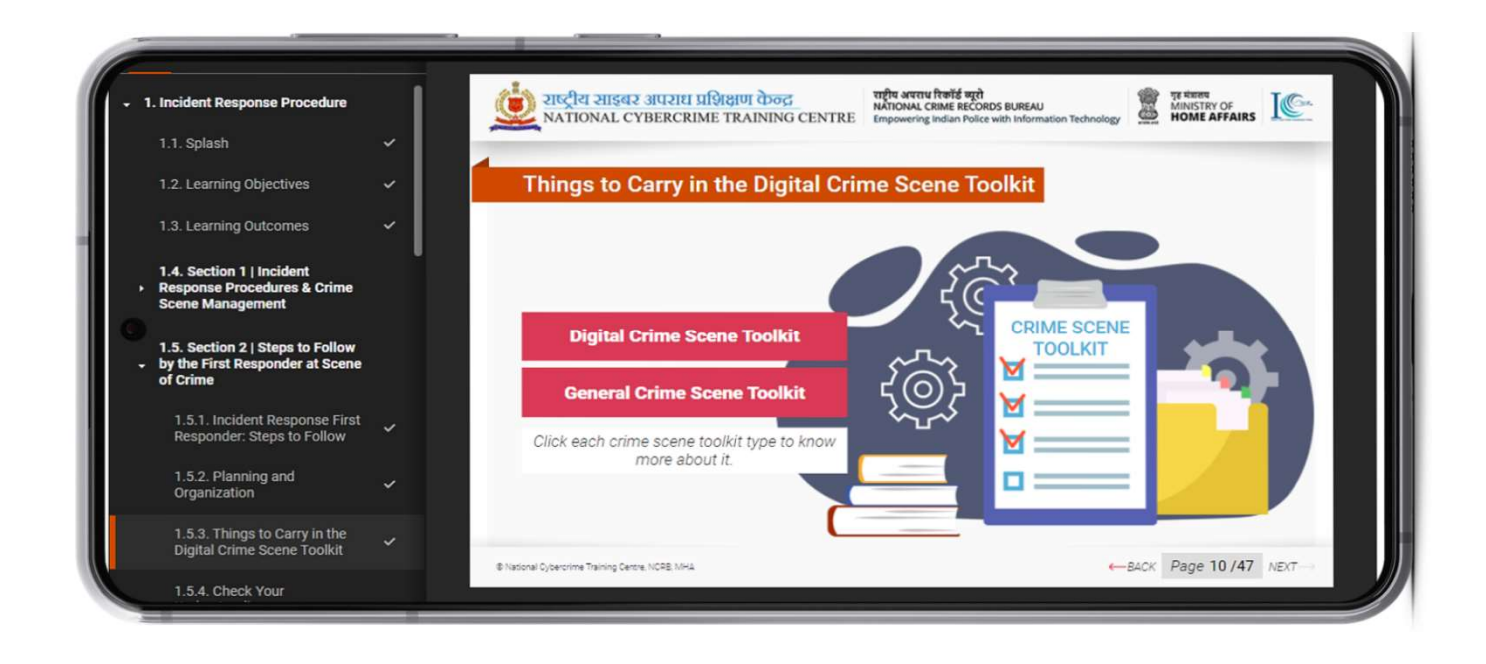

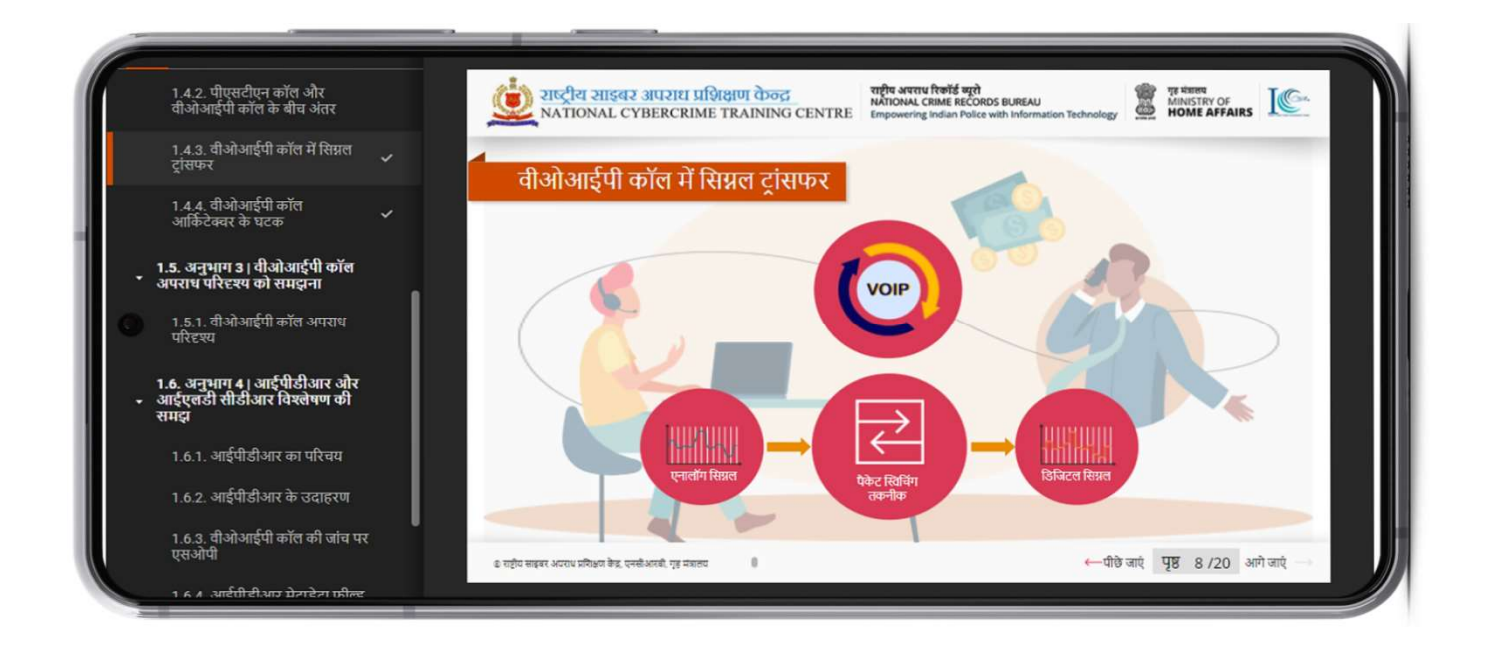

Users read the modules as per the sequence as next module will be available only after completing the previous module's assessment.

| ÷     | Respon            | der Track:                    | Basic Co           | :   |
|-------|-------------------|-------------------------------|--------------------|-----|
|       | Contents          | Grades                        | Competenci         | >   |
| Modu  | ule 4: Introduct  | ion to Cybercrii              | mes and Cybercrin  | ne  |
| Inves | tigation          |                               |                    |     |
|       | Learn in Eng      | lish Language                 |                    |     |
|       | Learn in Hind     | di Language                   | 0                  |     |
| V     | Assessment        |                               | $\square$          |     |
| P     | Ask Question      | าร                            |                    |     |
| Modu  | ule 5: Introduct  | ion to Digital Ev             | vidence and Forens | sic |
| Tech  | nologies          |                               |                    |     |
| Not   | t available unles | s: The activity<br>complete   | is easien is mark  | ed  |
| Modu  | ule 6: Incident I | Response Proc                 | edures             |     |
| Not   | t available unles | s: The activity A<br>complete | Assessment is mark | ed  |
| Modu  | ule 7: Digital Ev | idence Acquisi                | tion Procedures    |     |
| Not   | t available unles | s: The activity A<br>complete | Assessment is mark | ed  |
| 1     | <b>)</b> (        | <b>b</b>                      | lu <u>≡</u>        |     |

User can choose the media player with 'OPEN THE FILE' option and play the video by selecting preferable media player in their mobile device.

In some courses user can also attempt the quiz available in the course chapters from the app and answer the questions to complete the activity.

Select the right choice from the given options and click on NEXT button available at the end of the question.

| ← Quiz to Chapter                                                                                                    | 1 🔲                                                         |
|----------------------------------------------------------------------------------------------------|-------------------------------------------------------------|
|                                                                                                    | >                                                           |
| Question 1                                                                                                    | Not yet answered<br>Marked out of 1.00                      |
| Flaw or weakness in a system's<br>implementation, or operation a<br>could be exploited to violate th<br>policy is known as? Select one | s design,<br>nd management that<br>e system's security<br>: |
| a. blocker                                                                                                    | 0                                                           |
| b. alert                                                                                                    | ۲                                                           |
| c. error                                                                                                    | 0                                                           |
| d. Vulnerabilities                                                                                                    | 0                                                           |
| CLEAR MY CH                                                                                                    | IOICE                                                       |
| NEXT >                                                                                                    |                                                             |
|                                                                                                    |                                                             |
|                                                                                                    |                                                             |
|                                                                                                    |                                                             |
|                                                                                                    | . ■                                                         |
| _                                                                                                    | _                                                           |

#### 21. Final Assessment & Feedback section in a course

After successful completing the course user can also take exam, give feedback and take certificate in Assessment & Feedback Tab (see figure below)

| Sec | tions ×                                                                 |
|-----|-------------------------------------------------------------------------|
|     | PDF Tutorials                                                           |
|     | Topic 9: Imaging of Evidence and Hash<br>Generation                     |
|     | Video Tutorials                                                         |
|     | PDF Tutorials                                                           |
|     | Topic 10: Consequences of Interacting with Digital Devices              |
|     | Video Tutorials                                                         |
|     | PDF Tutorials                                                           |
|     | Topic 11: Exposure of Identity and Other<br>Risks when Operating Online |
|     | Video Tutorials                                                         |
|     | PDF Tutorials                                                           |
|     | Chapter 5: First Responder Guide to<br>Mobile Forensics                 |
|     | Reference Materials                                                     |
|     | Assessment & Feedback                                                   |
|     |                                                                         |

| ÷          | Respon                                   | der Track: Ba                                                               | sic Co                                     | :     |
|------------|------------------------------------------|-----------------------------------------------------------------------------|--------------------------------------------|-------|
|            | Contents                                 | Participants                                                                | Grades                                     | >     |
|            | Assessment 8                             | Feedback                                                                    |                                            | •     |
| <b>F</b> 1 | Trainee's Fe                             | edback                                                                      |                                            |       |
| V          | Course Com                               | npletion Examinatio                                                         | n []                                       |       |
|            | Course Com<br>Restricted<br>Completion F | npletion Certificate<br>Not available unless<br><b>xamination</b> is comple | : The activity <u>Co</u><br>ete and passed | ourse |
|            |                                          |                                                                             | (                                          | <     |

| ← Trainee's Feedback              |   |
|-----------------------------------|---|
| Mode<br>Anonymous                 |   |
| User friendliness of the portal * |   |
| (1) Very Poor                     | 0 |
| (2) Poor                          | 0 |
| (3) Good                          | 0 |
| (4) Very Good                     | 0 |
| (5) Excellent                     | 0 |
| Accessibility of the portal *     |   |
| (1) Very Poor                     | 0 |
| (2) Poor                          | 0 |
| (3) Good                          | 0 |
| (4) Very Good                     | 0 |
| (5) Excellent                     | 0 |
|                                   |   |

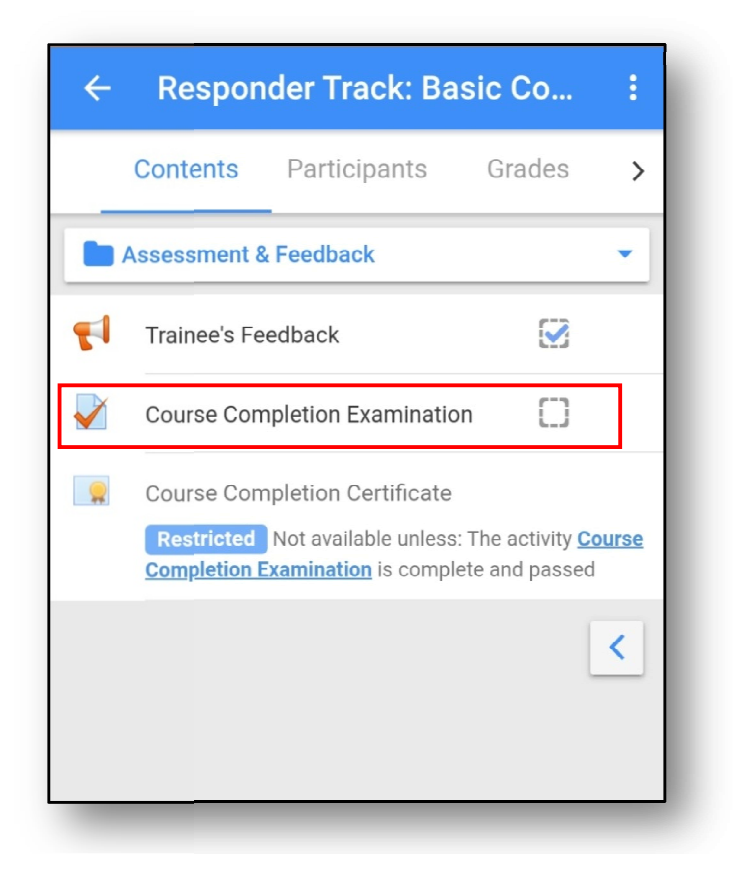

#### 22. Quick Links

Here at the bottom of the mobile app, you can see some other options as quick links for Dashboard, Calendar events, Messages, Notifications etc.

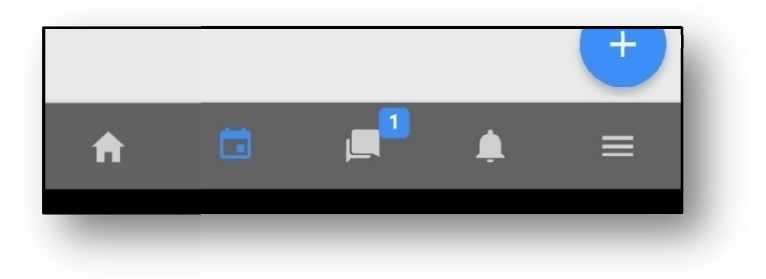

#### 23. Hands on Training with Virtual Lab

For practicing in eCyber Lab, first select the eCyber Lab course from the courses list.

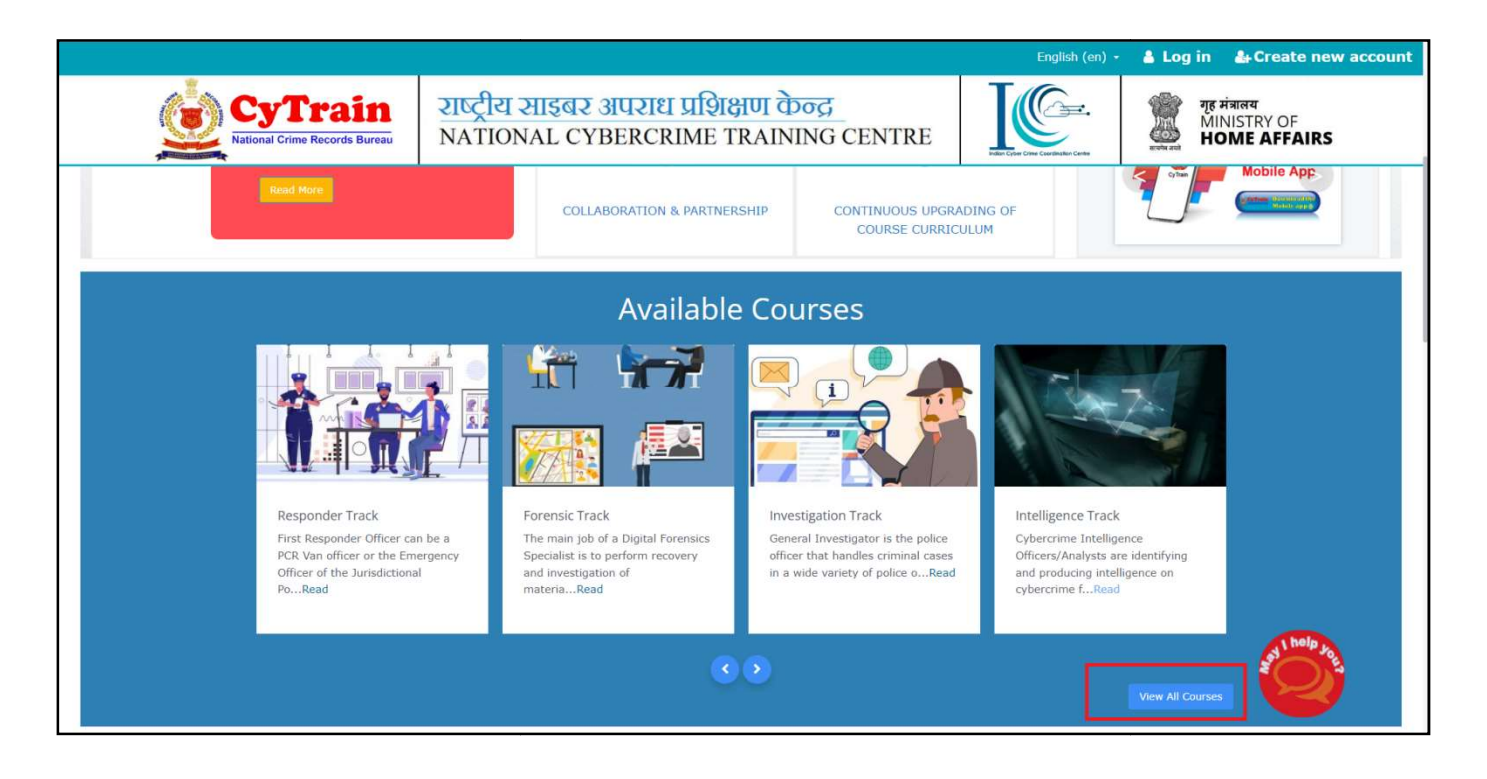

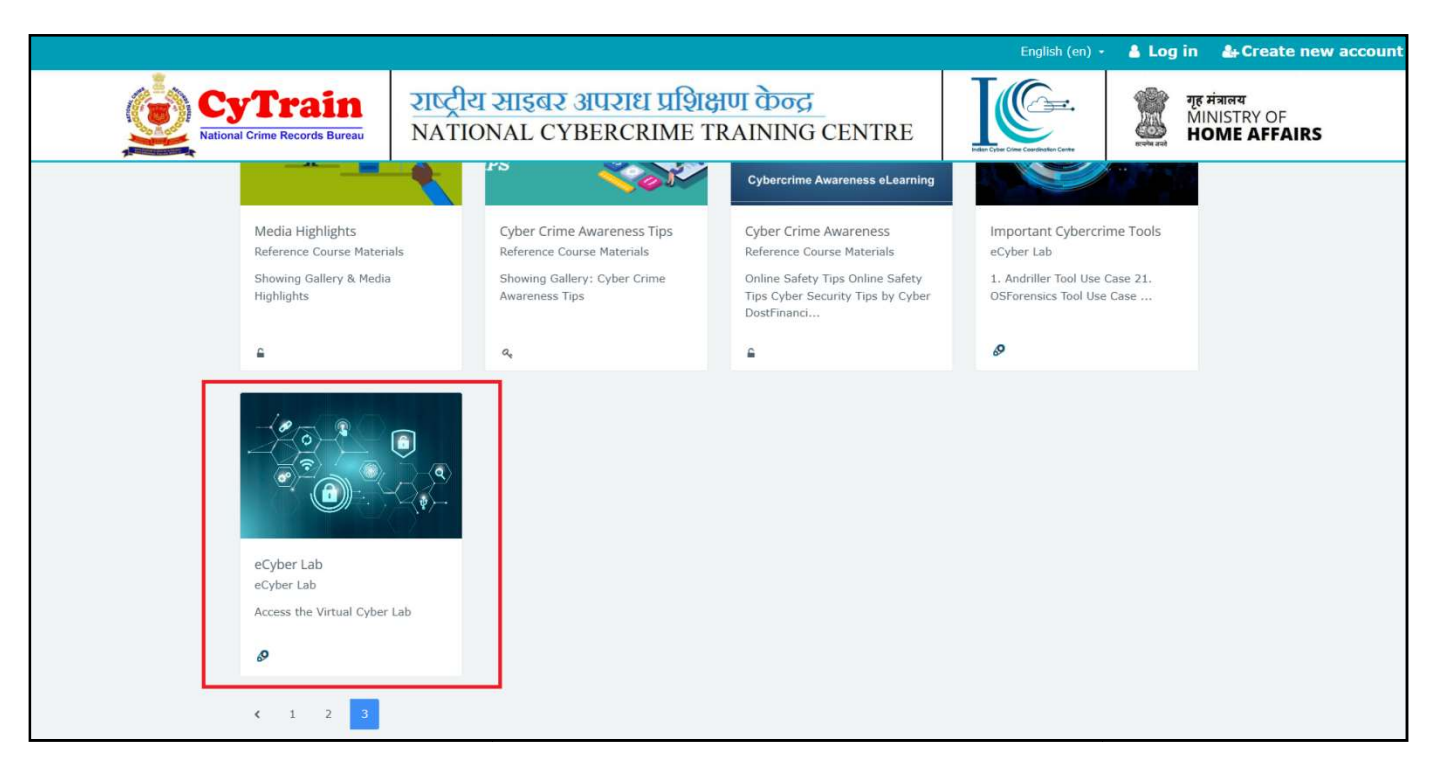

Click on the course and continue.

Click On link Virtual Lab.

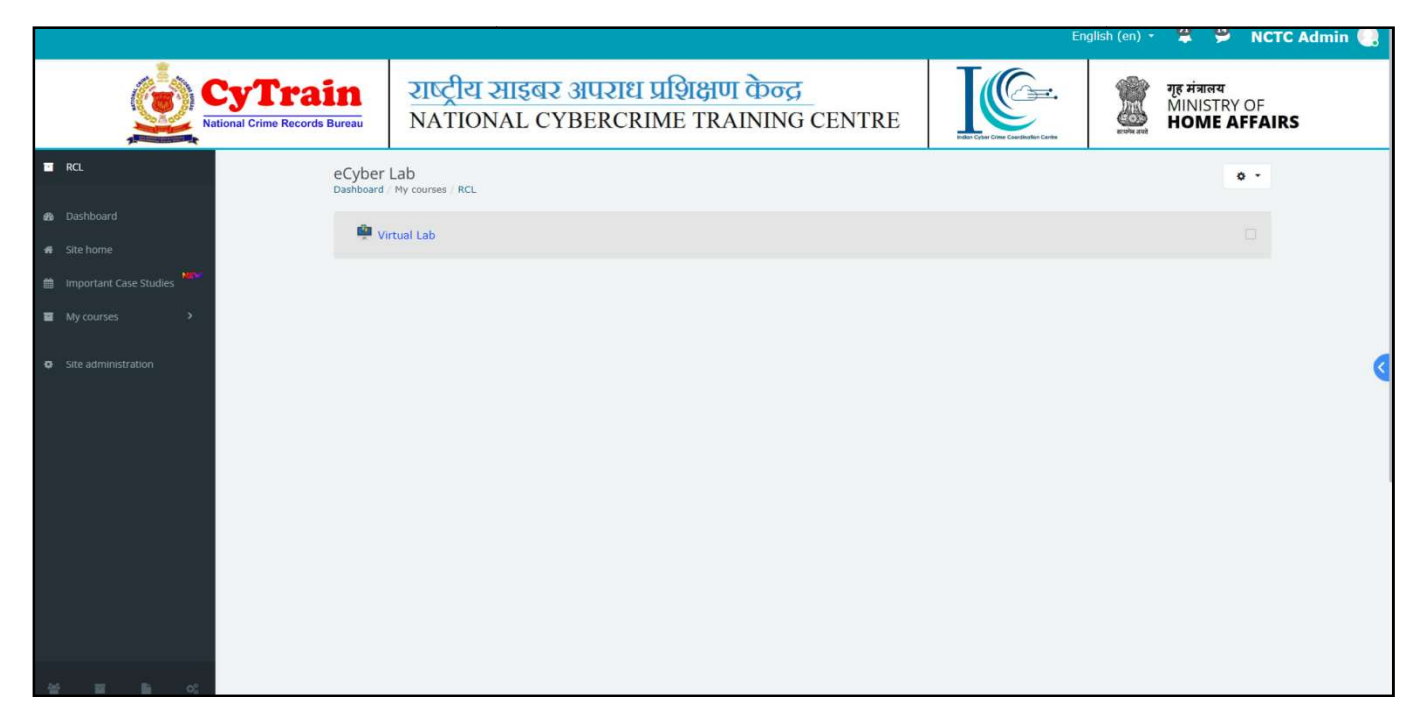

To access the virtual eCyber Lab, click on the URL which is given below area section under below screenshot.

|                 |                                            |                                                                                | English (er | ) - (        | 🈩 🦻 NCTC Admin 🌏                                     |
|-----------------|--------------------------------------------|--------------------------------------------------------------------------------|-------------|--------------|------------------------------------------------------|
|                 | CyTrain<br>National Crime Records Bureau   | राष्ट्रीय साइबर अपराध प्रशिक्षण केन्द्र<br>NATIONAL CYBERCRIME TRAINING CENTRE |             | ग्<br>≥<br>H | ह मंत्रालय<br>MNISTRY OF<br>IOME AFFAIRS             |
| Course Overview | eCyber Lab<br>Dashboard / My courses / RCL | / General / Virtual Lab / Preview                                              |             |              | Content pages menu  To access the Virtual Cyber Lab: |
| 1 General       | Virtual Lab                                |                                                                                |             |              |                                                      |
| 🚔 Virtual Lab   | Contract Installation Installation         | Previous 1 Next                                                                |             |              |                                                      |
|                 |                                            |                                                                                | 0 🙊 🗹       |              |                                                      |
|                 | C To access                                | s the Virtual Cyber Lab:                                                       |             |              |                                                      |
|                 | 1. Click on the be                         | low link:                                                                      |             |              |                                                      |
|                 | URL: http://16                             | 4.100.44.117/e-cyberlab                                                        |             |              |                                                      |
|                 | 2. Use the followi                         | ng credential to Login:                                                        |             |              |                                                      |
|                 | User name:                                 | xxxxxx                                                                         |             |              |                                                      |
|                 | Password :                                 | xxxxxx                                                                         |             |              |                                                      |
|                 | User name:                                 | xxxxxxx                                                                        |             |              |                                                      |
|                 | Password :                                 | XXXXXXX                                                                        |             |              |                                                      |
|                 | User name:                                 | xxxxxx                                                                         |             |              |                                                      |
|                 | Password :                                 | XXXXXXX                                                                        |             |              |                                                      |
|                 |                                            |                                                                                |             |              |                                                      |
|                 |                                            |                                                                                |             |              |                                                      |

• Use one of the given username and password on above screenshot to login.

| NC                  | TC e-Cyber Lab                                                                   |
|---------------------|----------------------------------------------------------------------------------|
| trainee02           | Forgotten your username or password?                                             |
|                     | Cookies must be enabled in your browser @<br>Some courses may allow guest access |
| C Remember username | Log in as a guest                                                                |
| Log in              |                                                                                  |
| Curre               | nt Active Users are ; None                                                       |

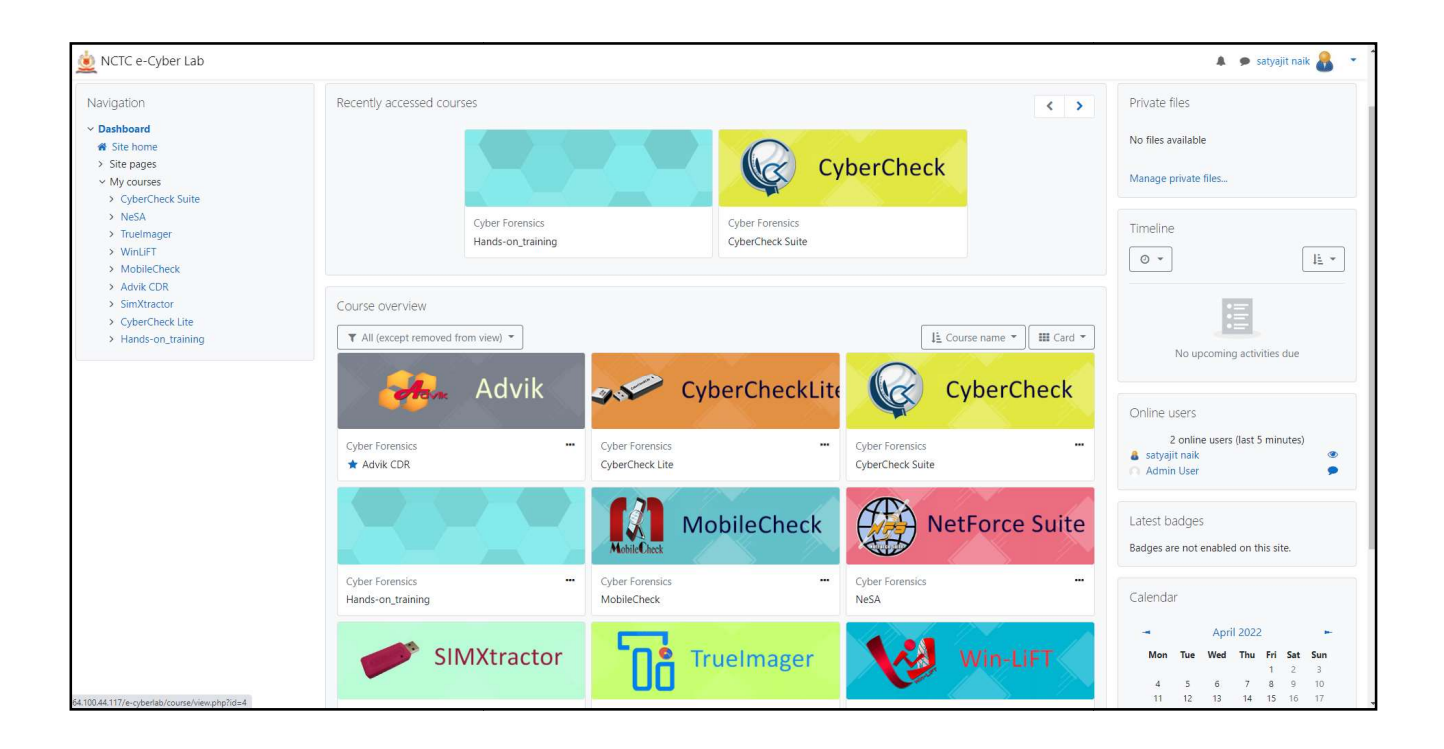

• After successfully login please click on the "Hands-on \_training" course.

And Launch the Virtual Machine by clicking the button "Launch Virtual Machine".

| 👲 NCTC e-Cyber Lab                                                                                                    |                                                                                                    | 🌲 🏓 satyajit naik 🔏 💌 |
|----------------------------------------------------------------------------------------------------|----------------------------------------------------------------------------------------------------|-----------------------|
| Hands-on_trainin                                                                                                    | ng                                                                                                    |                       |
| Navigation<br>Valigation<br>Navigation<br>Site pages<br>VMy courses<br>ScyberCheck Suite<br>NeSA<br>TrueImager<br>WinLiFT<br>MobileCheck<br>A davik CDR<br>SimXtractor<br>CyberCheck Lite<br>Hands-on_training | Hands on Lab<br>Welcome to hands on lab training session!!<br>Please click on the launch VM button to access your lab. This process will take sometime. Kindly be patient.<br>Launch Virtual Machine |                       |
|                                                                                                    | You are logged in as <u>satyajit naik (Log.out)</u><br>Home<br>Data retention summary                                                                                                    |                       |

Virtual Machine will be displayed here. It will take some time to load.

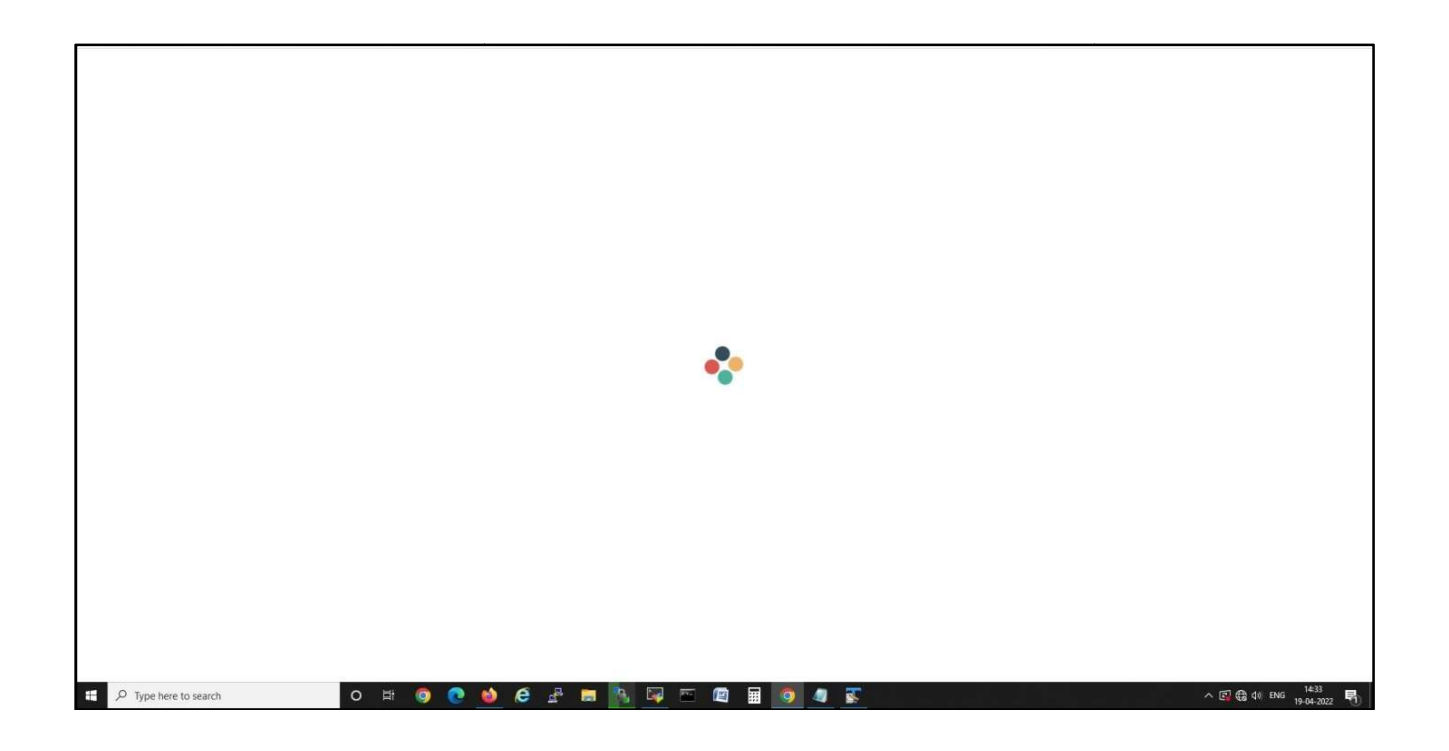

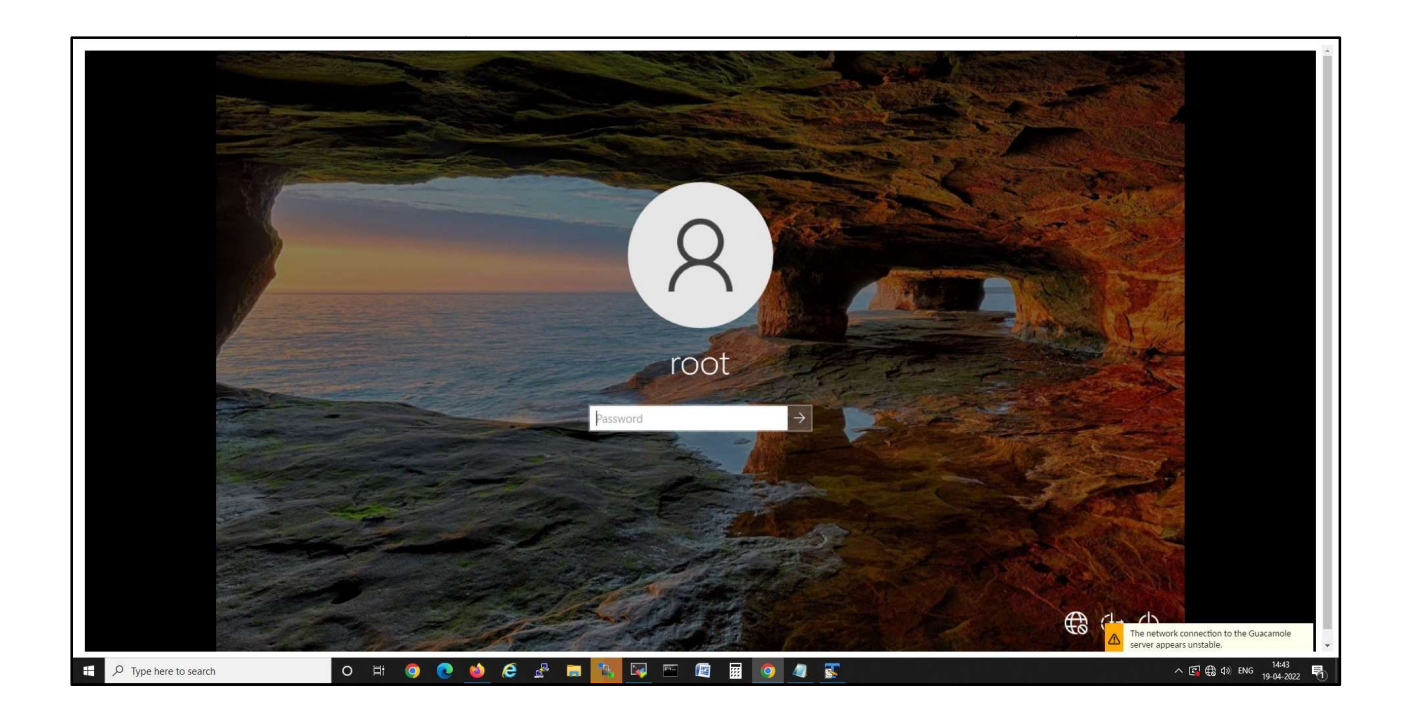

After successful loading of the page, to access the virtual machine use the below details: User: root, password: xxxxxx, and login.

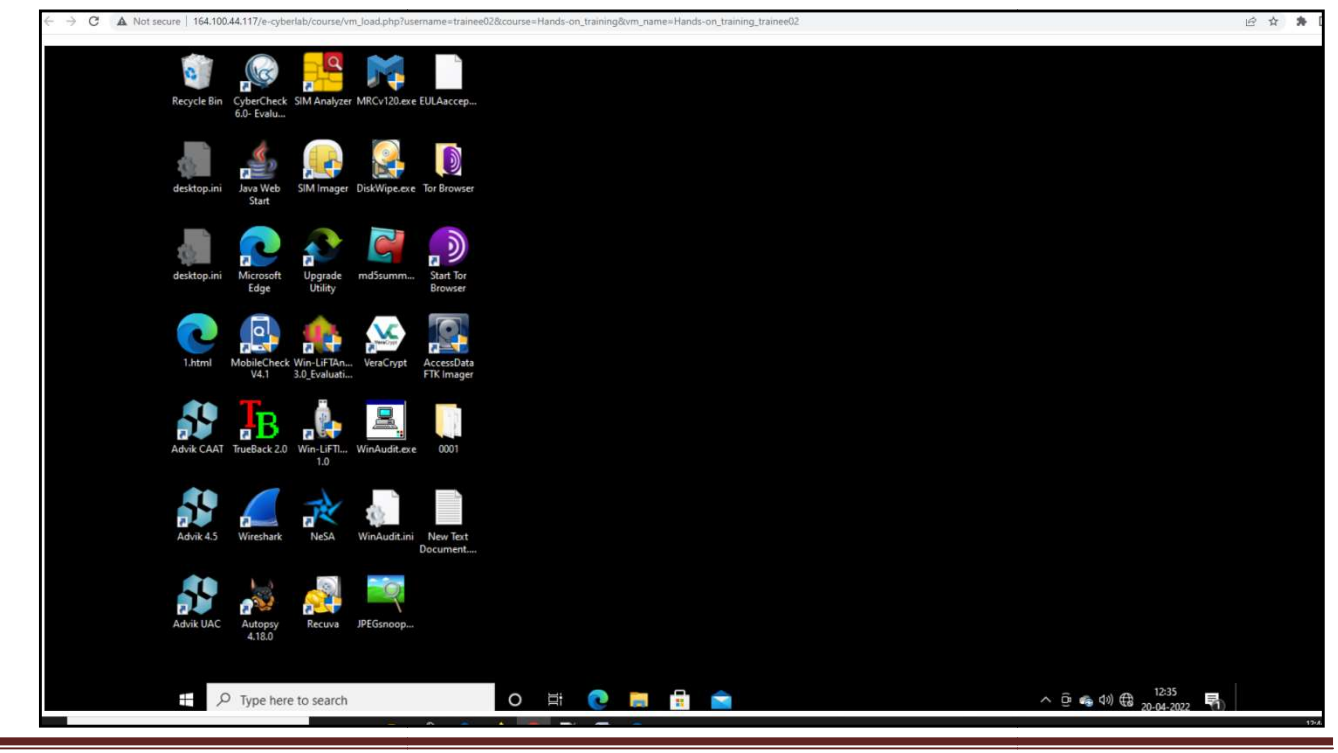

• Virtual Machine appears as shown below.

- In the VM, if the user want to Upload or Download files,
- Press the keys Ctrl + Alt + Shift together.
- A menu appears as shown below.
- Click / under Devices

| windowsss_admin                                                                                       | 1 windowssa_admin -                          |     |  |           |  |
|----------------------------------------------------------------------------------------------------|----------------------------------------------|-----|--|-----------|--|
| Clipboard<br>Text copied/cut within Guocanole<br>text helow will affect the remote cl                 | will appear term. Changes to the<br>lpboand. |     |  |           |  |
|                                                                                                    |                                              |     |  |           |  |
| Devices                                                                                               |                                              |     |  |           |  |
| nput method                                                                                           |                                              |     |  |           |  |
| <ul> <li>None</li> <li>No input method is used. Keyboard,<br/>connected, obvical keyboard.</li> </ul> | light is accepted from a                     | 0.8 |  | A 17 H 18 |  |

• Select the required directory by double clicking the path shown

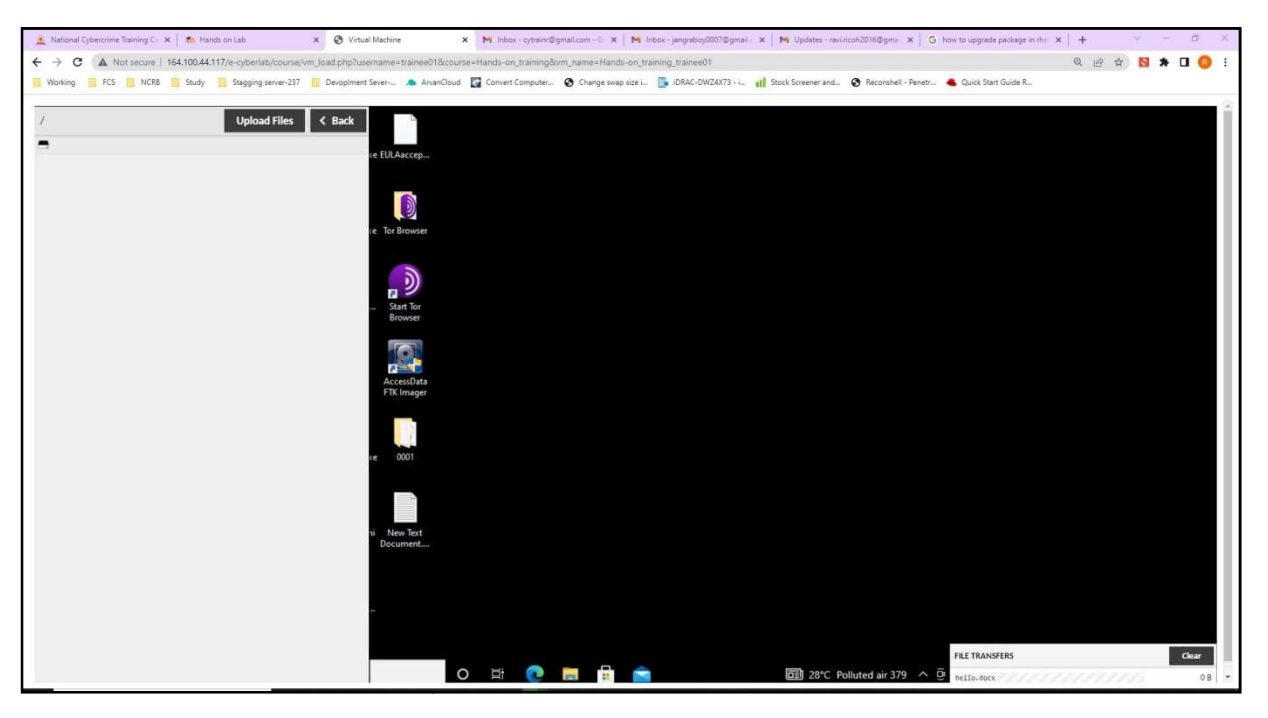

• Once you reach the directory where a file has to be uploaded, Click upload and select the file from your system.

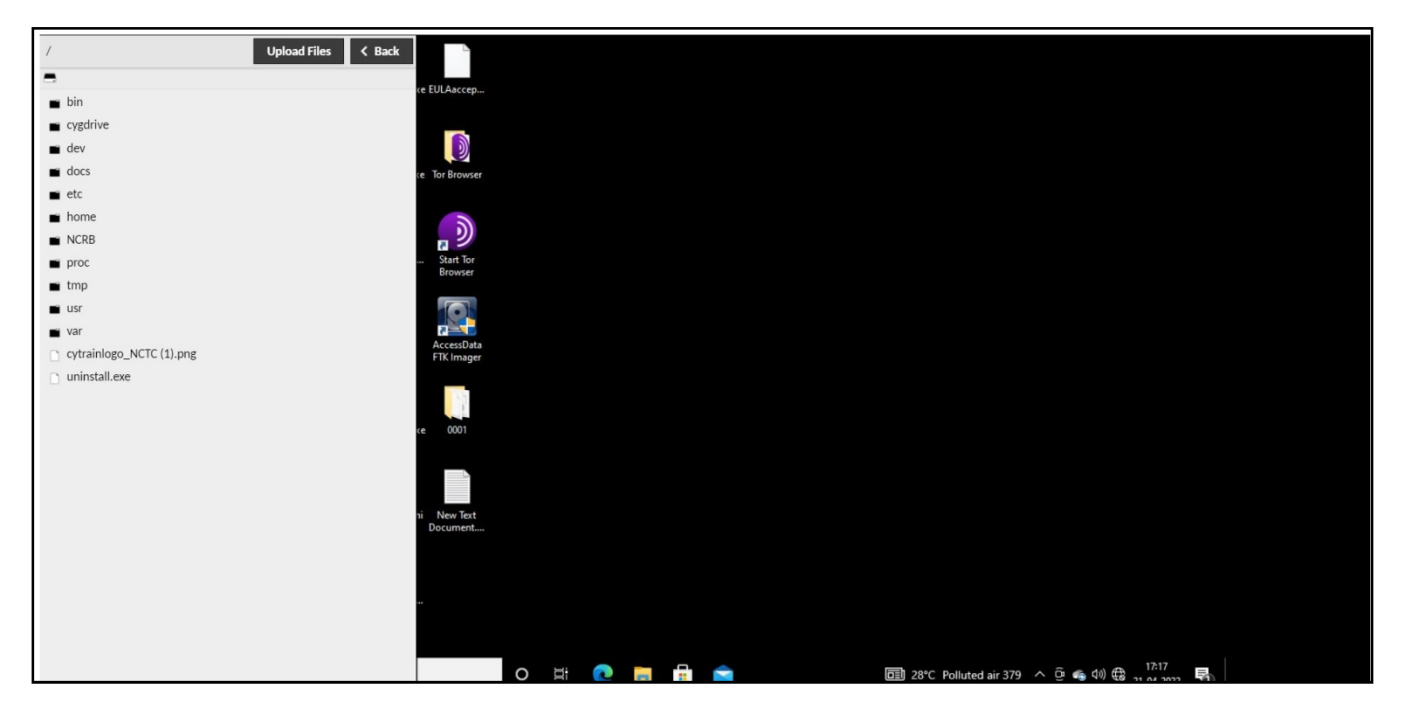

• If you want to download the file, reach till the directory you desire and double click the file to download, Save file to your system.

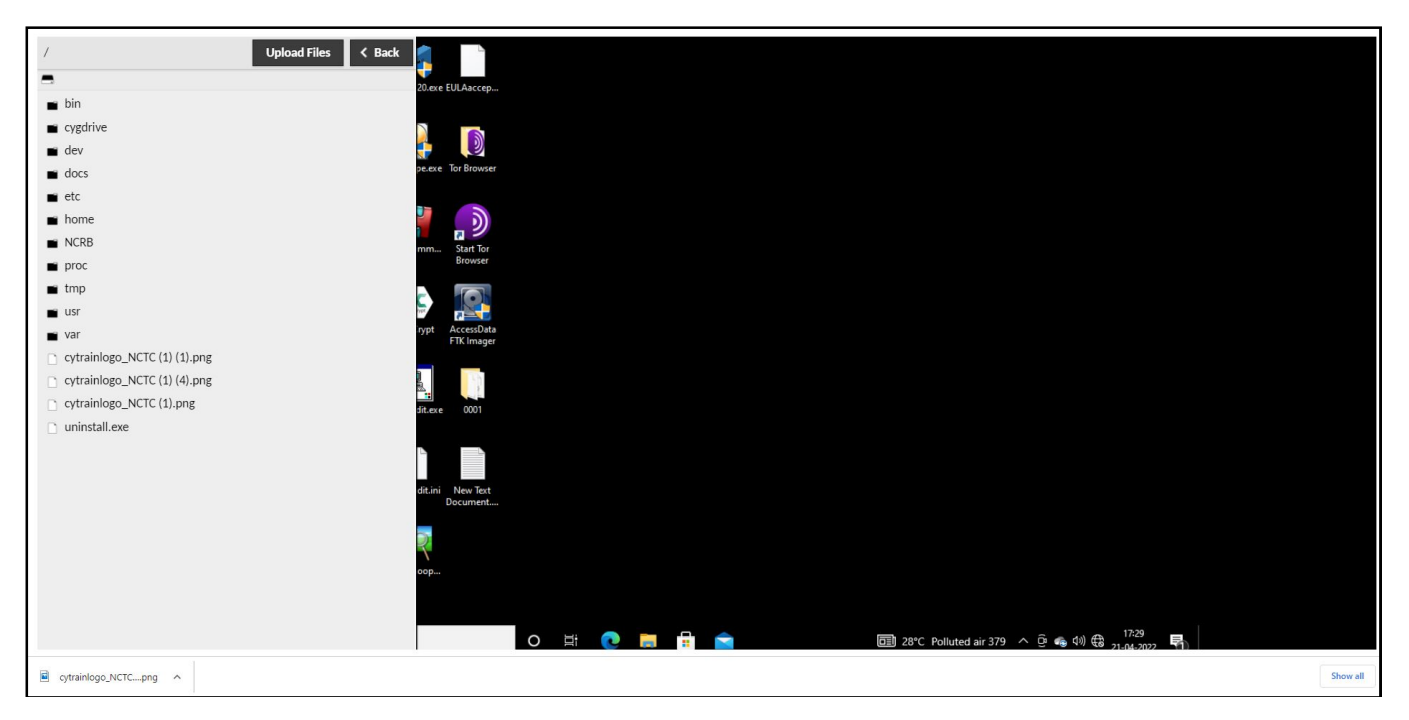

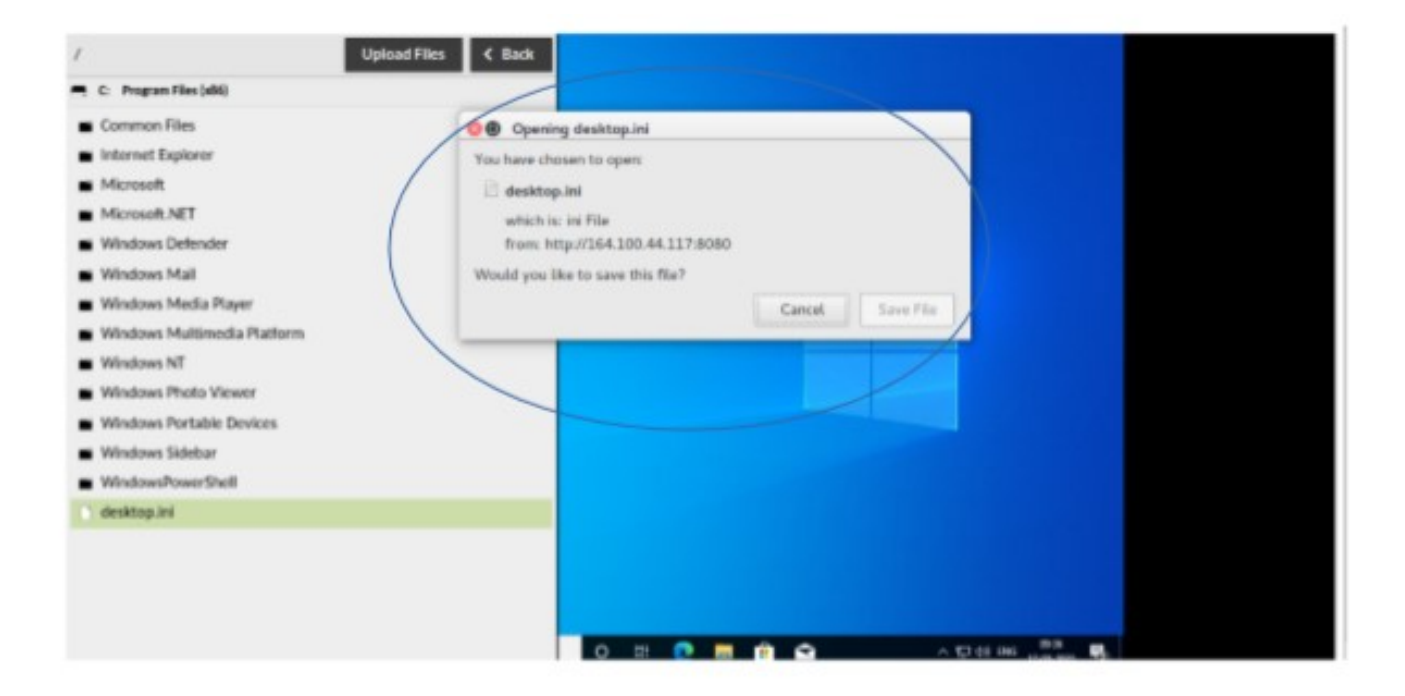